# HP Photosmart 8400 series -tulostimen käyttöopas

# Suomi

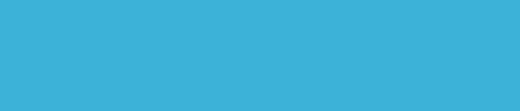

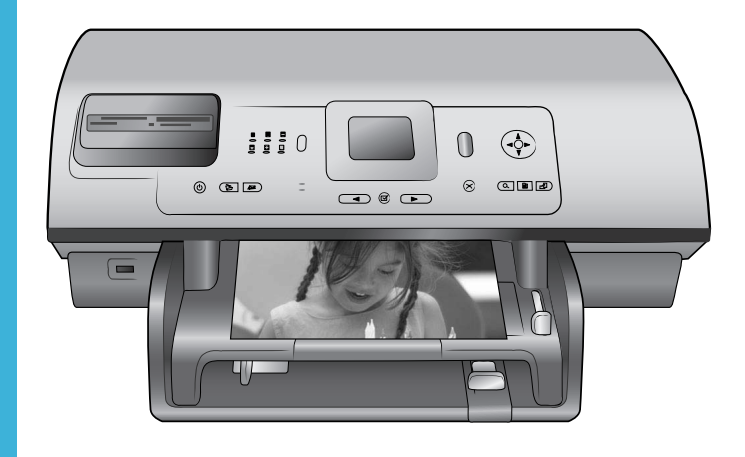

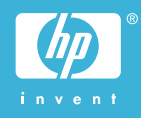

#### Tekijänoikeudet ja tavaramerkit

© Copyright 2004 Hewlett-Packard Development Company, L.P. Tämän asiakirjan tietoja voidaan muuttaa ilman eri ilmoitusta. Kopiointi, muuntaminen tai kääntäminen ilman kirjallista ennakkolupaa on kielletty paitsi tekijänoikeuslakien sallimissa puitteissa.

#### **Huomautus**

HP:n tuotteiden ja palveluiden takuut on ilmoitettu tuotteiden ja palveluiden mukana tulevissa takuuehdoissa. Mikään tässä mainittu ei muodosta kattavampaa lisätakuuta. HP ei ole vastuussa tämän aineiston teknisistä tai toimituksellisista virheistä eikä puutteista.

Hewlett-Packard Development Company, L.P. ei vastaa suoranaisista tai epäsuorista vahingoista, jotka aiheutuvat tämän käyttöoppaan ja oppaassa kuvatun ohjelmiston käytöstä tai toiminnasta.

#### Tavaramerkit

HP, HP-logo ja Photosmart ovat Hewlett-Packard Development Company, L.P:n omaisuutta. Secure Digital -logo on SD Associationin tavaramerkki. Microsoft ja Windows ovat Microsoft Corporationin rekisteröityjä tavaramerkkejä.

CompactFlash, CF ja CF-logo ovat CompactFlash Associationin (CFA) tavaramerkkejä.

Memory Stick, Memory Stick Duo, Memory Stick PRO ja Memory Stick PRO Duo ovat Sony Corporationin tavaramerkkejä tai rekisteröityjä tavaramerkkejä.

MultiMediaCard on saksalaisen Infineon Technologies AG:n tavaramerkki, jonka lisenssi on myönnetty MMCA:lle (MultiMediaCard Association).

Microdrive on Hitachi Global Storage Technologies -yhtiön tavaramerkki. SmartMedia on Toshiba Corporationin

tavaramerkki.

xD-Picture Card on Fuji Photo Film Co., Ltd:n, Toshiba Corporationin ja Olympus Optical Co., Ltd:n tavaramerkki.

Mac, Mac-logo ja Macintosh ovat Apple Computer, Inc:n rekisteröityjä tavaramerkkejä. Bluetooth-sanamerkki ja -logot ovat Bluetooth SIG, Inc:n omaisuutta, ja Hewlett-Packard Company käyttää niitä lisenssillä.

PictBridge ja PictBridge-logo ovat Camera & Imaging Products Associationin (CIPA) tavaramerkkejä. Muut tuotemerkit ja tuotteet ovat omistajiensa tavaramerkkejä tai rekisteröityjä tavaramerkkejä.

Tulostimen kiinteä ohjelmisto perustuu osin Independent JPEG Groupin kehitystyöhön.

Joidenkin tämän asiakirjan kuvien tekijänoikeus kuuluu niiden alkuperäisille omistajille.

#### Säännöksien mukainen mallinumero SDGOA-0403

#### Tällä tuotteella on

säännöstenmukainen mallinumero, jotta tuote voidaan tunnistaa säännösten vaatimalla tavalla. Tuotteen säännöksien mukainen mallinumero on SDGOA-0403. Tätä säännöstenmukaista mallinumeroa ei tule sekoittaa markkinointinimeen (HP Photosmart 8400 series) tai tuotenumeroon (Q3388A).

#### Turvatiedot

Kun käytät laitetta, noudata aina turvallisuusmääräyksiä. Näin vähennät palovaaraa tai vältät sähköiskuja.

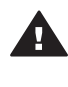

Varoitus Älä altista laitetta sateelle tai muulle kosteudelle. Kosteus voi aiheuttaa tulipalon tai sähköiskun.

- Tutustu huolella HP Photosmart 8400 series -tulostimen Aloitusopas-vihkosen ohjeisiin.
- Liitä laite vain maadoitettuun pistorasiaan. Jos et tiedä, onko pistorasia maadoitettu, ota yhteyttä asiantuntijaan.
- Noudata kaikkia tuotteen varoitus- ja ohjemerkintöjä.
- Irrota laitteen virtajohto pistorasiasta ennen puhdistamista.
- Älä asenna tai käytä laitetta veden lähellä tai kun olet märkä.
- Asenna laite tasaiselle alustalle.
- Sijoita tuote suojattuun paikkaan, jossa kukaan ei voi astua virtajohdon päälle tai kompastua siihen ja jossa virtajohto ei pääse vioittumaan.

- Jos laite ei toimi oikein, katso vianetsintää käsitteleviä tietoja HP Photosmart -tulostimen käytönaikaisessa ohjeessa.
- Laitteen sisällä ei ole mitään sellaisia osia, joita käyttäjän tulee huoltaa. Jätä laitteen huoltaminen ammattitaitoisen huoltohenkilön tehtäväksi.
- Käytä laitetta paikassa, jossa on kunnollinen ilmanvaihto.

#### Ympäristölausekkeet

Hewlett-Packard Company on sitoutunut tuottamaan laatutuotteita ympäristönsuojelullisten periaatteiden mukaisesti.

#### Ympäristönsuojelu

Tämä tulostin on suunniteltu niin, että haittavaikutukset ympäristölle ovat mahdollisimman vähäiset. Lisätietoja HP:n ympäristöohjelmasta on osoitteessa www.hp.com/hpinfo/ globalcitizenship/environment/.

#### Otsonin muodostus

Tämä tuote ei tuota mitattavissa määrin otsonikaasua  $(O_3)$ .

#### Energiankulutus

Energian kulutus laskee huomattavasti ENERGY STAR® -tilassa, jolloin säästyy sekä luonnon raaka-aineita että rahaa ilman, että sillä on vaikutusta laitteen toimintaan. Tämä tuote täyttää vapaaehtoisen ENERGY STAR -ohjelman vaatimukset. Ohjelman tarkoituksena on edistää energiaa säästävien toimistolaitteiden kehittämistä.

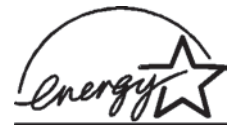

ENERGY STAR on U.S. EPA -järjestön rekisteröity merkki

Yhdysvalloissa. ENERGY STAR -kumppanina Hewlett-Packard Company ilmoittaa, että tämä tuote täyttää ENERGY STAR -vaatimukset energiatehokkuuden suhteen. Lisätietoja on saatavana osoitteesta www.energystar.gov.

#### Paperinkulutus

Tässä tulostimessa voidaan käyttää DIN 19309:n mukaista uusiopaperia.

#### Muovit

Yli 24 grammaa (0,88 unssia) painavat muoviosat on merkitty kansainvälisten standardien mukaan. Se helpottaa muovien tunnistamista kierrätystä varten tulostimen käyttöiän lopussa.

#### Käyttöturvallisuustiedotteet (MSDS)

Käyttöturvallisuustiedotteen (Material Safety Data Sheets, MSDS) voi tilata HP:n www-sivustosta osoitteesta: www.hp.com/go/msds. Asiakkaat, joilla ei ole Internetin käyttömahdollisuutta, voivat ottaa yhteyttä asiakaspalveluun.

#### Kierrätysohjelma

HP tarjoaa yhä enemmän tuotteiden palautus- ja kierrätysohjelmia eri maissa / eri alueilla. HP toimii myös yhteistyössä suurimpien elektroniikan kierrätyskeskusten kanssa kaikkialla maailmassa. HP säästää luonnonvaroja myymällä suosituimpia tuotteitaan uudelleen.

Tämä HP-tuote sisältää lyijyä juotosmetallissa, joka voi vaatia erikoiskäsittelyä sen käyttöiän lopussa.

# **Sisältö**

| 1 | Johdanto                                                      | 3  |
|---|---------------------------------------------------------------|----|
|   | Tulostimen osat                                               | 4  |
|   | Tarvikkeet                                                    | 8  |
|   | Tulostimen valikko                                            | 9  |
| 2 | Tulostusvalmistelut                                           | 17 |
|   | Paperin lataaminen                                            | 17 |
|   | Oikean paperilaadun valitseminen                              | 17 |
|   | Paperin lataaminen                                            | 18 |
|   | Värikasettien asentaminen                                     | 20 |
|   | Muistikorttien asettaminen paikalleen                         | 22 |
|   | Tuetut tiedostomuodot                                         | 23 |
|   | Muistikortin asettaminen                                      | 23 |
|   | Muistikortin irrottaminen                                     | 25 |
| 3 | Valokuvien tulostaminen ilman tietokonetta                    | 27 |
|   | Valokuvan asettelun valitseminen                              | 28 |
|   | Tulostettavien valokuvien valitseminen                        | 29 |
|   | Tulostettavien valokuvien valitseminen                        | 31 |
|   | Valokuvan laadun parantaminen                                 | 32 |
|   | Luovat työt                                                   | 33 |
|   | Valokuvien tulostaminen                                       | 36 |
|   | Valokuvien tulostaminen muistikortilta tai USB-flash-asemasta | 36 |
|   | Valokuvien tulostaminen digitaalikamerasta                    | 41 |
|   | Tulostaminen ja HP Instant Share                              | 42 |
| 4 | Yhteyden muodostaminen                                        | 43 |
|   | Liittäminen muihin laitteisiin                                | 43 |
|   | HP Instant Share -yhteys                                      | 44 |
| 5 | Tulostaminen tietokoneelta                                    | 47 |
| 6 | Huolto ja kunnossapito                                        | 51 |
|   | Tulostimen huoltaminen ja puhdistaminen                       | 51 |
|   | Tulostimen puhdistaminen ulkopuolelta                         | 51 |
|   | Värikasettien automaattinen puhdistaminen                     | 51 |
|   | Värikasetin liitinpintojen puhdistaminen manuaalisesti        | 52 |
|   | Testisivun tulostaminen.                                      | 52 |
|   | Värikasettien kohdistaminen                                   | 53 |
|   | Mallisivun tulostaminen                                       | 54 |
|   | Ohjelmiston päivittäminen                                     | 54 |
|   | Tulostimen ja värikasettien varastoiminen                     | 55 |
|   | Tulostimen varastoiminen                                      | 55 |
|   | Värikasettien varastoiminen                                   | 55 |
|   | Valokuvapaperin oikea säilyttäminen                           | 55 |
|   | Valokuvapaperin säilyttäminen                                 | 55 |
|   | Valokuvapaperin käsitteleminen                                | 56 |
| 7 | Vianmääritys                                                  | 57 |
|   | Tulostimen laiteongelmat                                      | 57 |
|   | Tulostusongelmat.                                             | 58 |

|     | Virheilmoitukset                                                    | 62 |
|-----|---------------------------------------------------------------------|----|
|     | Paperivirheet                                                       | 62 |
|     | Värikasettivirheet                                                  | 63 |
|     | Muistikorttivirheet                                                 | 65 |
|     | Vedosarkkivirheet                                                   | 68 |
|     | Tietokoneen tulostusvirheet                                         | 69 |
|     | Verkon tai HP Instant Share -toiminnon virheet                      | 69 |
| а   | Verkkokäyttö                                                        | 71 |
|     | Verkkokäytön perusteet (Windows ja Macintosh)                       | 71 |
|     | Internet-yhteys                                                     | 72 |
|     | Suositeltavia verkon kokoonpanoja                                   | 72 |
|     | Ethernet-verkko, josta ei ole Internet-yhteyttä                     | 72 |
|     | Ethernet-verkko, josta on Internet-yhteys puhelinmodeemin           |    |
|     | välityksellä                                                        | 72 |
|     | Ethernet-verkko, josta on laajakaistayhteys Internetiin reitittimen |    |
|     | kautta                                                              | 73 |
|     | Tulostimen liittäminen verkkoon                                     | 73 |
|     | Tulostinohjelmiston asentaminen Windows-tietokoneeseen              | 74 |
|     | Tulostinohjelmiston asentaminen Macintosh-tietokoneeseen            | 75 |
|     | Sisäisen www-palvelimen käyttäminen                                 | 76 |
|     | Verkon määrityssivun tulostaminen                                   | 77 |
| b   | Tekniset tiedot.                                                    | 79 |
|     | Järjestelmävaatimukset                                              | 79 |
|     | Tulostimen tekniset tiedot                                          | 79 |
| Hał | cemisto                                                             | 83 |

# **1** Johdanto

Kiitämme päätöksestäsi hankkia HP Photosmart 8400 series -tulostin. Tällä uudella valokuvatulostimella voit tulostaa upeita valokuvia, tallentaa valokuvia tietokoneeseen ja luoda hauskoja projekteja tietokoneen avulla tai itsenäisesti.

Tässä käyttöoppaassa käsitellään lähinnä tulostamista ilman tietokonetta. Jos haluat käyttää tulostamiseen tietokonetta, asenna tulostinohjelma ja tutustu sen käytönaikaiseen ohjeeseen. Tietokoneen ja tulostimen yhteiskäyttöä esitellään luvussa Tulostaminen tietokoneelta. Lisätietoja ohjelmiston asentamisesta on *Aloitusopas*-vihkosessa.

Käsiteltäviä aiheita:

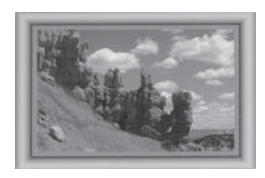

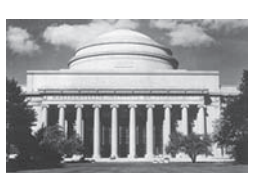

Reunattomat valokuvat, joissa värikkäät, persoonalliset kehykset. Katso Luovat työt.

Valokuvien muuttaminen hetkessä klassisiksi mustavalko-, seepia- tai väritehosteilla. Katso Luovat työt.

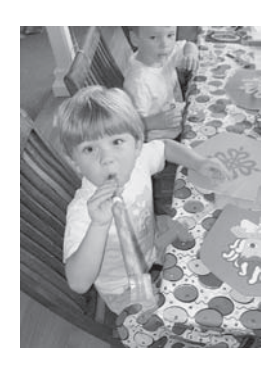

Valokuvien laadun kohentaminen poistamalla punasilmäisyyttä, muuttamalla kirkkautta ja parantamalla kontrastia. Katso Valokuvan laadun parantaminen.

Uuden tulostimen mukana toimitetaan seuraavat oppaat:

- Aloitusopas-vihkonen: HP Photosmart 8400 series -tulostimen aloitusoppaassa on tulostimen ja tulostinohjelmiston asennusohjeet sekä ensimmäisen valokuvan tulostusohjeet.
- Käyttöopas: Opas, jota parhaillaan luet, on HP Photosmart 8400 series -tulostimen käyttöopas. Tässä oppaassa käsitellään tulostimen perustoimintoja

sekä sen käyttämistä suoraan ilman tietokonetta. Oppaassa on myös laitteiston vianmääritysohjeita.

 HP Photosmart -tulostimen ohje: Käytönaikaisessa HP Photosmart -tulostimen ohjeessa esitellään tulostimen ja tietokoneen yhteiskäyttöä. Lisäksi siellä on ohjelmiston vianmääritysohjeita.

Kun olet asentanut HP Photosmart -tulostinohjelman tietokoneeseen, voit lukea HP Photosmart -tulostimen käytönaikaista ohjetta seuraavasti:

- Windows: valitse Käynnistä-valikosta Ohjelmat (Windows XP: Kaikki ohjelmat)
   > HP > Photosmart 320, 370, 7400, 7800, 8100, 8400, 8700 series > Photosmart-ohje.
- Macintosh: valitse Finderista Ohje > Mac Help ja sen jälkeen Kirjasto > HP Photosmart Printer Help.

# Tulostimen osat

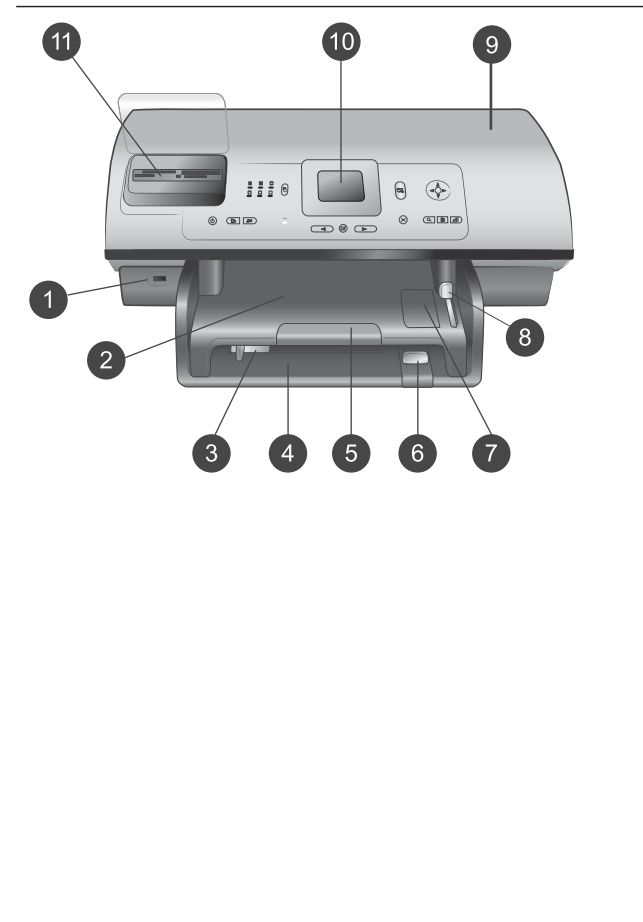

#### Tulostimen etuosa

- Kameraliitäntä Tähän porttiin voit liittää PictBridge<sup>™</sup> -digitaalikameran tai valinnaisen langattoman HP Bluetooth<sup>®</sup> -tulostinsovittimen. Voit asentaa siihen myös USBflash-aseman ja valita, muokata ja tulostaa sen valokuvia samalla tavoin kuin muistikortin kuvia.
- 2 **Tulostelokero** Nostamalla tätä lokeroa voit lisätä tulostimeen pienikokoista tulostusmateriaalia tai selvittää tulostimen etuosan paperitukoksia.
- Paperin leveysohjain Siirrä ohjain lähelle päälokeron paperin reunaa.
   Päälokero
  - Päälokero Tavallinen paperi, kalvot, kirjekuoret tai muu tulostusmateriaali asetetaan tähän lokeroon tulostamista varten.
- 5 Tulostelokeron jatke Voit vetää tulostelokeron ulos nostamalla kielekettä ja vetämällä sitä itseesi päin, jotta voit ottaa tulostimesta tulostuvat paperit.

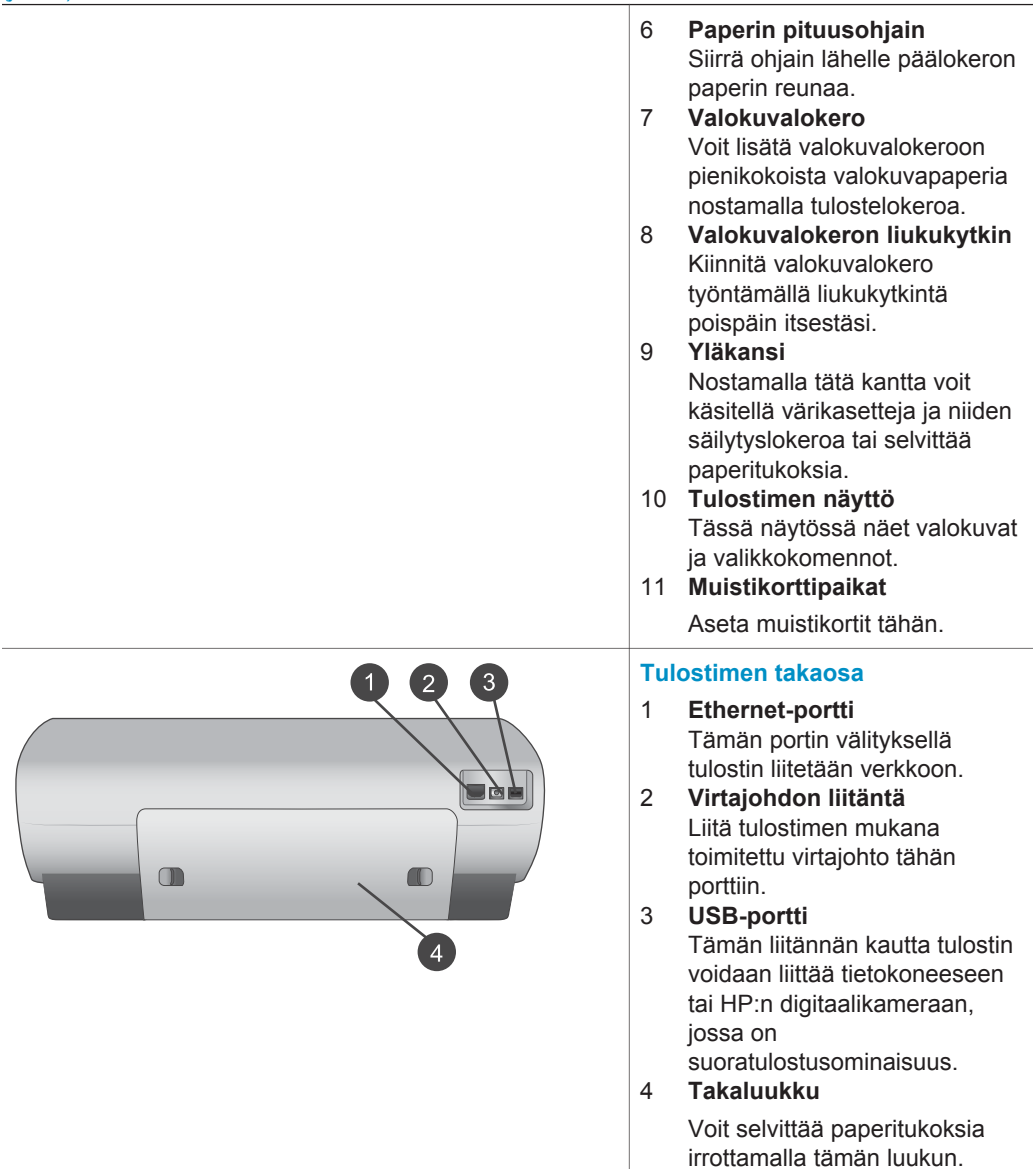

#### Luku 1 (jatkoa)

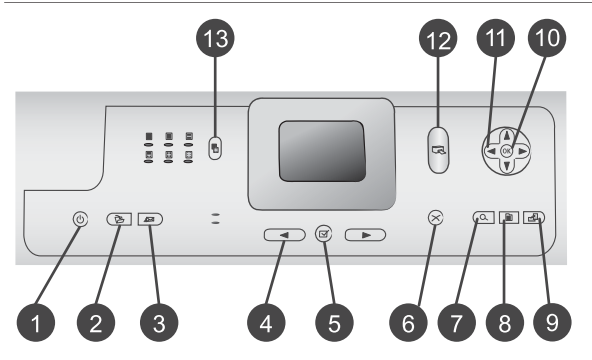

#### Ohjauspaneeli

- On (Käytössä) Painamalla tätä painiketta voit käynnistää tulostimen tai siirtää sen virransäästötilaan.
- Save (Tallenna) Painamalla tätä painiketta voit tallentaa valokuvia muistikortilta tietokoneeseen.
- 3 HP Instant Share Tällä painikkeella lähetetään valokuvia sähköpostiin tai verkkoon (jos tulostin on verkossa). Lisätietoja on kohdassa Yhteyden muodostaminen.
- 4 Select Photos (Valitse kuvat) -nuolet

Nuolilla voit selata muistikortin valokuvia.

- 5 Select Photos (Valitse kuvat) Tällä painikkeella voit valita näkyvän valokuvan tai videoruudun tulostettavaksi.
- 6 Cancel (Peruuta) Painamalla tätä painiketta voit poistaa valokuvien valinnan, poistua valikosta tai keskeyttää aloittamasi toiminnon.
- 7 Zoom (Zoomaus) Painamalla tätä painiketta voit siirtyä zoomaustilaan ja lähentää näkyvää valokuvaa tai poistua 9 kuvan näyttötilasta.
- 8 **Menu (Valikko)** Painamalla tätä painiketta voit avata tulostinvalikon.
- 9 Rotate (Kierrä) Painamalla tätä painiketta voit kiertää näkyvää valokuvaa.
- 10 **OK** Painamalla tätä painiketta voit vastata tulostimen näytön kysymyksiin, valita valikkokohtia, siirtyä 9 kuvan näyttötilaan tai toistaa videon.
- 11 **Siirtymisnuolet** Näillä nuolilla voit selata tulostinvalikon kohtia, sijoittaa

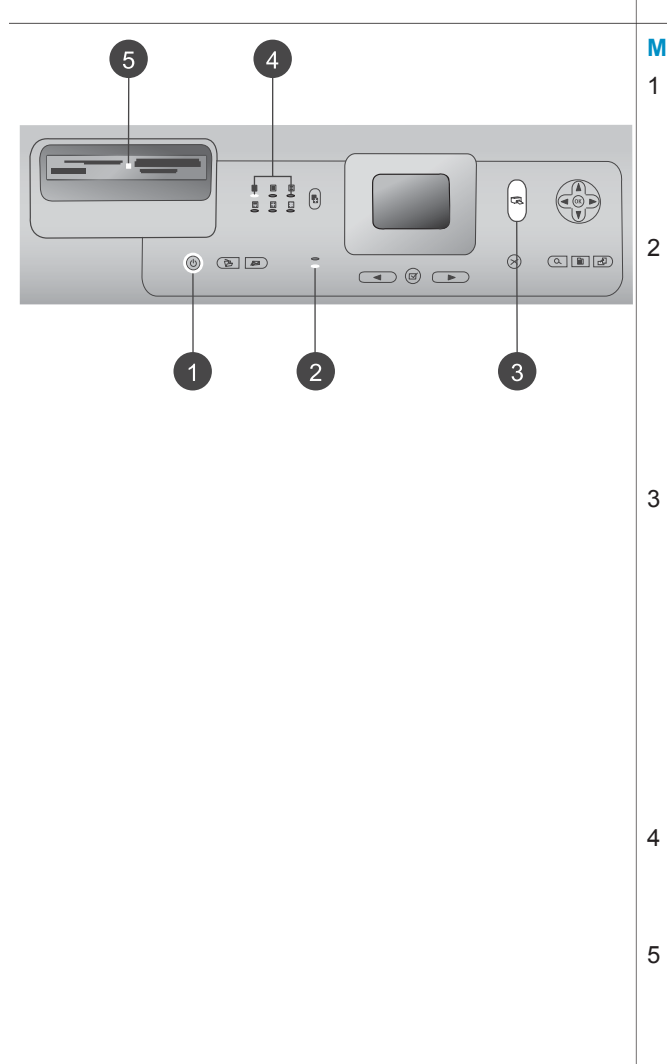

rajausruudun ja hallita videotoiston nopeutta sekä suuntaa.

- 12 **Print (Tulosta)** Painamalla tätä painiketta voit tulostaa valittuja valokuvia muistikortilta.
- 13 Layout (Asettelu)

Tällä painikkeella valitaan valokuvien tulostusasettelu.

#### Merkkivalot

- Käytössä-merkkivalo
  - palaa tulostin on käynnissä
  - ei pala tulostin on virransäästötilassa
- Paperilokeron merkkivalot
  - valokuvalokeron merkkivalo palaa valokuvalokero on kiinnitetty
  - päälokeron merkkivalo palaa — päälokero on kiinnitetty
- 3 Tilavalo
  - palaa (vihreänä) tulostin on käynnissä muttei tulosta
  - ei pala tulostin on virransäästötilassa
  - vilkkuu vihreänä tulostin tulostaa
  - vilkkuu punaisena tulostin vaatii käyttäjän toimia
- 4 Tulostusasettelun merkkivalot Ilmoittaa käytössä olevan
- tulostusasettelun.
- Muistikortin merkkivalo
  - palaa muistikortti on asetettu oikein
  - ei pala muistikorttia ei ole asetettu
  - vilkkuu HP Instant
     Share -jakelutoiminto on

| Luku 1   |
|----------|
| (jatkoa) |

# **Tarvikkeet**

HP Photosmart 8400 series -tulostimeen on saatavissa useita lisävarusteita, jotka helpottavat sen käyttämistä. Lisävarusteiden ulkoasu voi poiketa kuvasta.

| Lisävarusteen nimi                                                                     | Kuvaus                                                                                                    |
|----------------------------------------------------------------------------------------|----------------------------------------------------------------------------------------------------|
| 250 arkin paperilokero                                                                 | Voit laajentaa tulostimen<br>paperikapasiteettia 250 arkin lokerolla,<br>jottei sinun enää tarvitse seurata<br>tulostustöitä niin tarkasti. (Malli: Q3447A)<br>Tätä laitetta ei ole myytävänä kaikissa<br>maissa tai kaikilla alueilla.                                                                                                    |
| HP:n automaattinen kaksipuolisen<br>tulostuksen lisälaite                              | Tulosta sivun molemmille puolille.<br>Säästät rahaa (kaksipuolinen tulostus<br>vähentää paperin kulutusta) ja pystyt<br>hallitsemaan pitkiä asiakirjoja<br>tehokkaammin. (Malli: Q5712A)<br>Tätä laitetta ei ole myytävänä kaikissa<br>maissa tai kaikilla alueilla.                                                                                                    |
| HP:n automaattinen kaksipuolisen<br>tulostuksen lisälaite, jossa pieni<br>paperilokoro | Tulosta sivun molemmille puolille.<br>Säästät rahaa (kaksipuolinen tulostus<br>vähentää paperin kulutusta) ja pystyt<br>hallitsemaan pitkiä asiakirjoja<br>tehokkaammin. (Malli: Q3032A)<br>Japanissa lisälaite tunnetaan nimellä<br>Hagaki-lokero, jossa automaattinen<br>kaksipuolisen tulostuksen lisälaite<br>Tätä laitetta ei ole myytävänä kaikissa<br>maissa tai kaikilla alueilla. |

| (Jatkoa)                                                                                                    |                                                                                                    |  |
|----------------------------------------------------------------------------------------------------|----------------------------------------------------------------------------------------------------|--|
| Lisävarusteen nimi                                                                                                    | Kuvaus                                                                                                    |  |
| And a second second sec | Langaton HP bt300 Bluetooth <sup>®</sup><br>-tulostinsovitin liitetään tulostimen<br>etupaneelin kameraliitäntään. Se<br>mahdollistaa langattoman Bluetooth-<br>tekniikan käyttämisen tulostettaessa. |  |
| Langaton HP bt300 Bluetooth <sup>®</sup><br>-tulostinsovitin                                                                                                    | (Malli: Q3395A)                                                                                                    |  |

## **Tulostimen valikko**

Avaa tulostinvalikko painamalla Menu (Valikko) -painiketta. Jos avoinna on alivalikko, voit palata tulostimen päävalikkoon painamalla Menu (Valikko).

#### Liikkuminen tulostimen valikossa

- Voit selata valikkokohtia näytössä painamalla Navigation (Siirtyminen)
   -kohdassa ▲- tai ▼-painikkeita. Jos jokin toiminto ei ole käytettävissä, se näkyy himmennettynä.
- Voit avata valikon tai valita asetuksen painamalla OK.
- Poistu nykyisestä valikosta painamalla Cancel (Peruuta) -painiketta.

| Ylätason<br>valikko                 | Alivalikot/asetukset                        | Lisäalivalikot/asetukset                                     |
|-------------------------------------|---------------------------------------------|--------------------------------------------------------------|
| Print                               | Print all (Tulosta kaikki)                  |                                                              |
| Options<br>(Tulostus-<br>asetukset) | Print proof sheet (Tulosta<br>vedosarkki)   |                                                              |
|                                     | Scan proof sheet (Skannaa<br>vedosarkki)    |                                                              |
|                                     | Video action prints<br>(Videokuvatulosteet) |                                                              |
|                                     | Print range (Tulostusalue)                  | Select beginning of range:<br>(Valitse tulostusalueen alku:) |
|                                     |                                             | Select end of range: (Valitse tulostusalueen loppu:)         |
|                                     | Print index page (Tulosta<br>arkistosivu)   |                                                              |
|                                     | Print new (Tulosta uudet)                   |                                                              |
| Edit<br>(Muokkaa)                   | Remove red eye (Poista<br>punasilmä)        |                                                              |

#### Tulostimen valikkorakenne

| ruostinen vaikkorakenne (jatkoa) |                                          |                                                                                                    |  |
|----------------------------------|------------------------------------------|----------------------------------------------------------------------------------------------------|--|
| Ylätason<br>valikko              | Alivalikot/asetukset                     | Lisäalivalikot/asetukset                                                                                                    |  |
|                                  | Photo brightness (Valokuvan<br>kirkkaus) | Photo brightness: (Valokuvan<br>kirkkaus:)<br>(Voit vaalentaa tai tummentaa<br>valokuvaa painamalla<br>Navigation (Siirtyminen)<br>-kohdassa ▶- tai ◀-painiketta.)                                                                                                    |  |
|                                  | Add frame (Lisää kehys)                  | Select pattern (Valitse kuvio):                                                                                                    |  |
|                                  |                                          | Select color (Valitse väri):                                                                                                    |  |
|                                  | Add color effect (Lisää<br>väritehoste)  | <ul> <li>Choose color effect: (Valitse väritehoste:)</li> <li>Black and white (Mustavalkoinen)</li> <li>Sepia (Seepia)</li> <li>Antique (Antiikki)</li> <li>Solarize (Aurinkovalotus)</li> <li>Metallic (Metallinen)</li> <li>Red filter (Punasuodatin)</li> <li>Blue filter (Sinisuodatin)</li> <li>Green filter (Vihersuodatin)</li> <li>No effect (Ei tehostetta; oletus)</li> <li>Väritehoste ei vaikuta kehyksiin, jotka on luotu Add frame (Lisää kehys) -toiminnolla.</li> </ul> |  |
| Tools                            | View 9-up (Näytä 9 kuvaa)                |                                                                                                    |  |
| (Tyokalut)                       | Slide show (Diaesitys)                   | Voit keskeyttää tai jatkaa<br>diaesitystä painamalla OK. Voit<br>lopettaa diaesityksen painamalla<br>Cancel (Peruuta).                                                                                                    |  |
|                                  | Print quality (Tulostuslaatu)            | <ul> <li>Print quality (Tulostuslaatu):</li> <li>Best (Paras; oletus)</li> <li>Normal (Normaali)</li> </ul>                                                                                                    |  |
|                                  | Network (Verkko)                         | <ul> <li>Verkko:</li> <li>Print detailed report<br/>(Tulosta erittelyraportti)<br/>Tulostaa verkon<br/>määrityssivun, jossa<br/>näkyvät tulostimen laitenimi,</li> </ul>                                                                                                    |  |

| Ylätason<br>valikko | Alivalikot/asetukset                   | Lisäalivalikot/asetukset                                                                                                    |
|---------------------|----------------------------------------|----------------------------------------------------------------------------------------------------|
|                     |                                        | <ul> <li>IP-osoite, aliverkon peite,<br/>linkin nopeus, DNS, ym.</li> <li>Display summary (Näytä<br/>yhteenveto)<br/>Tulostimen näyttöön tulee<br/>tulostimen laitenimi, IP-<br/>osoite ja aliverkon peite.</li> <li>Restore defaults (Palauta<br/>oletukset)<br/>Palauttaa käyttöön verkon<br/>oletusasetukset.</li> </ul> |
|                     | Print sample page (Tulosta mallisivu)  |                                                                                                    |
|                     | Print test page (Tulosta<br>testisivu) |                                                                                                    |
|                     | Clean cartridges (Puhdista<br>kasetit) | Continue to second level<br>cleaning? (Jatketaanko<br>puhdistustasolle 2?)<br>• Yes (Kyllä)<br>• No (Ei)                                                                                                    |
|                     |                                        | Continue to third level cleaning?<br>(Jatketaanko puhdistustasolle 3?)<br>• Yes (Kyllä)<br>• No (Ei)                                                                                                    |
|                     | Align cartridges (Kohdista<br>kasetit) |                                                                                                    |
| Bluetooth           | Device address (Laitteen<br>osoite)    | Device address: (Laitteen osoite:)<br>(Eräät langatonta Bluetooth-<br>teknologiaa soveltavat laitteet<br>vaativat, että niille annetaan<br>etsittävän laitteen osoite. Tämä<br>valikkokomento näyttää<br>laiteosoitteet.)                                                                                                   |
|                     | Device name (Laitteen nimi)            | Device name: (Laitteen nimi:)<br>(Voit valita tulostimelle sen<br>laitenimen, joka näkyy muissa<br>langattomissa Bluetooth-<br>laitteissa, kun ne havaitsevat<br>tulostimen.)                                                                                                    |

| Ylätason<br>valikko | Alivalikot/asetukset         | Lisäalivalikot/asetukset                                                                                                    |
|---------------------|------------------------------|----------------------------------------------------------------------------------------------------|
|                     | Passkey (Tunnus)             | (Voit kasvattaa lukua yhdellä<br>painamalla Navigation<br>(Siirtyminen) ▲ -painiketta. Voit<br>pienentää lukua painamalla<br>Navigation (Siirtyminen) ▼<br>-painiketta. Voit siirtyä<br>seuraavaan lukuun painamalla<br>OK.)                                                                                                    |
|                     |                              | (Voit antaa tulostimelle<br>numeerisen Bluetooth-<br>tunnuksen, joka langatonta<br>Bluetooth-teknologiaa<br>soveltavien, tulostinta etsivien<br>laitteiden on annettava<br>voidakseen tulostaa, jos<br>tulostimen Bluetooth-asetusten<br><b>Security level</b> (Suojaustaso) on<br><b>High</b> (Korkea). Oletustunnus on<br>0000.)                                                                                                    |
|                     | Accessibility (Käytettävyys) | <ul> <li>Accessibility (Käytettävyys):</li> <li>Visible to all (Näkyy kaikille)</li> <li>Not visible (Ei näkyvissä)<br/>Jos Accessibility<br/>(Käytettävyys) -asetukseksi<br/>on valittu Not visible (Ei<br/>näy), tulostinta voivat<br/>käyttää vain ne laitteet,<br/>jotka tuntevat tulostimen<br/>laiteosoitteen.</li> <li>(Voit valita Bluetooth-toimisen<br/>tulostimen näkyvyyden muille<br/>Bluetooth-laitteille muuttamalla<br/>käytettävyysasetusta.)</li> </ul> |
|                     | Security level (Suojaustaso) | <ul> <li>Security Level (Suojaustaso):</li> <li>High (Korkea)<br/>(Tulostin vaatii, että muiden<br/>Bluetooth-laitteiden on<br/>ilmoitettava sen tunnus.)</li> <li>Low (Matala)<br/>(Tulostin ei vaadi muilta<br/>Bluetooth-laitteilta omaa<br/>tunnustaan.)</li> </ul>                                                                                                    |

| Ylätason<br>valikko          | Alivalikot/asetukset                                     | Lisäalivalikot/asetukset                                                                                                    |
|------------------------------|----------------------------------------------------------|----------------------------------------------------------------------------------------------------|
|                              | Reset Bluetooth options<br>(Palauta Bluetooth-asetukset) | Reset Bluetooth options:<br>(Palauta Bluetooth-asetukset:)<br>• Yes (Kyllä)<br>• No (Ei)                                                                                            |
| Help (Ohje)                  | Memory cards (Muistikortit)                              | Muistikortin ohje:<br>(Valitse tämä, jos haluat tietoja<br>tuetuista muistikorteista.)                                                                                              |
|                              | Cartridges (Värikasetit)                                 | Värikasetin ohje:<br>(Valitse Navigation<br>(Siirtyminen) ▲ tai ▼, jos haluat<br>selata tulostimeen sopivia HP:n<br>värikasetteja. Saat kasetin<br>asennusohjeita valitsemalla OK.) |
|                              | Photo sizes (Valokuvakoot)                               | Valokuvakokojen ohje:<br>(Selaa valokuvakokoja<br>Navigation (Siirtyminen) ▲- tai<br>▼ -painikkeilla.)                                                                              |
|                              | Paper loading (Paperin<br>lataaminen)                    | Paperin lataamisen ohje:<br>(Selaa paperin latausohjeita<br>Navigation (Siirtyminen) ▲- ja<br>▼ -painikkeilla.)                                                                     |
|                              | Paper jams (Paperitukokset)                              | Paperitukoksen ohje:<br>(Jos haluat ohjeita<br>paperitukoksen poistamisesta,<br>valitse tämä.)                                                                                      |
|                              | Camera connect (Kameran<br>yhdistäminen)                 | Ohje kameran yhdistämisestä:<br>(Katso ohjeet PictBridge-<br>yhteensopivan kameran<br>yhdistämisestä tulostimeen<br>täältä.)                                                        |
| Preferences<br>(Määritykset) | SmartFocus                                               | Turn SmartFocus (SmartFocus-<br>asetuksen valinnat):<br>• On (Käytössä; oletus)<br>• Off (Ei käytössä)                                                                              |
|                              | Digital Flash (Digitaalinen<br>salama)                   | <ul> <li>Turn Digital Flash (Digitaalinen salama -asetuksen valinnat):</li> <li>On (Käytössä)</li> <li>Off (Ei käytössä; oletus)</li> </ul>                                         |

| Ylätason<br>valikko | Alivalikot/asetukset                   | Lisäalivalikot/asetukset                                                                                                    |
|---------------------|----------------------------------------|----------------------------------------------------------------------------------------------------|
|                     | Date/time (Päivämäärä/<br>kellonaika)  | <ul> <li>Date/time stamp (Päivämäärä-/<br/>aikaleima):</li> <li>Date/time (Päivämäärä/<br/>kellonaika)</li> <li>Date only (Vain päivämäärä)</li> <li>Off (Ei käytössä; oletus)</li> </ul>                                                                                                    |
|                     | Colorspace (Väritila)                  | <ul> <li>Choose colorspace (Valitse väritila):</li> <li>sRGB</li> <li>Adobe RGB</li> <li>Auto-select (Automaattinen valinta; oletus)</li> <li>Oletusarvoinen automaattivalinta suosittaa tulostimelle Adobe RGB</li> <li>väritilaa, jos se on käytettävissä. Tulostin valitsee sRGB-tilan, jos Adobe RGB ei ole käytettävissä.</li> </ul>                                                                                                    |
|                     | Passport photo mode<br>(Passikuvatila) | <ul> <li>Turn passport photo mode<br/>(Passikuvatilan valinnat):</li> <li>On (Käytössä)</li> <li>Off (Ei käytössä; oletus)</li> <li>Select Size (Valitse koko):</li> <li>Jos valitset On (Käytössä), saat<br/>kehotuksen valita passikuvan<br/>koko. Passikuvatilassa tulostin<br/>tulostaa kaikki valokuvat valitun<br/>kokoisina. Yhdelle sivulle tulee<br/>yksi valokuva. Jos otat<br/>valokuvasta useita kopioita, ne<br/>kaikki tulostuvat samalle sivulle,<br/>jos tilaa on riittävästi.</li> <li>Anna passikuvatilassa<br/>tulostettujen valokuvien kuivua<br/>viikon ajan, ennen kuin laminoit<br/>ne.</li> </ul> |

| Ylätason<br>valikko | Alivalikot/asetukset                           | Lisäalivalikot/asetukset                                                                                                    |
|---------------------|------------------------------------------------|----------------------------------------------------------------------------------------------------|
|                     | Tray select (Lokeron valinta)                  | <ul> <li>Select which paper tray to use<br/>(Valitse käytettävä paperilokero):</li> <li>Front (Etulokero; oletus,<br/>kun takalokeroa ei ole<br/>asennettu)</li> <li>Rear (Takalokero)</li> <li>Ask each time (Kysy aina;<br/>oletus, kun takalokero on<br/>asennettu)</li> </ul>                                                                                                    |
|                     | Paper detect (Paperin<br>tunnistus)            | <ul> <li>Auto paper detect (Autom.<br/>paperin tunnistus):</li> <li>On (Käytössä; oletus)</li> <li>Off (Ei käytössä)</li> </ul>                                                                                                    |
|                     | Preview animation<br>(Esikatseluanimaatio)     | <ul> <li>Turn preview animation<br/>(Esikatseluanimaation valinnat):</li> <li>On (Käytössä; oletus)</li> <li>Off (Ei käytössä)</li> </ul>                                                                                                    |
|                     | Video enhancement<br>(Videokuvan parantaminen) | Turn video print enhancement<br>(Videokuvan parantamisen<br>valinnat):<br>• On (Käytössä)<br>• Off (Ei käytössä; oletus)                                                                                                    |
|                     | Restore defaults (Palauta<br>oletukset)        | Restore original factory<br>preferences (Palauta<br>alkuperäiset tehdasasetukset):<br>• Yes (Kyllä)<br>• No (Ei)<br>Palauttaa kaikkien muiden<br>valikkokohtien tehdasasetukset<br>paitsi Select language (Valitse<br>kieli) ja Select country/region<br>(Valitse maa/alue) (Preferences<br>(Asetukset) -valikon kohdassa<br>Language (Kieli) ja Bluetooth-<br>asetukset (tulostimen päävalikon<br>kohdassa Bluetooth). Asetus ei<br>vaikuta HP Instant Share<br>-toiminnon tai verkon<br>oletusasetuksiin. |
|                     | Language (Kieli)                               | Select language (Valitse kieli):                                                                                                    |

| Tulostimen valikkorakenne (jatkoa) |                      |                                           |  |
|------------------------------------|----------------------|-------------------------------------------|--|
| Ylätason<br>valikko                | Alivalikot/asetukset | Lisäalivalikot/asetukset                  |  |
|                                    |                      | Select country/region (Valitse maa/alue): |  |

# 2 Tulostusvalmistelut

Ennen tulostamisen aloittamista kannattaa hieman tutustua kolmeen tulostusta koskevaan aiheeseen.

- Paperin lataaminen
- Värikasettien asentaminen
- Muistikorttien asettaminen paikalleen

Lataa paperi ja asenna värikasetti, ennen kuin asetat muistikortin tulostimeen.

### **Paperin lataaminen**

Selvitä, millaista paperia tulostustyö vaatii ja kuinka paperi ladataan asianmukaiseen lokeroon.

#### Oikean paperilaadun valitseminen

Jos haluat tietoja HP:n mustesuihkupapereista tai haluat ostaa tarvikkeita, käy osoitteessa:

- www.hpshopping.com (USA)
- www.hp.com/go/supplies (Eurooppa)
- www.hp.com/jp/supply\_inkjet (Japani)
- www.hp.com/paper (Aasia / Tyynenmeren alue)

Saat parhaat tulokset käyttämällä näitä HP:n laadukkaita valokuvapapereita.

| Tulostustyö                                                                                   | Sopiva paperi                                                                                                    |
|-----------------------------------------------------------------------------------------------|----------------------------------------------------------------------------------------------------|
| Laadukkaat, kestävät kuvat ja<br>suurennokset                                                 | HP Premium Plus Photo Paper<br>(HP Premium Plus -valokuvapaperi)<br>(eräissä maissa siitä käytetään nimitystä<br>Colorfast Photo Paper) |
| Resoluutioltaan keskitasoiset ja hyvät<br>tulosteet skannerin tai digitaalikameran<br>kuvista | HP Premium Photo Paper (HP Premium<br>-valokuvapaperi)                                                                                  |
| Kuvat yleiskäyttöön                                                                           | HP Photo Paper (HP:n valokuvapaperi)<br>HP Everyday Photo Paper (HP:n<br>tavallinen valokuvapaperi)                                     |
| Teksti- ja testitulosteet, vedokset ja<br>kohdistussivut                                      | HP Premium Inkjet Paper (HP Premium inkjet -paperi)                                                                                     |

Paperin asianmukainen säilyttäminen:

- Säilytä valokuvapaperit alkuperäispakkauksessaan tai suljettavassa muovipussissa.
- Säilytä paperi tasaisella alustalla viileässä ja kuivassa paikassa. Jos kulmat käpristyvät, aseta paperi muovipussiin ja taivuta kulmia vastakkaiseen suuntaan, kunnes ne oikenevat.
- Käsittele paperia reunoista, jotta paperiin ei tule tahroja.

#### Paperin lataaminen

Paperin latausvihjeitä:

- Tulostimessa voidaan käyttää 76 x 127 mm:n (3 x 5 tuumaa) 216 x 356 mm:n (8,5 x 14 tuuman) kokoisia arkkeja sekä 216 mm:n (8,5 tuuman) levyistä jatkolomaketta.
- Tee lisätilaa työntämällä paperin leveys- ja pituusohjain sivuun ennen paperin lataamista. Kun olet lisännyt paperia, työnnä ohjaimet paperin reunaa vasten. Paperi ei kuitenkaan saa taipua kaarelle.
- Lataa kerrallaan vain yhtä paperityyppiä ja -kokoa. Älä aseta pääsyöttölokeroon tai valokuvalokeroon erikokoisia tai -tyyppisiä papereita.
- Kun olet ladannut syöttölokeroon paperia, vedä tulostelokeron jatke ulos. Siten valmiiksi tulostetut arkit eivät putoile tulostelokerosta.

| Paperityyppi                                                                                                    | Lataaminen                                                                                                    | Lokero                                                                                                    |
|----------------------------------------------------------------------------------------------------|----------------------------------------------------------------------------------------------------|----------------------------------------------------------------------------------------------------|
| <ul> <li>Letter tai A4</li> <li>Kalvot</li> <li>20 x 25 cm:n<br/>(8 x 10<br/>tuuman)<br/>valokuvapaperi</li> </ul>                     | <ol> <li>Nosta tulostelokeroa.</li> <li>Lataa tavallinen tai<br/>valokuvapaperi ja kalvot<br/>tulostettava puoli<br/>alaspäin. Varmista, että<br/>paperipino ei ole paperin<br/>pituusohjainta korkeampi.</li> <li>Vedä valokuvalokeron<br/>liukukytkintä itseesi päin<br/>esteeseen saakka.<br/>Päämerkkivalo syttyy,<br/>mikä merkitsee, että<br/>seuraavaan<br/>tulostustyöhön käytetään<br/>päälokeron paperia.</li> <li>Laske tulostelokero alas.</li> </ol> | Päälokero   Image: state state |
| <ul> <li>10 x 15 cm:n<br/>(4 x 6 tuuman)<br/>valokuvapaperi</li> <li>Arkistokortit</li> <li>Hagaki-kortit</li> <li>L-kortit</li> </ul> | <ol> <li>Nosta tulostelokeroa.</li> <li>Lataa paperi tulostuspuoli<br/>alaspäin. Jos käytät<br/>repäisynauhallista<br/>paperia, aseta paperi niin,<br/>että repäisynauha menee<br/>tulostimeen viimeisenä.</li> </ol>                                                                                                    | Valokuvalokero                                                                                                    |

Noudata seuraavan taulukon ohjeita ladatessasi tulostimeen yleisimpiä paperikokoja.

| (jatkoa)                                                                                    |                                                                                                    |                                                                                                 |
|---------------------------------------------------------------------------------------------|----------------------------------------------------------------------------------------------------|-------------------------------------------------------------------------------------------------|
| Paperityyppi                                                                                | Lataaminen                                                                                                    | Lokero                                                                                          |
|                                                                                             | <ul> <li>Laske tulostelokero alas.</li> <li>Työnnä valokuvalokeron<br/>liukukytkintä poispäin<br/>itsestäsi esteeseen<br/>saakka.<br/>Valokuvamerkkivalo<br/>syttyy, mikä merkitsee,<br/>että seuraavaan<br/>tulostustyöhön käytetään<br/>valokuvalokeron paperia.</li> </ul>                                                                                                    | 1       Tulostelokero         2       Paperin leveysohjain         3       Paperin pituusohjain |
| <ul> <li>13 x 18 cm:n<br/>(5 x 7 tuuman)<br/>valokuvapaperi</li> <li>Kirjekuoret</li> </ul> | <ol> <li>Irrota tulostelokero<br/>painamalla sen sivujen<br/>painikkeita ja vetämällä<br/>lokeroa itseesi päin.</li> <li>Lataa valokuvapaperi<br/>tulostuspuoli alaspäin.<br/>Lataa kirjekuoret etupuoli<br/>alaspäin, läppä<br/>vasemmalle. Työnnä<br/>läppä kuoren sisään<br/>paperitukosten<br/>välttämiseksi.</li> <li>Kiinnitä tulostelokero<br/>paikalleen.</li> <li>Vedä valokuvalokeron<br/>liukukytkintä itseesi päin<br/>esteeseen saakka.<br/>Päämerkkivalo syttyy,<br/>mikä merkitsee, että<br/>seuraavaan</li> </ol> | Pääsyöttölokero<br>1 Tulostelokero                                                              |

Luku 2 (iatkoa)

| Paperityyppi | Lataaminen                                      | Lokero                 |
|--------------|-------------------------------------------------|------------------------|
|              | tulostustyöhön käytetään<br>päälokeron paperia. |                        |
|              |                                                 | 1 Paperin pituusohjain |
|              |                                                 | 2 Paperin leveysohjain |

## Värikasettien asentaminen

HP Photosmart 8400 series -tulostin voi tulostaa valokuvia sekä värillisinä että mustavalkoisina. HP valmistaa erilaisia värikasetteja, joista voit valita tulostustyöhön kulloinkin parhaiten sopivan. Tulostimessa käytettävien värikasettien numerot näkyvät myös takakannessa.

Saat parhaan tuloksen käyttämällä ainoastaan HP:n värikasetteja. Takuu voi raueta, jos käytät tulostimessa muita kuin taulukossa mainittuja kasetteja.

| Tulostustyö                             | Aseta tämä<br>värikasetti<br>vasemman-<br>puoleiseen<br>kasettipaikkaan | Aseta tämä<br>värikasetti<br>keskimmäiseen<br>kasettipaikkaan | Aseta tämä<br>värikasetti<br>oikeanpuoleiseen<br>kasettipaikkaan |
|-----------------------------------------|-------------------------------------------------------------------------|---------------------------------------------------------------|------------------------------------------------------------------|
| Värilliset valokuvat                    | Kolmiväri HP<br>#343 tai #344                                           | Valokuva HP #348                                              | Harmaa<br>valokuvaväri HP<br>#100                                |
| Mustavalkoiset<br>valokuvat             | Kolmiväri HP<br>#343 tai #344                                           | Valokuva HP #348                                              | Harmaa<br>valokuvaväri HP<br>#100                                |
| Seepia- ja<br>antiikkivalokuvat         | Kolmiväri HP<br>#343 tai #344                                           | Valokuva HP #348                                              | Harmaa<br>valokuvaväri HP<br>#100                                |
| Teksti ja värilliset<br>viivapiirrokset | Kolmiväri HP<br>#343 tai #344                                           | Valokuva HP #348                                              | Musta HP #339                                                    |

#### Oikeiden värikasettien valitseminen

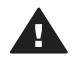

Varoitus Tarkista, että käytät oikeita värikasetteja. Muista myös, että HP ei suosittele HP-värikasettien muuttamista tai täyttämistä uudelleen. HP:n takuu ei korvaa muutettujen tai uudelleen täytettyjen HP-värikasettien käyttämisestä aiheutuneita vahinkoja.

Saat parhaan tulostuslaadun asentamalla kaikki värikasetit ennen kasetin laatikkoon painettua päivämäärää.

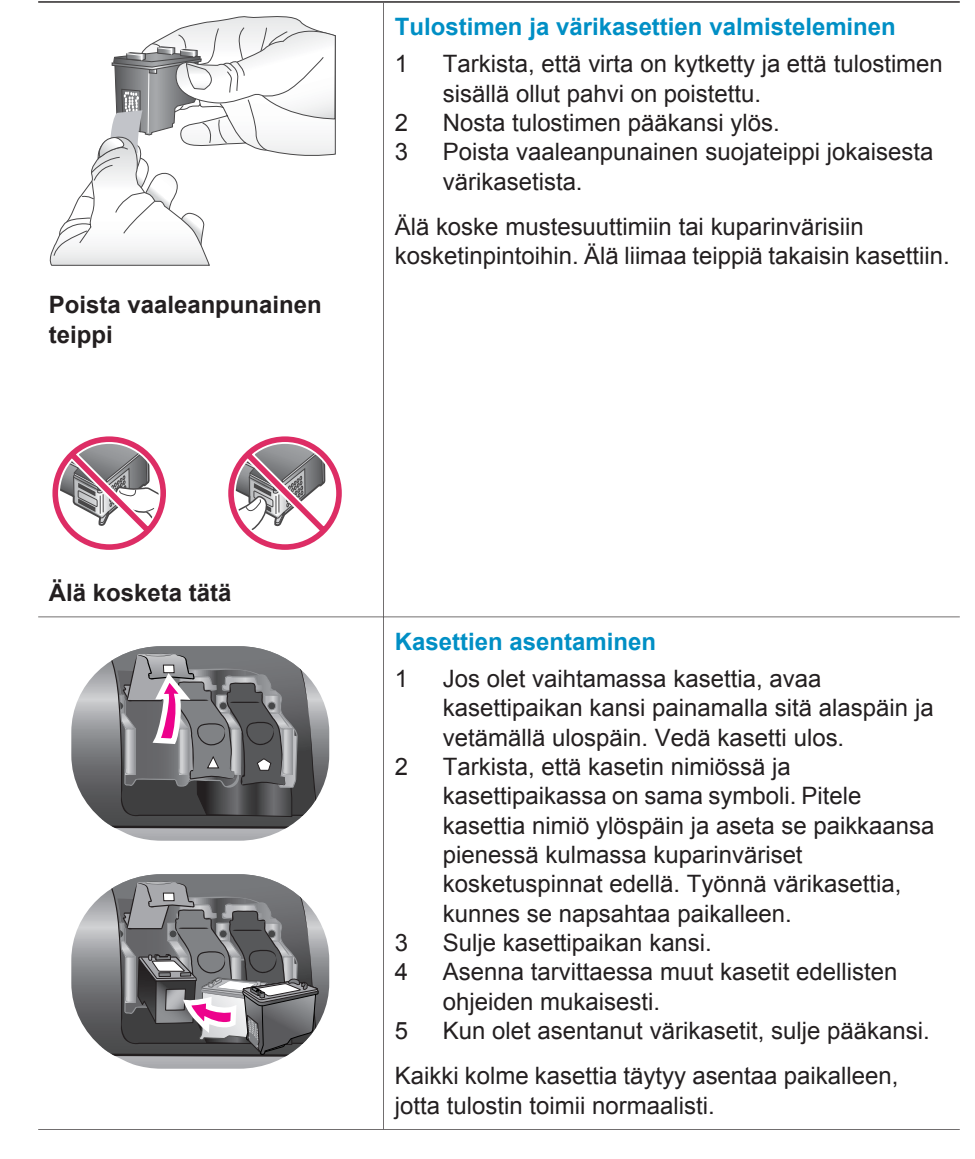

#### Värikasettien asentaminen ja vaihtaminen

| Vihje Tulostamista voi jatkaa varamustetilassa,<br>vaikka toinen kasetti tyhjenisi tai puuttuisi.<br>Siirrä tulostin varamustetilaan poistamalla<br>kasetti ja sulkemalla pääkansi.<br>Tulostaminen jatkuu normaalia hitaammin.<br>Tulostuslaatu on puutteellinen. Näet<br>ilmoituksen, että tulostin on<br>varamustetilassa. Vaihda kasetin tilalle uusi<br>mahdollisimman pian. |
|----------------------------------------------------------------------------------------------------|
| Tulostimen perusnäytön kolme kuvaketta<br>ilmoittavat kunkin värikasetin likimääräisen<br>mustetason (100 %, 75 %, 50 %, 25 % ja lähes<br>tyhjä). Mustetason kuvakkeet eivät näy, jos jokin<br>asennetuista kaseteista ei ole aito HP:n värikasetti.                                                                                                    |
| Aina, kun asennat tai vaihdat värikasetin, saat<br>kehotuksen tulostaa kohdistussivu. Näin<br>varmistetaan laadukas tulostusjälki.<br>Kohdista värikasetit                                                                                                    |
| <ol> <li>Lisää päälokeroon paperia.</li> <li>Kohdista kasetti näyttöön tulevien ohjeiden<br/>mukaan.</li> </ol>                                                                                                    |
| Katso Värikasettien kohdistaminen.                                                                                                    |

#### Kun värikasettia ei käytetä

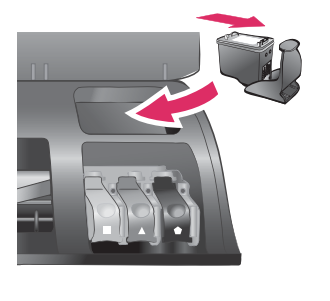

Säilytä tulostimesta poistettua värikasettia tulostimen mukana mahdollisesti toimitetussa suojuksessa. Suojus estää värikasetin musteen kuivumisen. Kasetti ei ehkä enää toimi kunnolla, jos sitä ei säilytetä asianmukaisesti.

➔ Työnnä värikasettia suojukseen hieman vinossa asennossa, kunnes se napsahtaa paikalleen.

Kun kasetti on paikallaan suojuksessa, aseta se sille varattuun säilytyspaikkaan tulostimen yläkannen alle.

# Muistikorttien asettaminen paikalleen

Kun olet ottanut kuvia digitaalikameralla, voit poistaa muistikortin kamerasta ja asettaa sen tulostimeen, jotta voit katsella ja tulostaa valokuvia. Tulostin pystyy lukemaan seuraavia muistikortteja: CompactFlash<sup>™</sup>, Memory Sticks, Microdrive<sup>™</sup>, MultiMediaCard<sup>™</sup>, Secure Digital<sup>™</sup>, SmartMedia<sup>™</sup> ja xD-Picture Card<sup>™</sup>.

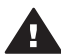

Varoitus Muuntyyppisten muistikorttien käyttäminen voi vahingoittaa muistikorttia ja tulostinta.

Lisätietoja valokuvien siirtämisestä tulostimeen muilla tavoilla on kohdassa Liittäminen muihin laitteisiin.

Vihje Voit myös asentaa USB-flash-aseman kameraporttiin ja valita, muokata ja tulostaa sen valokuvia aivan vastaavasti kuin muistikortin kuvia.

#### Tuetut tiedostomuodot

Tulostin tunnistaa ja tulostaa seuraavia tiedostomuotoja suoraan muistikortilta: JPEG, pakkaamaton TIFF, AVI (JPEG-pakkaus), Quicktime (JPEG-pakkaus) ja MPEG-1. Jos digitaalikamera tallentaa valokuvat ja videot käyttäen muita tiedostomuotoja, tallenna tiedostot tietokoneelle ja tulosta ne tulostussovellusta käyttäen. Katso lisätietoja käytönaikaisesta HP Photosmart -tulostimen ohjeesta.

#### Muistikortin asettaminen

Etsi käyttämäsi kortti alla olevasta taulukosta ja noudata annettuja ohjeita asettaessasi kortin tulostimeen.

Ohieita:

- Aseta tulostimeen vain yksi kortti kerrallaan. •
- Työnnä muistikorttia varovasti tulostimeen niin pitkälle kuin se menee. Kortti ei mene kokonaan tulostimen sisään. Älä työnnä sitä väkisin.

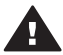

Varoitus Muistikortin työntäminen väärin päin voi vahingoittaa korttia ja tulostinta.

Kun muistikortti on paikallaan tulostimessa, kortin merkkivalo ensin vilkkuu ja jää sitten palamaan vihreänä jatkuvasti.

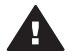

Varoitus Älä irrota muistikorttia silloin, kun muistikortin merkkivalo vilkkuu. Lisätietoja on kohdassa Muistikortin irrottaminen.

| Muistikortti | Korttipaikka                 | Muistikortin asettaminen tulostimeen                                                                                                    |
|--------------|------------------------------|----------------------------------------------------------------------------------------------------|
| CompactFlash | Oikeanpuoleinen<br>yläpaikka | <ul> <li>Etumainen nimitarra ylöspäin. Jos tarrassa on nuoli, se osoittaa tulostimeen päin.</li> <li>Kortti työnnetään tulostimeen se reuna edellä, jonka metallipinnassa on reikiä.</li> </ul> |
|              |                              |                                                                                                    |

| L | u | ku | 2 |
|---|---|----|---|
|   |   |    |   |

#### (jatkoa)

| Muistikortti   | Korttipaikka                     | Muistikortin asettaminen tulostimeen                                                                                                    |
|----------------|----------------------------------|----------------------------------------------------------------------------------------------------|
| Memory Stick   | Vasemmanpuo-l<br>einen alapaikka | <ul> <li>Viisto kulma jää vasemmalle.</li> <li>Metallikoskettimet ovat alaspäin.</li> <li>Jos käyttämäsi kortti on Memory Stick Duo<sup>™</sup> tai<br/>Memory Stick PRO Duo<sup>™</sup>, kiinnitä kortin mukana<br/>toimitettu sovitin ennen kuin asetat kortin<br/>tulostimeen.</li> </ul> |
|                |                                  |                                                                                                    |
| Microdrive     | Oikeanpuoleinen<br>yläpaikka     | <ul> <li>Etumainen nimitarra ylöspäin. Jos tarrassa on<br/>nuoli, se osoittaa tulostimeen päin.</li> <li>Kortti työnnetään tulostimeen se reuna edellä,<br/>jonka metallipinnassa on reikiä.</li> </ul>                                                                                      |
|                |                                  |                                                                                                    |
| MultiMediaCard | Oikeanpuoleinen<br>alapaikka     | <ul><li>Viisto kulma jää oikealle.</li><li>Metallikoskettimet ovat alaspäin.</li></ul>                                                                                                    |
|                |                                  |                                                                                                    |
| Secure Digital | Oikeanpuoleinen<br>alapaikka     | <ul><li>Viisto kulma jää oikealle.</li><li>Metallikoskettimet ovat alaspäin.</li></ul>                                                                                                    |

| Muistikortti    | Коттпракка                                                                 | Mulstikortin äsettäminen tulostimeen                                                                 |
|-----------------|----------------------------------------------------------------------------|----------------------------------------------------------------------------------------------------|
|                 |                                                                            |                                                                                                    |
| SmartMedia      | Vasemman<br>yläkulman                                                      | <ul><li>Viisto kulma jää vasemmalle.</li><li>Metallikoskettimet ovat alaspäin.</li></ul>             |
|                 | kaksoispaikan<br>ylempi osa                                                |                                                                                                    |
| xD-Picture Card | Vasemman<br>yläkulman<br>kaksoispaikan<br>alempi<br>oikeanpuoleinen<br>osa | <ul> <li>Kortin kaareva sivu jää itseesi päin.</li> <li>Metallikoskettimet ovat alaspäin.</li> </ul> |
|                 |                                                                            |                                                                                                    |

#### Muistikortin irrottaminen

Odota, kunnes muistikortin merkkivalon vilkkuminen lakkaa. Vedä sen jälkeen kortti varovasti irti tulostimesta.

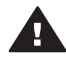

Varoitus Älä irrota muistikorttia silloin, kun muistikortin merkkivalo vilkkuu. Vilkkuva valo osoittaa, että tulostin käyttää muistikorttia. Tulostin, muistikortti tai kortin sisältämät tiedot voivat vahingoittua, jos kortti irrotetaan kesken sen käytön.

Luku 2

# 3 Valokuvien tulostaminen ilman tietokonetta

HP Photosmart 8400 series -tulostimella voit valita, käsitellä ja tulostaa valokuvia ilman tietokonetta. Kun olet asentanut tulostimen *Pikaoppaan* ohjeiden mukaisesti, voit asettaa muistikortin tulostimeen tai USB-flash-aseman kameraporttiin ja tulostaa valokuvia tulostimen ohjauspaneelin painikkeita käyttäen.

Lisäksi voit tulostaa valokuvia suoraan digitaalikamerasta. Lisätietoja on kohdassa Valokuvien tulostaminen digitaalikamerasta.

Seuraavien ohjeiden avulla voit tulostaa valokuvia muistikortilta tai USB-flashasemasta

| Vaihe 1<br>Aseta muistikortti tulostimen korttipaikkaan (näkyy<br>kuvassa) tai USB-flash-asema tulostimen<br>kameraporttiin.<br>Katso Muistikorttien asettaminen paikalleen. |  |
|----------------------------------------------------------------------------------------------------|--|
| Vaihe 2<br>Lataa valokuvapaperia.<br>Katso Paperin lataaminen.                                                                                                    |  |
| Vaihe 3<br>Asenna oikeat värikasetit.<br>Katso Värikasettien asentaminen.                                                                                                    |  |
| <b>Vaihe 4</b><br>Valitse valokuvan asettelu.<br>Katso Valokuvan asettelun valitseminen.                                                                                     |  |
| Vaihe 5<br>Katso muistikortin valokuvia ja päätä, mitkä niistä<br>tulostetaan.<br>Katso Tulostettavien valokuvien valitseminen.                                              |  |

#### Luku 3

#### (jatkoa)

Seuraavien ohjeiden avulla voit tulostaa valokuvia muistikortilta tai USB-flashasemasta

| Vaihe 6<br>Valitse tulostettavat valokuvat.<br>Katso Tulostettavien valokuvien valitseminen. |  |
|----------------------------------------------------------------------------------------------|--|
| Vaihe 7<br>Paranna valokuvien laatua.<br>Katso Valokuvan laadun parantaminen.                |  |
| Vaihe 8<br>Hyödynnä luovuuttasi!<br>Katso Luovat työt.                                       |  |
| <b>Vaihe 9</b><br>Tulosta valokuvat.<br>Katso Valokuvien tulostaminen.                       |  |

## Valokuvan asettelun valitseminen

Valitse tulostettavien valokuvien asettelu tulostimen Layout (Asettelu) -painikkeella. Kaikki tulostimen ohjauspaneelista valitut valokuvat tulostetaan käyttäen tätä asettelua. Tulosteiden todellinen koko vaihtelee tulostimeen ladatun paperikoon mukaan, seuraavan taulukon mukaisesti.

| Paperikoko                                           | Asettelu             | Valokuvan koko                                        |
|------------------------------------------------------|----------------------|-------------------------------------------------------|
| <ul> <li>10 x 15 cm</li> <li>4 x 6 tuumaa</li> </ul> | 1/sivu (reunaton)    | <ul> <li>10 x 15 cm</li> <li>4 x 6 tuumaa</li> </ul>  |
| 5 x 7 tuumaa                                         | 1/sivu (reunaton)    | 5 x 7 tuumaa                                          |
| <ul> <li>A4</li> <li>8,5 x 11 tuumaa</li> </ul>      | 1/sivu (reunaton)    | <ul> <li>A4</li> <li>8,5 x 11 tuumaa</li> </ul>       |
| <ul> <li>A4</li> <li>8,5 x 11 tuumaa</li> </ul>      | 1/sivu (reunallinen) | <ul> <li>20 x 25 cm</li> <li>8 x 10 tuumaa</li> </ul> |
| <ul> <li>A4</li> <li>8,5 x 11 tuumaa</li> </ul>      | 2/sivu               | <ul> <li>13 x 18 cm</li> <li>5 x 7 tuumaa</li> </ul>  |

| (jatkoa)                                        |            |                                                       |
|-------------------------------------------------|------------|-------------------------------------------------------|
| Paperikoko                                      | Asettelu   | Valokuvan koko                                        |
| <ul> <li>A4</li> <li>8,5 x 11 tuumaa</li> </ul> | 3/sivu     | <ul> <li>10 x 15 cm</li> <li>4 x 6 tuumaa</li> </ul>  |
| <ul> <li>A4</li> <li>8,5 x 11 tuumaa</li> </ul> | 4/sivu     | <ul> <li>9 x 13 cm</li> <li>3,5 x 5 tuumaa</li> </ul> |
| 8,5 x 11 tuumaa                                 | 9 per sivu | Wallet (Lompakko; 2,5 x<br>3,25 tuumaa)               |

Huomautus Tulostin voi kääntää valokuvia, jos asettelu sitä vaatii.

| Valitse haluamasi asettelu Layout<br>(Asettelu) -painikkeella | Kuvaus                                                                                                    |
|---------------------------------------------------------------|----------------------------------------------------------------------------------------------------|
|                                                               | <ul> <li>Tulostusasettelut (rivi 1)</li> <li>Yksi reunaton kuva arkkia kohti</li> <li>Yksi valkoreunallinen valokuva arkkia kohti</li> <li>Kaksi valokuvaa arkille</li> </ul> |
|                                                               | Tulostusasettelut (rivi 2)                                                                                                    |
|                                                               | <ol> <li>Kolme valokuvaa arkille</li> <li>Neljä valokuvaa arkille</li> <li>Yhdeksän valokuvaa arkille</li> </ol>                                                              |

# Tulostettavien valokuvien valitseminen

Voit valita tulostettavat valokuvat katselemalla valokuvia tulostimen näytössä, tulostamalla valokuva-arkiston tai tulostamalla vedosarkin.

| Voit valita tulostettavat valokuvat seuraavasti                                                                                                    |                                                                                                    |
|----------------------------------------------------------------------------------------------------|----------------------------------------------------------------------------------------------------|
| View photos on the printer<br>screen (Näytä valokuvat<br>tulostimen näytössä)<br>Voit katsella valokuvia<br>tulostimen näytössä yksi tai<br>yhdeksän kerrallaan. | <ul> <li>Yhden valokuvan näyttäminen:</li> <li>1 Aseta muistikortti.</li> <li>2 Paina Select Photos (Valitse kuvat)<br/>-kohdassa ◀ tai ▶. Kuvat vaihtuvat nopeasti,<br/>jos pidät painiketta painettuna. Kun olet<br/>käynyt läpi kaikki kuvat kumpaan tahansa<br/>suuntaan, näyttöön palaa muistikortin<br/>ensimmäinen tai viimeinen kuva, ja esitys<br/>jatkuu.</li> <li>Yhdeksän valokuvan näyttäminen:</li> <li>1 Aseta muistikortti.</li> </ul> |

| Voit valita tulostettavat valoku                                                                                                    | ıvat seuraavasti                                                                                                    |
|----------------------------------------------------------------------------------------------------|----------------------------------------------------------------------------------------------------|
|                                                                                                    | 2 Siirry 9 kuvan näyttöön painamalla OK ja selaa valokuvia Navigation (Siirtyminen) -nuolilla.                                                                                                    |
|                                                                                                    | Siirry 9 kuvan näytöstä yhden kuvan näyttöön painamalla <b>Zoom</b> (Zoomaus).                                                                                                    |
|                                                                                                    | <ul> <li>Vihje Voit selata valokuvia nopeasti pitämällä</li> <li>Select Photos (Valitse kuvat) -kohdassa</li> <li>              - tai ▶-painiketta alhaalla. Kun olet<br/>käynyt läpi kaikki kuvat kumpaan tahansa<br/>suuntaan, näyttöön palaa muistikortin<br/>ensimmäinen tai viimeinen kuva.      </li> </ul>                                                                                                    |
| Print a photo index<br>(Valokuvien arkistosivun<br>tulostaminen)<br>Valokuva-arkistossa näkyy<br>pikkukuva ja arkistonumero<br>muistikortin jopa 2 000<br>valokuvalle. Voit vähentää<br>kuluja käyttämällä<br>valokuvapaperin sijasta<br>tavallista paperia.<br>Valokuva-arkisto voi olla<br>useiden sivujen pituinen. | <ul> <li>Valokuvien arkistosivun tulostaminen:</li> <li>1 Aseta muistikortti.</li> <li>2 Lataa päälokeroon useita arkkeja tavallista<br/>paperia ja vedä valokuvalokeron liukusäädinta<br/>itseesi päin.</li> <li>3 Paina Menu (Valikko) -painiketta.</li> <li>4 Valitse Print options (Tulostusasetukset) ja<br/>paina sitten OK-painiketta.</li> <li>5 Valitse Print index page (Tulosta arkistosivu<br/>ja paina sitten OK-painiketta.</li> </ul>                                                                                                    |
| Print a proof sheet (Tulosta<br>vedosarkki)<br>Vedosarkilla näkyvät kaikkien<br>muistikortin valokuvien<br>pikkukuvat. Vedosarkki on eri<br>asia kuin valokuva-arkisto,<br>koska siinä voit valita<br>tulostettavat valokuvat,<br>määrittää tulostettavien<br>kopioiden määrän ja valita<br>valokuvan asettelun.       | <ul> <li>Vedosarkin tulostaminen</li> <li>1 Aseta muistikortti.</li> <li>2 Lataa päälokeroon useita arkkeja tavallista<br/>paperia ja vedä valokuvalokeron liukusäädinta<br/>itseesi päin.</li> <li>3 Paina Menu (Valikko) -painiketta.</li> <li>4 Valitse Print options (Tulostusasetukset) ja<br/>paina sitten OK-painiketta.</li> <li>5 Valitse Print proof sheet (Tulosta<br/>vedosarkki) ja paina sitten OK-painiketta.</li> <li>6 Valitse jokin seuraavista vaihtoehdoista: <ul> <li>Jos haluat tulostaa vedosarkin, joka<br/>sisältää ne muistikortin valokuvat, joita ei<br/>ole aikaisemmin tulostettu<br/>ohjauspaneelista, valitse New photos<br/>(Uudet valokuvat) ja paina OK.</li> <li>Jos haluat tulostaa vedosarkin, joka<br/>sisältää kaikki muistikortin valokuvat, valitse All photos (Kaikki valokuvat) ja<br/>paina OK</li> </ul> </li> </ul> |
|                                                                                                    | 7 Paina <b>OK</b> -painiketta                                                                                                    |

#### Voit valita tulostettavat valokuvat seuraavasti

| Huomautus                                                                                        | Jos tulostettu<br>vedosarkki on<br>useiden sivujen<br>pituinen, aseta<br>sivut<br>tulostimeen<br>käänteisessä<br>järjestyksessä,<br>jotta tulostin<br>skannaa ne<br>oikein. |
|--------------------------------------------------------------------------------------------------|----------------------------------------------------------------------------------------------------|
| Lisätietoja kohdissa<br>Tulostettavien valokuvien<br>valitseminen ja Valokuvien<br>tulostaminen. |                                                                                                    |

# Tulostettavien valokuvien valitseminen

| Toiminto                                                                                                    | Noudata seuraavia ohjeita                                                                                                    |  |
|----------------------------------------------------------------------------------------------------|----------------------------------------------------------------------------------------------------|--|
| Valitse valokuva                                                                                                    | <ol> <li>Aseta muistikortti.</li> <li>Näytä valittava valokuva painamalla Select<br/>Photos (Valitse kuvat) -kohdassa ◀ tai ►.</li> <li>Valitse näkyvä valokuva painamalla Select<br/>Photos (Valitse kuvat) -kohdassa ☑.<br/>Valokuvan alakulmaan ilmestyy valintamerkki.</li> <li>Voit valita lisää valokuvia toistamalla vaiheet<br/>2 ja 3.</li> </ol>                                              |  |
| Valitse useita valokuvan<br>kopioita                                                                                                    | <ol> <li>Aseta muistikortti.</li> <li>Näytä valittava valokuva painamalla Select<br/>Photos (Valitse kuvat) -kohdassa ◀ tai ►.</li> <li>Paina Select Photos (Valitse kuvat)<br/>-kohdassa ☑ niin monta kertaa kuin haluat<br/>tulostaa valokuvan.</li> <li>Valokuvan valintakertojen määrä näkyy kuvan<br/>alareunassa. Jos esimerkiksi valitset<br/>valokuvan kaksi kertaa, siinä näkyy x2.</li> </ol> |  |
| Poista valokuvan valinta<br>Kun poistat valokuvan<br>valinnan, tulostin poistaa<br>kaikki kyseisen valokuvan<br>tulostusasetuksiin tekemäsi<br>muutokset. | <ol> <li>Näytä poistettava valokuva painamalla Select<br/>Photos (Valitse kuvat) -kohdassa ◀ tai ►.</li> <li>Poista näkyvän valokuvan tulostusvalinta<br/>painamalla Cancel (Peruuta).</li> </ol>                                                                                                    |  |

#### Luku 3

| (jatkoa)                                                                                                    |                                                                    |                                                                                                    |
|----------------------------------------------------------------------------------------------------|--------------------------------------------------------------------|----------------------------------------------------------------------------------------------------|
| Toiminto                                                                                                    | N                                                                  | loudata seuraavia ohjeita                                                                                                    |
| Huomautus Valoku<br>valinna<br>poistai<br>poista<br>muistik                                                                                                    | ivien J<br>an p<br>minen ei C<br>kuvia<br>kortilta.                | os valokuva on valittu useita kertoja, tulostin<br>oistaa yhden valinnan joka kerta, kun painat<br>cancel (Peruuta).                                                                                                    |
| Kaikkien valokuviei<br>valinnan poistamin                                                                                                    | n 1<br>en 2<br>3                                                   | Näytä valokuva, jota ei ole valittu (jonka<br>alakulmassa ei ole valintamerkkiä),<br>painamalla Select Photos (Valitse kuvat)<br>-kohdassa ◀ tai ▶.<br>Paina Cancel (Peruuta), kunnes tulostimen<br>näyttöön tulee kysymys, haluatko poistaa<br>kaikkien kuvien valinnan.<br>Valitse Yes (Kyllä) ja paina sitten OK-<br>painiketta.                                                                                                    |
| Valitse vedosarkin<br>Kun olet tulostanut<br>vedosarkin, voit valita<br>tulostettavat kuvat se<br>Lisätietoja vedosarki<br>tulostamisesta on ko<br>Vedosarkin tulostami | valokuvat 1<br>a 2<br>en avulla.<br>hdassa<br>inen.<br>K<br>v<br>v | Valitse tulostettavat valokuvat täyttämällä<br>kuvien alla olevat ympyrät tummalla kynällä.<br>Valitse tulostettavien kopioiden määrä<br>täyttämällä kopio-osa. Valitse kopio-osassa<br>kunkin kuvan kohdalla vain yksi vaihtoehto.<br>Valitse valokuvan asettelu asetteluosassa.<br>Valitse vain yksi vaihtoehto.<br>Cun olet täyttänyt vedosarkin, skannaa se, jotta<br>oit tulostaa valitut valokuvat. Lisätietoja<br>edosarkin skannaamisesta on kohdassa<br>Yalokuvien tulostaminen. |

## Valokuvan laadun parantaminen

Tulostimen kuvankäsittelytoiminnoilla voit parantaa muistikortilta tulostettavien valokuvien laatua. Asetuksilla ei ole vaikutusta alkuperäiseen valokuvaan. Ne kohdistuvat vain tulosteeseen.

| Ongelma                                    | Korjaaminen                                                                                                    |  |
|--------------------------------------------|----------------------------------------------------------------------------------------------------|--|
| Punasilmäisyys salamalla otetuissa kuvissa | Punasilmäisyyden poistaminen tai<br>vähentäminen valokuvasta:                                                                                                    |  |
|                                            | <ol> <li>Näytä korjattava valokuva painamalla Select<br/>Photos (Valitse kuvat) -kohdassa ◀ tai ►.</li> <li>Paina Menu (Valikko) -painiketta.</li> <li>Valitse Edit (Muokkaa) ja paina OK-painiketta.</li> <li>Valitse Remove red-eye (Poista punasilmä)<br/>ja paina sitten OK-painiketta.</li> </ol> |  |
| Valokuvat, joissa huono<br>kirkkaus        | Valokuvan kirkkauden säätäminen:         1       Näytä korjattava valokuva painamalla Select         Photos (Valitse kuvat) -kohdassa ◀ tai ▶.                                                                                                    |  |
| (jatkoa)                                                                                           |                                                                                                    |  |
|----------------------------------------------------------------------------------------------------|----------------------------------------------------------------------------------------------------|--|
| Ongelma                                                                                            | Korjaaminen                                                                                                    |  |
|                                                                                                    | <ol> <li>Paina Menu (Valikko) -painiketta.</li> <li>Valitse Edit (Muokkaa) ja paina OK-painiketta.</li> <li>Valitse Photo brightness (Valokuvan<br/>kirkkaus) ja paina OK-painiketta.</li> <li>Säädä Select Photos (Valitse kuvat)<br/>-nuolipainikkeilla haluamasi kirkkaustaso ja<br/>valitse sitten OK.</li> </ol>                 |  |
| Valokuvat epäselviä                                                                                | Kuvien automaattinen tarkentaminen:                                                                                                    |  |
| Tämä vaikuttaa kaikkiin<br>tulostettaviin valokuviin.                                              | <ol> <li>Paina Menu (Valikko) -painiketta.</li> <li>Valitse Preferences (Asetukset) ja paina OK-<br/>painiketta.</li> <li>Valitse SmartFocus ja paina sitten OK-<br/>painiketta.</li> <li>Valitse On (Käytössä) ja paina sitten OK-<br/>painiketta.</li> </ol>                                                                        |  |
| Valokuvien valotus tai<br>kontrasti huono<br>Tämä vaikuttaa kaikkiin<br>tulostettaviin valokuviin. | <ul> <li>Digitaalisen salaman käyttäminen valokuvassa:</li> <li>1 Paina Menu (Valikko) -painiketta.</li> <li>2 Valitse Preferences (Asetukset) ja paina OK.</li> <li>3 Valitse Digital Flash (Digitaalinen salama) ja<br/>paina sitten OK-painiketta.</li> <li>4 Valitse On (Käytössä) ja paina sitten OK-<br/>painiketta.</li> </ul> |  |
| Huonolaatuiset videoleikkeet                                                                       | Videoleikkeiden tulostuslaadun parantaminen:                                                                                                    |  |
| Tämä vaikuttaa kaikkiin<br>tulostettaviin valokuviin.                                              | <ol> <li>Paina Menu (Valikko) -painiketta.</li> <li>Valitse Preferences (Asetukset) ja paina OK.</li> <li>Valitse Video enhancement (Videokuvan<br/>parantaminen) ja paina OK-painiketta.</li> <li>Valitse On (Käytössä) ja paina sitten OK-<br/>painiketta.</li> </ol>                                                               |  |

### Luovat työt

Tulostimessa on runsaasti työkaluja ja tehosteita, joilla voit muokata valokuvia luovasti. Asetuksilla ei ole vaikutusta alkuperäiseen valokuvaan. Ne kohdistuvat vain tulosteeseen.

| Ominaisuuksien<br>kokeileminen | Noudata seuraavia ohjeita                                                                 |
|--------------------------------|-------------------------------------------------------------------------------------------|
| Valokuvan rajaaminen           | <ol> <li>Näytä rajattava valokuva painamalla Select</li></ol>                             |
| Painamalla Zoom (Zoomaus)      | Photos (Valitse kuvat) -kohdassa ◀ tai ►. <li>Painamalla Zoom (Zoomaus) voit siirtyä</li> |
| voit siirtyä zoomaustilaan,    | zoomaustilaan, missä voit lisätä suurennusta                                              |
| missä voit lisätä tai vähentää | 0,25-kertaiseksi.                                                                         |

| (jatkoa)                                                                                                    |                                                                                                    |
|----------------------------------------------------------------------------------------------------|----------------------------------------------------------------------------------------------------|
| Ominaisuuksien<br>kokeileminen…                                                                                                    | Noudata seuraavia ohjeita                                                                                                    |
| suurennusta 0,25-kertaiseksi.<br>Suurin mahdollinen koko on<br>5,0 x.                                                                                                  | <ul> <li>Painamalla Select Photos (Valitse kuvat)</li> <li>-kohdassa ▶ voit lisätä suurennusta 0,25-<br/>kertaiseksi.</li> </ul>                                                                                                    |
|                                                                                                    | Huomautus Rajausruutu muuttuu vihreästä<br>keltaiseksi, jos tulostaminen<br>käyttäen valittua suurennusta<br>huonontaa tulostuslaatua<br>merkittävästi.                                                                                                    |
|                                                                                                    | <ul> <li>Painamalla Select Photos (Valitse kuvat)</li> <li>-kohdassa ▶ voit vähentää suurennusta 0,25-<br/>kertaiseksi. Alhaisin suurennustaso on 1,0 x.</li> <li>4 Kaikilla suurennustasoilla voit siirtää<br/>rajausruutua vasemmalle, oikealle, ylös tai<br/>alas Navigation (Siirtyminen) -nuolilla.<br/>Painamalla Rotate (Kierrä) voit kiertää<br/>rajausruutua 90 astetta myötäpäivään.</li> <li>5 Kun tulostettava valokuvan osa on<br/>rajausruudussa, valitse OK.</li> </ul>                                                                                                    |
|                                                                                                    | Valokuvan rajaaminen ei muuta alkuperäistä<br>kuvaa. Se vaikuttaa vain tulosteeseen.                                                                                                    |
| Lisää koristekehys<br>Valitse valikoimasta erilaisia<br>malleja ja värejä, joilla saat<br>kehyksen erottumaan.                                                         | <ol> <li>Painamalla Select Photos (Valitse kuvat)<br/>-kohdassa ◀ tai ▶ voit näyttää valokuvan,<br/>johon haluat lisätä kehyksen.</li> <li>Paina Menu (Valikko) -painiketta.</li> <li>Valitse Edit (Muokkaa) ja paina OK-painiketta.</li> <li>Valitse Add frame (Lisää kehys) ja valitse<br/>sitten OK.</li> <li>Valitse Select Photos (Valitse kuvat)<br/>-nuolipainikkeilla haluamasi kehysmallit ja<br/>valitse sitten OK.</li> <li>Valitse Select Photos (Valitse kuvat)<br/>-nuolipainikkeilla haluamasi väri ja valitse<br/>sitten OK.</li> <li>Valitse Select Photos (Valitse kuvat)<br/>-nuolipainikkeilla haluamasi väri ja valitse<br/>sitten OK.</li> <li>Valokuva ja kehys tulevat tulostimen<br/>näyttöön. Tehoste ei muuta alkuperäistä<br/>kuvaa. Se vaikuttaa vain tulosteeseen.</li> </ol> |
| Lisää väritehoste<br>Voit muuttaa valokuvan<br>väritehosteen<br>oletusasetuksesta No effect<br>(Ei tehostetta) asetukseksi<br>Black & white<br>(Mustavalkoinen), Sepia | <ol> <li>Painamalla Select Photos (Valitse kuvat)<br/>-kohdassa ◀ tai ▶ voit näyttää valokuvan,<br/>johon haluat lisätä väritehosteen.</li> <li>Paina Menu (Valikko) -painiketta.</li> <li>Valitse Edit (Muokkaa) ja paina OK-painiketta.</li> <li>Valitse Add color effect (Lisää väritehoste) ja<br/>paina OK-painiketta.</li> </ol>                                                                                                    |

| (jatkoa)                                                                                                    |                                                                                                    |
|----------------------------------------------------------------------------------------------------|----------------------------------------------------------------------------------------------------|
| Ominaisuuksien<br>kokeileminen…                                                                                                    | Noudata seuraavia ohjeita                                                                                                    |
| (Seepia), Antique (Antiikki),<br>Solarize (Aurinkovalotus),<br>Metallic (Metallinen), Red<br>filter (Punasuodatin), Green<br>filter (Vihersuodatin) tai Blue<br>filter (Sinisuodatin).<br>Sepia (Seepia) -asetuksella<br>tulostetut valokuvat ovat<br>ruskeansävyisiä, ja ne<br>näyttävät samalta kuin 1900-<br>luvun alun valokuvat. Myös<br>Antique (Antiikki) -asetuksella<br>tulostetut valokuvat ovat<br>ruskeansävyisiä, mutta niissä<br>on joitakin haaleita värisävyjä,<br>jotta ne näyttäisivät käsin<br>värjätyiltä. Solarize<br>(Aurinkovalotus) vaihtaa sävyt<br>käänteisiksi dramaattisen<br>vaikutuksen<br>aikaansaamiseksi. Metallic<br>(Metallinen) lisää kuvan<br>väreihin metallikiillon.<br>Värisuodattimet vastaavat<br>perinteisen valokuvauksen<br>suodatinlinssejä. | 5 Valitse väritehoste ja paina OK-painiketta.<br>Valokuva ja valittu väritehoste tulee<br>tulostimen näyttöön. Tehoste ei muuta<br>alkuperäistä kuvaa. Se vaikuttaa vain<br>tulosteeseen.                                                                                                    |
| Reunattomat tulosteet<br>Voit määrittää tulostimen<br>tulostamaan reunattomia<br>valokuvia.                                                                                                    | <ul> <li>→ Valitse One photo per sheet, borderless<br/>(Yksi reunaton kuva arkkia kohti) -kuvake<br/>Layout (Asettelu) -painikkeella.</li> <li>Käytä valokuvapaperia. Jos käytät tavallista<br/>paperia, tulostin ohittaa reunattoman asetuksen ja<br/>tulostaa kapeat valkoiset reunukset paperitukosten<br/>estämiseksi.</li> </ul>                   |
| Lisää päivämäärä ja aika<br>tulosteisiin<br>Voit tulostaa valokuviin<br>kuvauspäivämäärän leiman.<br>Tämä vaikuttaa kaikkiin<br>tulosteisiin.                                                                                                    | <ol> <li>Paina Menu (Valikko) -painiketta.</li> <li>Valitse Preferences (Asetukset) ja paina OK.</li> <li>Valitse Date/time (Päivämäärä/aika) ja paina OK-painiketta.</li> <li>Valitse päivämäärä-/aikaleima:         <ul> <li>Date/time (Päivämäärä/kellonaika)</li> <li>Date only (Vain päivämäärä)</li> <li>Off (Ei käytössä)</li> </ul> </li> </ol> |

| jatkoa)                                                                                                    |                                                                                                    |
|----------------------------------------------------------------------------------------------------|----------------------------------------------------------------------------------------------------|
| Ominaisuuksien<br>kokeileminen                                                                                                    | Noudata seuraavia ohjeita                                                                                                    |
|                                                                                                    | Jos muokkaat valokuvaa tietokoneella ja tallennat<br>muutokset, alkuperäiset päivämäärä- ja aikatiedot<br>menetetään. Jos teet valokuvaan muutoksia<br>tulostimen ohjauspaneelista, ne eivät vaikuta<br>päivämäärä- ja aikatietoihin.                                |
| <b>Muuta tulostuslaatu</b><br>Voit muuttaa valokuvien                                                                                                    | Normaalin tulostuslaadun valitseminen yhtä tulostustyötä varten:                                                                                                    |
| tulostuslaatua. Paras<br>tulostuslaatu on oletusasetus.<br>Se tuottaa laadukkaimmat<br>valokuvat. Normaalilaatu<br>säästää mustetta ja<br>tulostusaikaa.             | <ol> <li>Paina Menu (Valikko) -painiketta.</li> <li>Valitse Tools (Työkalut) ja paina sitten OK.</li> <li>Valitse Print quality (Tulostuslaatu) ja paina<br/>sitten OK-painiketta.</li> <li>Valitse Normal (Normaali) ja paina sitten OK-<br/>painiketta.</li> </ol> |
|                                                                                                    | Seuraavan tulostustyön laaduksi vaihtuu Best<br>(Paras).                                                                                                    |
| <b>Katso diaesitys</b><br>Voit katsella kaikkia                                                                                                    | Diaesityksen katseleminen tulostimen näytössä:                                                                                                    |
| muistikortin valokuvia<br>diaesityksen tapaan.<br>Diaesityksen katseleminen<br>tulostimen näytössä ei muuta<br>tekemiäsi valokuvavalintoja tai<br>tulostusasetuksia. | <ol> <li>Paina Menu (Valikko) -painiketta.</li> <li>Valitse Tools (Työkalut) ja paina sitten OK.</li> <li>Valitse Slide Show (Diaesitys) ja paina OK-<br/>painiketta.</li> </ol>                                                                                     |
|                                                                                                    | Voit keskeyttää diaesityksen ja jatkaa sitä<br>painamalla OK-painiketta. Voit pysäyttää<br>diaesityksen valitsemalla Cancel (Peruuta).                                                                                                    |

### Valokuvien tulostaminen

Voit tulostaa valokuvia ilman tietokonetta monella eri tavalla:

- Aseta valokuvat sisältävä muistikortti oikeaan muistikorttipaikkaan tulostimessa.
- Kiinnitä valokuvat sisältävä USB-flash-asema tulostimen etuosassa olevaan kameraporttiin.
- Liitä HP:n digitaalinen suoratulostuskamera tulostimen taustapuolen USB-porttiin.
- Liitä digitaalinen PictBridge-kamera tulostimen etuosassa olevaan kameraporttiin.
- Asenna valinnainen langaton HP Bluetooth<sup>®</sup> -tulostinsovitin ja tulosta digitaalikamerasta käyttäen langatonta Bluetooth-tekniikkaa.
- Vastaanota ja tulosta HP Instant Share -valokuvia Ethernet-verkon tulostimella.

#### Valokuvien tulostaminen muistikortilta tai USB-flash-asemasta

Voit tulostaa valokuvia muistikortilta tai USB-flash-asemasta asettamalla kortin tulostimeen tai liittämällä flash-aseman kameraporttiin. Sen jälkeen voit katsella, valita, käsitellä ja tulostaa kuvia tulostimen ohjauspaneelista. Lisäksi voit tulostaa kamerasta valittuja valokuvia — digitaalikamerassa tulostettaviksi merkittyjä valokuvia — suoraan muistikortilta. Jos digitaalikameralla voidaan kuvata videoleikkeitä, voit katsella leikkeitä tulostimen näytössä ja valita yksittäisiä ruutuja tulostettaviksi.

Muistikortilta tai USB-flash-asemasta tulostaminen on helppoa ja nopeaa. Se ei myöskään kuluta digitaalikameran akkuja. Jos valokuvat ovat USB-flash-asemassa, kiinnitä asema tulostimen etuosan kameraporttiin sen sijaan, että asentaisit muistikortin kameran korttipaikkaan seuraavien ohjeiden mukaisesti.

| Toiminto                                                                                                    | Noudata seuraavia ohjeita:                                                                                                    |
|----------------------------------------------------------------------------------------------------|----------------------------------------------------------------------------------------------------|
| Tulosta yksi valokuva<br>Varmista ennen aloittamista,<br>että tulostimeen on asetettu<br>muistikortti, käytettävä<br>paperilokero on liitetty<br>tulostimeen, ja siinä on<br>oikeanlaista paperia.                  | <ol> <li>Valitse valokuvien asettelu Layout (Asettelu)<br/>-painikkeella.</li> <li>Näytä tulostettava valokuva painamalla<br/>Select Photos (Valitse kuvat) -kohdassa ◀<br/>tai ▶.</li> <li>Valitse valokuva painamalla Select Photos<br/>(Valitse kuvat) -kohdassa ☑.</li> <li>Halutessasi voit muuttaa valitun valokuvan<br/>tulostusasetuksia kohtien Luovat työt ja<br/>Valokuvan laadun parantaminen mukaan.</li> <li>Tulosta valokuva painamalla Print (Tulosta)<br/>-painiketta.</li> </ol>                                                                                                    |
| Tulosta useita valokuvia<br>Varmista ennen aloittamista,<br>että tulostimeen on asetettu<br>muistikortti, käytettävä<br>paperilokero on liitetty<br>tulostimeen ja siinä on<br>oikeanlaista paperia.                | <ol> <li>Valitse valokuvien asettelu Layout (Asettelu)<br/>-painikkeella.</li> <li>Näytä tulostettavat valokuvat painamalla<br/>Select Photos (Valitse kuvat) -kohdassa ◀<br/>tai ►.</li> <li>Kun tulostimen näytössä näkyy kuva, jonka<br/>haluat tulostaa, valitse se painamalla Select<br/>Photos (Valitse kuvat) -kohdassa ☑.</li> <li>Halutessasi voit muuttaa valitun valokuvan<br/>tulostusasetuksia kohtien Luovat työt ja<br/>Valokuvan laadun parantaminen mukaan.</li> <li>Voit valita lisää valokuvia toistamalla vaiheet<br/>4, 5 ja 6.</li> <li>Kun olet valinnut kaikki tulostettavat valokuvat<br/>ja tehnyt tulostusasetuksiin tarvittavat<br/>muutokset, paina Print (Tulosta).</li> </ol> |
| Tulosta valokuvasta useita<br>kopioita<br>Varmista ennen aloittamista,<br>että tulostimeen on asetettu<br>muistikortti, käytettävä<br>paperilokero on liitetty<br>tulostimeen, ja siinä on<br>oikeanlaista paperia. | <ol> <li>Valitse valokuvien asettelu Layout (Asettelu)<br/>-painikkeella.</li> <li>Näytä tulostettava valokuva painamalla<br/>Select Photos (Valitse kuvat) -kohdassa ◀<br/>tai ▶.</li> <li>Paina Select Photos (Valitse kuvat)<br/>-kohdassa ☑ niin monta kertaa kuin haluat<br/>tulostaa valokuvan.</li> <li>Halutessasi voit muuttaa valitun valokuvan<br/>tulostusasetuksia kohtien Luovat työt ja<br/>Valokuvan laadun parantaminen mukaan.</li> <li>Paina Print (Tulosta) -painiketta.</li> </ol>                                                                                                    |

| (jatkoa)                                                                                                    |                                                                                                    |
|----------------------------------------------------------------------------------------------------|----------------------------------------------------------------------------------------------------|
| Toiminto                                                                                                    | Noudata seuraavia ohjeita:                                                                                                    |
| Tulosta kaikki muistikortin<br>valokuvat<br>Varmista ennen aloittamista,<br>että tulostimeen on asetettu<br>muistikortti, käytettävä<br>paperilokero on liitetty<br>tulostimeen ja siinä on<br>oikeanlaista paperia.                                                                                                    | <ol> <li>Valitse valokuvien asettelu Layout (Asettelu)<br/>-painikkeella.</li> <li>Paina Menu (Valikko) -painiketta.</li> <li>Valitse Print options (Tulostusasetukset) ja<br/>paina sitten OK-painiketta.</li> <li>Valitse Print all (Tulosta kaikki) ja aloita<br/>muistikortin kaikkien valokuvien tulostaminen<br/>painamalla OK.<br/>Myös muistikortin videoleikkeiden<br/>ensimmäinen ruutu tulostuu.</li> </ol>                                                                                                    |
| Tulosta jatkuva<br>valokuvasarja<br>Varmista ennen aloittamista,<br>että tulostimeen on asetettu<br>muistikortti, käytettävä<br>paperilokero on liitetty<br>tulostimeen ja siinä on<br>oikeanlaista paperia.                                                                                                    | <ol> <li>Valitse valokuvien asettelu Layout (Asettelu)<br/>-painikkeella.</li> <li>Paina Menu (Valikko) -painiketta.</li> <li>Valitse Print options (Tulostusasetukset) ja<br/>paina sitten OK-painiketta.</li> <li>Valitse Print range (Tulosta sarja) ja paina<br/>OK-painiketta.</li> <li>Paina Select Photos (Valitse kuvat)<br/>-kohdassa ◀- tai ▶-painiketta, kunnes<br/>ensimmäinen tulostettava valokuva tulee<br/>tulostimen näytön vasempaan reunaan.<br/>Valitse sitten OK.</li> <li>Paina Select Photos (Valitse kuvat)<br/>-kohdassa ◀- tai ▶-painiketta, kunnes<br/>viimeinen tulostettava valokuva tulee<br/>tulostimen näytön oikeaan reunaan. Valitse<br/>sitten OK.</li> <li>Valittu valokuvasarja tulostuu. Myös valitun<br/>sarjan videoleikkeiden ensimmäinen ruutu<br/>tulostuu.</li> </ol> |
| Tulosta uusia valokuvia<br>Voit tulostaa kaikki muistikortin<br>"uudet" valokuvat yhdellä<br>kertaa. Ne valokuvat ovat<br>"uusia", joita ei ole<br>aikaisemmin tulostettu<br>tulostimen ohjauspaneelista.<br>Jos tulostat tai muokkaat<br>valokuvia tietokoneella,<br>tulostimen tulostetuiksi<br>merkitsemien kuvien koodit<br>voivat kadota, jolloin<br>ohjauspaneelista aikaisemmin<br>tulostetut valokuvat valitaan<br>uusiksi valokuviksi. | <ol> <li>Valitse valokuvien asettelu Layout (Asettelu)<br/>-painikkeella.</li> <li>Paina Menu (Valikko) -painiketta.</li> <li>Valitse Print options (Tulostusasetukset) ja<br/>paina sitten OK-painiketta.</li> <li>Valitse Print new (Tulosta uusi) ja paina OK-<br/>painiketta.<br/>Myös kaikkien uusien videoleikkeiden<br/>ensimmäinen ruutu tulostuu.</li> <li>Tulostin käsittelee kyseisiä valokuvia "uusina",<br/>kunnes poistat muistikortin.</li> </ol>                                                                                                    |

#### (jatkoa)

| Toiminto                                                                                                    | Noudata seuraavia ohjeita:                                                                                                    |
|----------------------------------------------------------------------------------------------------|----------------------------------------------------------------------------------------------------|
| Varmista ennen aloittamista,<br>että tulostimeen on asetettu<br>muistikortti, käytettävä<br>paperilokero on liitetty<br>tulostimeen ja siinä on<br>oikeanlaista paperia.                                                                                                    |                                                                                                    |
| Tulosta vedosarkista<br>valitsemasi valokuvat                                                                                                    | <ol> <li>Tarkista, että muistikortti on paikallaan<br/>tulostimessa.</li> </ol>                                                                                                    |
| Kun olet täyttänyt vedosarkin<br>kohdan Tulostettavien<br>valokuvien valitseminen<br>ohjeiden mukaan, skannaa se,<br>jotta voit tulostaa valitut<br>valokuvat. Varmista, että<br>tulostimessa on vedosarkin<br>skannaamisen aikana sama<br>muistikortti kuin silloin, kun<br>tulostit kyseisen vedosarkin.             | <ol> <li>Paina Menu (Valikko) -painiketta.</li> <li>Valitse Print options (Tulostusasetukset) ja<br/>paina sitten OK-painiketta.</li> <li>Valitse Scan proof sheet (Skannaa<br/>vedosarkki) ja paina sitten OK-painiketta.</li> <li>Aseta vedosarkki päälokeroon tulostuspuoli<br/>alaspäin ja paperin yläreuna tulostinta kohti.<br/>Jos tulostettu vedosarkki on useiden sivujen<br/>pituinen, aseta sivut tulostimeen käänteisessä<br/>järjestyksessä, jotta tulostin skannaa ne oikein.</li> <li>Käynnistä skannaus painamalla OK-painiketta.</li> <li>Kun tulostimen näyttöön tulee kehotus lisätä<br/>paperia, lisää päälokeroon tai<br/>valokuvalokeroon valokuvapaperia ja tarkista,<br/>että lokero on liitetty tulostimeen.</li> <li>Aloita vedosarkilta valitsemiesi valokuvien<br/>tulostaminen painamalla OK.</li> <li>Vedosarkilta tulostetuissa valokuvissa käytetään<br/>oletustulostusasetuksia. Kaikki valokuvissa</li> </ol> |
|                                                                                                    | käyttämäsi tulostusasetukset ohitetaan,<br>esimerkiksi rajaukset, väritehosteet ja koristeelliset<br>kehykset.                                                                                                    |
| Tulosta valokuvia<br>videoleikkeistä<br>Voit katsella videoleikkeitä<br>tulostimen näytössä ja valita ja<br>tulostaa yksittäisiä ruutuja.<br>Kun asetat tulostimeen<br>ensimmäisen kerran<br>muistikortin, jolla on<br>videoleike, tulostin näyttää<br>näytössään videoleikkeen<br>kohdassa sen ensimmäisen<br>ruudun. | <ol> <li>Valitse valokuvien asettelu Layout (Asettelu)<br/>-painikkeella.</li> <li>Voit näyttää tulostettavan videoleikkeen<br/>painamalla Select Photos (Valitse kuvat)<br/>-kohdassa ◀ tai ►.</li> <li>Toista videoleike painamalla OK-painiketta.<br/>Voit pikakelata videota toiston aikana<br/>painamalla Navigation (Siirtyminen)<br/>-kohdassa ► pitkään.</li> <li>Voit keskeyttää videon toiston painamalla OK.<br/>Voit toistaa videota hitaasti painamalla<br/>Navigation (Siirtyminen) -kohdassa ►<br/>pitkään, kun video on keskeytettynä.</li> <li>Valitse näkyvä videoleikkeen ruutu painamalla<br/>Select Photos. (Valitse kuvat) -kohdassa ☑</li> </ol>                                                                                                    |

| (jatkoa)                                                                                                    |                                                                                                    |  |
|----------------------------------------------------------------------------------------------------|----------------------------------------------------------------------------------------------------|--|
| Toiminto                                                                                                    | Noudata seuraavia ohjeita:                                                                                                    |  |
| <ul> <li>Tulostin tunnistaa seuraavat videotiedostomuodot:</li> <li>Motion-JPEG AVI</li> <li>Motion JPEG QuickTime</li> <li>MPEG-1</li> <li>Tulostin ei tunnista muita videotiedostomuotoja.</li> <li>Varmista ennen aloittamista, että tulostimeen on asetettu muistikortti, käytettävä paperilokero on liitetty tulostimeen, ja siinä on oikeanlaista paperia.</li> </ul> | 6 Käynnistä tulostus painamalla Print (Tulosta)<br>-painiketta.                                                                                                    |  |
| Tulosta videokuvatuloste<br>Videokuvatuloste on yhdeksän<br>videoleikkeestä<br>automaattisesti valitun ruudun<br>sarja.                                                                                                    | <ol> <li>Aseta tulostimeen muistikortti, jolla on<br/>vähintään yksi videoleike.</li> <li>Lisää valokuvapaperia ja varmista, että<br/>käytettävä paperilokero on liitetty tulostimeen.</li> <li>Paina Menu (Valikko) -painiketta.</li> <li>Valitse Print options (Tulostusasetukset) ja<br/>paina sitten OK-painiketta.</li> <li>Valitse Video action prints<br/>(Videokuvatulosteet) ja paina OK-painiketta.</li> <li>Voit näyttää tulostettavan videoleikkeen<br/>videokuvatulosteena painamalla Select<br/>Photos (Valitse kuvat) -kohdassa ◀ tai ►.</li> <li>Paina Select Photos (Valitse kuvat)<br/>-kohdassa ☑ ja sen jälkeen Print (Tulosta).</li> </ol>                                                                                                    |  |
| Tulosta kamerassa valittuja<br>valokuvia muistikortilta<br>Kun valitset tulostattavia<br>valokuvia digitaalikamerassa,<br>kamera luo DPOF (Digital<br>Print Order Format) -tiedoston,<br>jossa määritetään valitut<br>valokuvat. Tulostin tunnistaa<br>DPOF 1.0- ja 1.1-tiedostot<br>suoraan muistikortilta.                                                                | <ol> <li>Valitse tulostettavat valokuvat<br/>digitaalikamerassa. Lisätietoja on kameran<br/>käyttöoppaassa.</li> <li>Jos valitset valokuvan asetteluksi kamerassa<br/>default (oletus), valitse valokuvan asettelu<br/>tulostimen Layout (Asettelu) -painikkeella.<br/>Jos valitset kamerasta valokuvan asetteluksi<br/>jonkin muun kuin default (oletus), valokuvat<br/>tulostetaan käyttäen kamerassa valittua<br/>asettelua tulostimen asetuksesta riippumatta.</li> <li>Lisää valokuvapaperia ja varmista, että<br/>käytettävä paperilokero on liitetty tulostimeen.</li> <li>Poista muistikortti digitaalikamerasta ja aseta<br/>se tulostimeen.</li> <li>Kun tulostin kysyy, haluatko tulostaa<br/>kamerassa valitut valokuvat, valitse Yes<br/>(Kyllä) ja paina OK-painiketta.<br/>Kamerassa valitsemasi valokuvat tulostuvat.</li> </ol> |  |

(jatkoa)

| <u> </u>        |                                                                                                    |
|-----------------|----------------------------------------------------------------------------------------------------|
| Toiminto        | Noudata seuraavia ohjeita:                                                                                                    |
|                 | Jos tulostin ei löydä tai tunnista kaikkia kamerassa<br>valittuja valokuvia kortilta, se tulostaa<br>tunnistamansa valokuvat. |
|                 | Tulostamisen jälkeen tulostin poistaa DPOF-<br>tiedoston ja poistaa valokuvien merkinnät.                                     |
| Lopeta tulostus | Voit lopettaa meneillään olevan tulostustyön painamalla Cancel (Peruuta) -painiketta.                                         |

#### Valokuvien tulostaminen digitaalikamerasta

Voit tulostaa valokuvia liittämällä HP:n digitaalisen suoratulostuskameran tai digitaalisen PictBridge-kameran tulostimeen suoraan USB-kaapelilla. Jos sinulla on langatonta Bluetooth-tekniikkaa käyttävä digitaalikamera, voit liittää tulostimeen langattoman HP Bluetooth<sup>®</sup> -tulostinsovittimen ja lähettää valokuvat tulostimeen langattomasti.

Tulostettaessa digitaalikamerasta tulostin käyttää kameralla valittuja asetuksia. Lisätietoja on kameran käyttöoppaassa.

| Valokuvien tulostaminen                                                                                                    | Noudata seuraavia ohjeita                                                                                                    |
|----------------------------------------------------------------------------------------------------|----------------------------------------------------------------------------------------------------|
| Digitaalikamera, joka<br>käyttää langatonta<br>Bluetooth-tekniikkaa<br>Jos sinulla on langatonta<br>Bluetooth-tekniikkaa käyttävä<br>digitaalikamera, voit hankkia<br>langattoman HP Bluetooth®<br>-tulostinsovittimen ja tulostaa<br>kamerasta langattoman<br>Bluetooth-yhteyden kautta.<br>Voit tulostaa myös muista<br>laitteista, jotka käyttävät<br>langatonta Bluetooth-<br>tekniikkaa, esimerkiksi<br>kämmentietokoneista ja<br>matkapuhelimista. Lisätietoja<br>on kohdassa Liittäminen<br>muihin laitteisiin. | <ol> <li>Määritä tulostimen Bluetooth-asetukset<br/>tulostimen näytön Bluetooth-valikosta.<br/>Lisätietoja on kohdassa Tulostimen valikko.</li> <li>Lisää tulostimeen valokuvapaperia ja<br/>varmista, että käytettävä paperilokero on<br/>liitetty tulostimeen.</li> <li>Aseta langaton HP Bluetooth<sup>®</sup> -tulostinsovitin<br/>tulostimen etuosassa olevaan kameraporttiin.<br/>Sovittimen merkkivalo vilkkuu, kun sovitin on<br/>valmis vastaanottamaan tietoja.</li> <li>Lähetä valokuvat tulostimeen<br/>digitaalikameran käyttöoppaan ohjeiden<br/>mukaisesti.</li> </ol> |
| Digitaalikamera, joka<br>käyttää PictBridge-tekniikkaa                                                                                                    | <ol> <li>Käynnistä PictBridge-digitaalikamera ja valitse<br/>tulostettavat valokuvat.</li> <li>Lisää tulostimeen valokuvapaperia ja<br/>varmista, että käytettävä paperilokero on<br/>liitetty tulostimeen.</li> <li>Varmista, että kamera on PictBridge-tilassa,<br/>ja liitä se tulostimen <b>etupaneelin</b></li> </ol>                                                                                                    |

#### (jatkoa)

| Valokuvien tulostaminen                  | Noudata seuraavia ohjeita                                                                                                    |
|------------------------------------------|----------------------------------------------------------------------------------------------------|
|                                          | kameraliitäntään kameran mukana toimitetulla<br>USB-kaapelilla.                                                                                                    |
|                                          | Tulostin tulostaa valitut valokuvat<br>automaattisesti havaittuaan PictBridge-<br>kameran.                                                                                                    |
| HP:n digitaalinen<br>suoratulostuskamera | <ol> <li>Kytke virta HP:n digitaaliseen<br/>suoratulostuskameraan ja valitse tulostettavat<br/>valokuvat.</li> <li>Liitä kamera sen omalla USB-kaapelilla<br/>tulostimen <b>takaosassa</b> olevaan USB-porttiin.</li> <li>Lisää tulostimeen valokuvapaperia ja<br/>varmista, että käytettävä paperilokero on<br/>liitetty tulostimeen.</li> <li>Seuraa kameran näyttöön tulevia ohjeita.</li> </ol> |

#### **Tulostaminen ja HP Instant Share**

Voit myös tulostaa HP Instant Share -toiminnolla verkossa olevaan tulostimeen saamiasi valokuvia.

| Toiminto                                                                                                    | Noudata seuraavia ohjeita                                                                                                    |
|----------------------------------------------------------------------------------------------------|----------------------------------------------------------------------------------------------------|
| HP Instant Share -toiminnolla<br>saatujen valokuvien tulostaminen<br>Jos tulostin on liitetty Ethernet-verkkoon,<br>muut HP Instant Share -toiminnon<br>käyttäjät voivat lähettää HP Instant<br>Share -kokoelmia (viestejä, joiden<br>liitteenä on valokuvia) suoraan<br>tulostimelle, jossa sinä voit katsella,<br>valita ja tulostaa niitä, vaikka tulostin ei<br>olisi liitetty tietokoneeseen. Saapuneen<br>HP Instant Share -kokoelman kuvake<br>(kirjekuori) ilmoittaa, että kokoelma on<br>saapunut. Katso HP Instant Share<br>-yhteys ja Tulostaminen ja HP Instant<br>Share. | <ol> <li>Paina HP Instant Share.</li> <li>Valitse Receive (Vastaanotto) ja<br/>paina sitten OK.</li> <li>Valitse haluamasi HP Instant Share<br/>-kokoelma ja paina sitten OK.</li> <li>Kun HP Instant Share -kokoelman<br/>ensimmäinen valokuva tulee näkyviin,<br/>voit selata, valita ja tulostaa kokoelman<br/>valokuvia aivan vastaavasti, kuin jos<br/>kuvat olisivat muistikortilla.</li> </ol> |

# 4 Yhteyden muodostaminen

Tulostimen välityksellä voit olla yhteydessä laitteisiin ja henkilöihin.

### Liittäminen muihin laitteisiin

Tulostin voidaan liittää tietokoneeseen ja muihin laitteisiin eri menetelmillä. Eri yhteystyyppien ansiosta käytettävissä on erilaisia toimintoja.

| Yhteystyyppi ja tarvikkeet                                                                                                    | Mahdolliset toimet                                                                                                    |  |
|----------------------------------------------------------------------------------------------------|----------------------------------------------------------------------------------------------------|--|
| <ul> <li>USB</li> <li>Universal Serial Bus (USB) 1.1 tai<br/>2.0: täyttä nopeutta tukeva kaapeli,<br/>jonka enimmäispituus on 3 metriä.<br/>Lisäohjeita tulostimen liittämisestä<br/>USB-kaapelilla on <i>Aloitusopas</i>-<br/>vihkosessa.</li> <li>Tietokone, jossa on Internet -yhteys<br/>(HP Instant Share -toimintoa varten).</li> </ul> | <ul> <li>Voit tulostaa tietokoneesta<br/>tulostimeen. Katso Tulostaminen<br/>tietokoneelta.</li> <li>Voit tallentaa valokuvat tulostimeen<br/>asetetulta muistikortilta<br/>tietokoneeseen, missä voit<br/>parannella ja järjestää niitä<br/>HP Image Zone -ohjelmassa.</li> <li>Voit jakaa valokuvia HP Instant<br/>Share -toiminnoilla.</li> <li>Voit tulostaa suoraan<br/>HP Photosmart<br/>-suoratulostuskamerasta. Lisätietoja<br/>on kohdassa Valokuvien<br/>tulostaminen digitaalikamerasta ja<br/>kameran käyttöoppaassa.</li> <li>Tulostimen kameraporttiin<br/>kiinnitetyn USB-flash-aseman<br/>sisältämien valokuvien<br/>valitseminen, muokkaaminen ja<br/>tulostaminen.</li> </ul> |  |
| Verkko<br>CAT-5 Ethernet -kaapeli, jossa on RJ-45-<br>liitin.<br>Liitä tulostin verkkoon kiinnittämällä<br>kaapeli tulostimen takaosassa olevaan<br>Ethernet-porttiin. Lisätietoja on<br>kohdassa Tulostimen liittäminen<br>verkkoon.                                                                                                    | <ul> <li>Tulostaminen verkon muista<br/>tietokoneista. Katso Tulostaminen<br/>tietokoneelta.</li> <li>Voit tallentaa valokuvat tulostimeen<br/>asetetulta muistikortilta verkon<br/>mihin tahansa tietokoneeseen,<br/>missä voit parannella ja järjestää<br/>niitä HP Image Zone -ohjelmassa.</li> <li>Valokuvien jakaminen HP Instant<br/>Share -toiminnoilla.</li> <li>Valokuvien lähettäminen verkon<br/>muihin HP Instant Share -toimintoa<br/>tukeviin tulostimiin tai kuvien<br/>vastaanottaminen niistä.</li> </ul>                                                                                                    |  |

| (jatkoa)                                                                                                    |                                                                                                    |
|----------------------------------------------------------------------------------------------------|----------------------------------------------------------------------------------------------------|
| Yhteystyyppi ja tarvikkeet                                                                                                    | Mahdolliset toimet                                                                                                    |
| <b>PictBridge</b><br>PictBridge-yhteensopiva digitaalikamera<br>ja USB-kaapeli.<br>Liitä kamera tulostimen etupaneelin<br>kameraliitäntään.                                                                                              | Voit tulostaa suoraan PictBridge-<br>yhteensopivasta digitaalikamerasta.<br>Lisätietoja on kohdassa Valokuvien<br>tulostaminen digitaalikamerasta ja<br>kameran käyttöoppaassa.                                                                                                    |
| Bluetooth<br>Valinnainen langaton HP Bluetooth<br>-tulostinsovitin.<br>Jos tämä lisävaruste toimitettiin<br>tulostimen mukana tai olet hankkinut<br>sen erikseen, lisätietoja on sen<br>käyttöoppaassa tai käytönaikaisessa<br>ohjeessa. | Voit tulostaa kaikista laitteista, joissa<br>käytetään langatonta Bluetooth-<br>tekniikkaa.<br>Jos liität valinnaisen langattoman<br>HP Bluetooth -tulostinsovittimen<br>tulostimen kameraliitäntään, muuta<br>Bluetooth-tulostinvalikon asetuksia<br>tarpeen mukaan. Katso Tulostimen<br>valikko.<br>Sovitin ei ole yhteensopiva Macintosh-<br>järjestelmän kanssa. |

### **HP Instant Share -yhteys**

HP Instant Share -toiminnoilla voit jakaa valokuvia ystäviesi ja sukulaistesi kanssa sähköpostin, online-albumien tai online-valokuvapalvelun kautta. Valokuvia voi lähettää toiseen yhteensopivaan tulostimeen verkossa. Tulostimen täytyy olla liitetty USB-kaapelilla tietokoneeseen, josta on Internet-yhteys tai joka on verkossa ja johon on asennettu kaikki HP-ohjelmistot. Jos yrität käyttää HP Instant Sharea, mutta kaikkia tarvittavia ohjelmistoja ei ole asennettu tai määritetty, saat kehotteen suorittaa tarvittavat vaiheet. HP Instant Sharen käyttö edellyttää tulostimelta seuraavaa:

| USB-liitäntä                                                                                                    | Verkkoliitäntä                                                                                                    |
|----------------------------------------------------------------------------------------------------|----------------------------------------------------------------------------------------------------|
| <ul> <li>Tulostin on asennettu ja liitetty tietokoneeseen USB-kaapelilla</li> <li>Internet-yhteys tietokoneesta, johon tulostin on liitetty</li> <li>HP Passport -käyttäjätunnus ja salasana</li> <li>Tulostinohjelma asennettu tietokoneeseen<br/>Tulostinohjelman asennusvaihdoksi täytyy valita <b>Typical</b> (Normaali).<br/>HP Instant Share ei toimi, jos asennusvaihtoehto on <b>Minimum</b>.</li> </ul> | <ul> <li>Toimiva lähiverkko (LAN)</li> <li>Tulostin määritetty LAN-<br/>ympäristöön ja liitetty siihen<br/>katso Verkkokäyttö.</li> <li>Suora Internet-yhteys verkon kautta</li> <li>HP Passport -käyttäjätunnus ja<br/>salasana</li> <li>Tulostinohjelma asennettu<br/>tietokoneeseen<br/>Tulostinohjelman asennusvaihdoksi<br/>täytyy valita <b>Typical</b> (Normaali).<br/>HP Instant Share ei toimi, jos<br/>asennusvaihtoehto on <b>Minimum</b>.</li> </ul> |

#### HP Instant Share -määritykset

HP Instant Share -toiminnon määrittäminen, HP Instant Share -kohdeluettelon luominen, hyväksyttyjen ja estettyjen lähettäjien luettelon hallinta, HP Passport -käyttäjätunnuksen ja salasanan hankkiminen:

- Windows: Kaksoisnapsauta työpöydän HP Instant Share Setup -kuvaketta siinä tietokoneessa, johon tulostinohjelma on asennettu. Noudata näytölle tulevia ohjeita. Jos HP Instant Sharen asennusnäytöllä on Help (Ohje) -painike, saat lisäohjeita sitä napsauttamalla. Voit käynnistää sen milloin tahansa uudelleen, jos haluat muokata HP Instant Share -kohteiden luetteloa. HP Instant Sharen asennusohjelman voi käynnistää myös HP Directorin Settings (Asetukset) -valikosta.
- Macintosh: Siirry Etsijässä kohtaan Sovellukset > Hewlett-Packard > Photosmart > Apuohjelmat ja kaksoisosoita sitten HP Instant Share Setup. Noudata näytölle tulevia ohjeita. Tämä sovellus käynnistyy automaattisesti sen jälkeen, kun tulostinohjelma on asennettu. Voit käynnistää sen milloin tahansa uudelleen, jos haluat muokata HP Instant Share -kohteiden luetteloa.

#### HP Instant Share -toiminnon määrittäminen

- 1 Paina HP Instant Share.
- 2 Valitse HP Instant Share -asetukset ja paina sitten OK.
- 3 Valitse toinen seuraavista vaihtoehdoista ja paina sitten OK:
  - Receive (Vastaanotto):
    - Receive from allowed senders (Vastaanotto hyväksytyiltä lähettäjiltä) sallii tulostimen vastaanottaa kokoelmia vain hyväksytyiltä lähettäjiltä.
    - Receive from any unblocked sender (Vastaanotto kaikilta, joita ei estetty) sallii tulostimen vastaanottaa kaikki kokoelmat.
  - Auto checking Automaattitarkistus:

Tämä on oletusasetus. Ellet halua tulostimen kysyvän HP Instant Share -kokoelmia automaattisesti, valitse Off (Ei käytössä).

- Asetuksella On (Käytössä) HP Instant Share kysyy kokoelmia säännöllisin väliajoin.
- Asetuksella Off (Ei käytössä) tulostin ei tarkista, onko kokoelmia tulossa.
- Remove collections (Poista kokoelmat) -toiminnolla vastaanotetuista kokoelmista valitaan poistettavat.
- Device name (Laitteen nimi) näyttää tulostimesta verkossa käytettävän nimen.
- Reset HP Instant Share (Palauta HP Instant Share) palauttaa HP Instant Sharen asetukset oletusarvoiksi. Tämä tarkoittaa, että HP Instant Share on määritettävä uudelleen tulostimen rekisteröimiseksi HP Instant Share -palvelujen käyttäjäksi.

#### Valokuvien lähettäminen HP Instant Share -toiminnoilla (USB)

- 1 Aseta muistikortti tulostimeen ja valitse muutama valokuva.
- 2 Paina HP Instant Share.
- 3 Jaa valitut valokuvat muille näyttöön tulevien ohjeiden mukaisesti.

Lisätietoja HP Instant Sharen käyttämisestä on Image Zonen käytönaikaisessa ohjeessa.

#### Valokuvien lähettäminen HP Instant Share -toiminnoilla (verkko)

- 1 Aseta muistikortti tulostimeen ja valitse muutama valokuva.
- 2 Paina HP Instant Share.
- 3 Valitse kohde ja paina sen jälkeen **OK**.
- 4 Valitse Send photos (Lähetä valokuvat) ja paina sitten OK.

Jos kohde on sähköpostiosoite, tulostin lähettää sähköpostiviestin, jossa on linkki valokuvaan HP Instant Share -sivustolla. Jos kohde on yhteensopiva verkon tulostin, tulostimen näyttöön ilmestyy kuvake, joka ilmoittaa käyttäjälle, että kuva on saatavana. Katso lisätietoja HP Image Zonen käytönaikaisesta ohjeesta.

#### Valokuvien vastaanottaminen HP Instant Share -toiminnoilla (verkko)

- 1 Paina HP Instant Share.
- 2 Valitse Receive (Vastaanotto) ja paina sitten OK.
- 3 Valitse vastaanotettu HP Instant Share -kokoelma (viesti ja valokuvat) ja paina sitten OK.

Tulostimen näyttöön tulee ensimmäinen viestin mukana tullut valokuva. HP Instant Share -valokuvia katsellaan, valitaan ja tulostetaan samalla tavoin kuin digitaalikameran tai muistikortin valokuvia. Jos asetat muistikortin korttipaikkaan tai liität kameran tulostimeen siinä vaiheessa, kun katselet HP Instant Share -valokuvia, HP Instant Share -istunto päätty ja näyttöön tulee kameran tai muistikortin sisältämä valokuva.

Tulostin tarkistaa säännöllisin väliajoin, onko uusia valokuvia saapunut. HP Instant Sharen vastaanottokuvake (kirjekuori) ilmestyy tulostimen näyttöön ilmoittaen käyttäjälle, että saapunutta HP Instant Share -valokuvaa voi katsella tulostimen näytöllä. Katso myös Tulostaminen ja HP Instant Share.

- 4 Valitse toinen seuraavista vaihtoehdoista ja paina sitten OK:
  - View (Näytä) tuo vastaanotetun valokuvan tulostimen näyttöön.
  - Remove (Poista) poistaa vastaanotetun valokuvan.

# **5** Tulostaminen tietokoneelta

Kaikissa HP:n valokuvatulostimissa on HP Image Zone -ohjelmisto, jolla valokuvien käsittely on monipuolisempaa kuin koskaan ennen. Ohjelman avulla voit hyödyntää luovuuttasi. Voit muokata kuvia, jakaa niitä muille ja luoda esimerkiksi tervehdyskortteja. Käsiteltävät valokuvat on siirrettävä tietokoneeseen, joka on liitetty tulostimeen. Voit tallentaa valokuvat tulostimeen asetetulta muistikortilta tietokoneeseen painamalla tulostimen ohjauspaneelista **Save** (Tallenna). Noudata näytössä esitettyjä ohjeita.

Myös tulostimen ohjainohjelmaan kannattaa tutustua. Se on tulostimen käyttöliittymä, joka avautuu näyttöön tulostettaessa. Ohjain valitsee resoluution, värit ja muut asetukset automaattisesti. Se toimii erinomaisesti tulostettaessa tavalliselle paperille. Sen sijaan jos tulostat digitaalivalokuvia, voit itse kokeilla tulostinohjaimen eri asetuksia saadaksesi kuvista mieleisiäsi.

Lisätietoja HP Image Zone -ohjelman ja tulostinohjaimen asennuksesta on *Aloitusopas*-vihkosessa. HP Image Zone asennetaan automaattisesti, kun valitset **Typical** (Normaali) -asennusvaihtoehdon. Macintosh tukee vain joitakin HP Image Zonen ominaisuuksia seuraavan taulukon mukaan.

| Ohjelman toiminto                                                                                                    | Tietolähde                                                                                                    |  |
|----------------------------------------------------------------------------------------------------|----------------------------------------------------------------------------------------------------|--|
| <ul> <li>Tulostuksen hallinta</li> <li>Käytä hyväksesi HP Photosmart<br/>-tulostinohjaimen teho ja toiminnot.</li> <li>Tämän ohjelman avulla voit itse<br/>vaikuttaa siihen, miten valokuvat<br/>tulostuvat. Voit:</li> <li>säästää mustetta ja<br/>valokuvapaperia vedostulosteilla</li> <li>saada tietoja, kuinka voit parhaiten<br/>hyödyntää tulostimen ja<br/>digitaalivalokuvien ominaisuuksia</li> <li>käyttää monipuolisia väriasetuksia<br/>laadukkaisiin valokuvatulosteisiin.</li> </ul> | Windows: Valitse käytönaikaisesta<br>ohjeesta HP Photosmart Printer Help<br>(HP Photosmart -tulostimen ohje). Saat<br>lisätietoja komennosta valitsemalla<br>tulostusvalintaikkunassa minkä tahansa<br>komennon ja napsauttamalla sitten<br>What's This? (Lisätietoja) -ruutua.<br>Macintosh: valitse Finderista Ohje ><br>Mac Help ja sen jälkeen Kirjasto ><br>HP Photosmart Printer Help.                                |  |
| HP Instant Share -toiminto                                                                                                    | Lisätietoja HP Instant Sharen käytöstä<br>tulostimessa on kohdassa HP Instant<br>Share -yhteys.<br><b>Windows</b> : valitse käytönaikaisesti<br>ohjeesta <b>Use the HP Image Zone</b><br>(HP Image Zonen käyttö) ja napsauta<br>sitten <b>Share your images using</b><br><b>HP Instant Share</b> (Kuvien jako<br>HP Instant Share -toiminnolla).<br>Voit käyttää HP Instant Share<br>-sovellusta Windowsissa käynnistämällä |  |

| (jatkoa)                                                                                                    |                                                                                                    |
|----------------------------------------------------------------------------------------------------|----------------------------------------------------------------------------------------------------|
| Ohjelman toiminto                                                                                                    | Tietolähde                                                                                                    |
| <ul> <li>HP Instant Share -toiminnolla valokuvia<br/>jaetaan muille katsojille. HP Instant<br/>Share -toiminnolla:</li> <li>lähetät valokuvia ilman suuria<br/>liitetiedostoja</li> <li>luot online-albumeja, joiden<br/>välityksellä voit jakaa, järjestää ja<br/>tallentaa kuvia</li> <li>käytät valokuvalaboratorioiden<br/>tulostuspalveluja verkon välityksellä<br/>(saatavuus vaihtelee maittain).</li> </ul>                                                                                                    | <ul> <li>HP Image Zone -sovelluksen,<br/>valitsemalla vähintään yhden valokuvan<br/>ja napsauttamalla HP Instant Share<br/>-välilehteä.</li> <li>Macintosh: Käynnistä HP Instant Share<br/>ja noudata näytön ohjeita.</li> <li>Voit käyttää HP Instant Share<br/>-sovellusta Macintoshissa valitsemalla<br/>Dockista HP Photosmart Menu<br/>(HP Photosmart -valikko) ja sen jälkeen<br/>ponnahdusvalikosta HP Instant Share.</li> </ul>                                                                                                    |
| Luovat projektit   Interpretent in the interpretent interpretent | <ul> <li>Windows: Valitse käytönaikaisesta<br/>ohjeesta Use the HP Image Zone<br/>(HP Image Zonen käyttö) ja napsauta<br/>sitten Create projects (Projektien luonti).</li> <li>Voit luoda projekteja Windowsissa<br/>käynnistämällä HP Image Zone<br/>-sovelluksen, valitsemalla vähintään<br/>yhden valokuvan ja napsauttamalla<br/>Projects (Projektit) -välilehteä.</li> <li>Macintosh: Voit luoda projekteja<br/>Macintoshissa valitsemalla Dockista<br/>HP Photosmart Menu (HP Photosmart<br/>-valikko) ja sen jälkeen<br/>ponnahdusvalikosta HP Image Print<br/>(HP-kuvatulostus). Valitse luova<br/>tulostusvaihtoehto avattavasta Print<br/>Style (Tulostustyyli) -valikosta.<br/>HP Image Print (HP-kuvatulostus)<br/>-ikkunassa näkyy käytönaikaisia ohjeita.</li> </ul> |
| Valokuvien järjestely<br>Valokuvien järjestely<br>Valokuvien ja videoiden<br>käsittelyyn. Ohjelmalla voit:<br>järjestellä valokuvat albumeihin<br>etsiä valokuvia esimerkiksi<br>päivämäärän tai hakusanan<br>perusteella                                                                                                    | Valitse käytönaikaisesta ohjeesta <b>Use</b><br><b>the HP Image Zone</b> (HP Image Zonen<br>käyttö) ja napsauta sitten <b>Manage your</b><br><b>images</b> (Kuvien hallinta).<br>Voit järjestellä valokuvasi Windowsissa<br>käynnistämällä HP Image Zone<br>-sovelluksen ja napsauttamalla <b>My</b><br><b>Images</b> (Omat kuvat) -välilehteä.<br><b>Macintosh</b> : Toiminto ei ole<br>käytettävissä Macintoshissa.<br>Suositeltava versio on iPhoto 2.0 tai<br>uudempi.                                                                                                    |

• arkistoida kuvat automaattisesti.

#### (jatkoa)

| Ohjelman toiminto                                                                                                    | Tietolähde                                                                                                    |
|----------------------------------------------------------------------------------------------------|----------------------------------------------------------------------------------------------------|
| <ul> <li>Valokuvien muokkaus ja käsittely</li> <li>Image Zonen toimintoja:</li> <li>Manuaaliset värikorjaukset ja muut valokuvaa parantavat säädöt ennen tulostamista</li> <li>Tekstin ja grafiikan lisääminen</li> <li>Digitaalivalokuvan koon muuttaminen</li> </ul> | Windows: Valitse käytönaikaisesta<br>ohjeesta Use the HP Image Zone<br>(HP Image Zonen käyttö) ja napsauta<br>sitten Edit your images (Kuvien<br>muokkaaminen).                                         |
|                                                                                                    | Voit muokata valokuvia Windowsissa<br>käynnistämällä HP Image Zone<br>-sovelluksen, valitsemalla vähintään<br>yhden valokuvan ja napsauttamalla <b>Edit</b><br>(Muokkaa) -välilehteä.                   |
|                                                                                                    | Macintosh: Voit muokata valokuvia<br>Macintoshissa valitsemalla Dockista<br>HP Photosmart Menu (HP Photosmart<br>-valikko) ja sen jälkeen<br>ponnahdusvalikosta HP Image Edit (HP-<br>kuvien muokkaus). |

Lataa tulostinohjelman viimeisin päivitys parin kuukauden välein. Näin varmistat, että käytössäsi ovat uusimmat toiminnot ja ominaisuudet.

#### Tulostinohjelmiston päivittäminen (Windows)

- 1 Varmista, että tietokoneen Internet-yhteys on avattu.
- 2 Valitse Windowsin Käynnistä-valikosta Ohjelmat (Windows XP: Kaikki ohjelmat) > HP > HP Software Update (HP:n ohjelmistopäivitys).
- 3 Valitse **Seuraava**. HP Software Update -sovellus etsii ohjelmapäivitykset HP:n www-sivustolta.
  - Jos tietokoneessa on viimeisin tulostinohjelmistoversio, HP Software
     Update -ikkunassa näkyy viesti No updates are available for your system at this time (Uudempaa versiota ei ole saatavana).
  - Jos tietokoneessa oleva tulostinohjelmaversio ei ole uusin, HP Software Update -sovelluksen ikkunaan tulee ilmoitus ohjelmapäivityksestä.
- 4 Jos ohjelmapäivitys on saatavana, valitse se lisäämällä valintamerkki viereiseen ruutuun.
- 5 Napsauta Install (Asenna) -painiketta.
- 6 Noudata näytölle tulevia ohjeita.

#### Tulostinohjelmiston päivittäminen (Macintosh)

- 1 Varmista, että tietokoneen Internet-yhteys on avattu.
- 2 Jos käytössä on Macintosh, valitse Docista **HP Photosmart Menu** (HP Photosmart -valikko)
- 3 Valitse **HP Photosmart Updater** (HP Photosmart -päivitys).
- 4 Noudata näytölle tulevia ohjeita.

Jos tietokoneen suojana on palomuuri, päivitykselle täytyy antaa välityspalvelimen tiedot.

Huomautus Tällä menetelmällä ei kuitenkaan voi päivittää HP Image Zone -ohjelmaa. HP Image Zone on saatavana vain CD-levyllä. Ota yhteyttä HP-yhtiöön ja tilaa ohjelmapäivitys CD-levyllä. Siinä on mukana HP Image Zone. Tilaustietoja on saatavana osoitteesta www.hp.com/ support.

### Huolto ja kunnossapito 6

HP Photosmart 8400 series -tulostin tarvitsee hyvin vähän huoltoa. Tässä luvussa annetaan ohjeita, kuinka tulostimen ja tarvikkeiden käyttöikää voidaan pidentää ja kuinka tulosteista saadaan mahdollisimman laadukkaita.

### Tulostimen huoltaminen ja puhdistaminen

Pidä tulostin ja värikasetit puhtaana ja hyvässä kunnossa tässä luvussa esitetyillä yksinkertaisilla toimilla.

#### Tulostimen puhdistaminen ulkopuolelta

- Katkaise virta tulostimesta ja irrota virtajohto tulostimen takaosasta.
- 2 Pyyhi tulostimen ulkopinta puhtaaksi vedellä kostutetulla pehmeällä kankaalla.

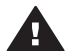

Varoitus Älä käytä mitään puhdistusaineita. Kodin puhdistus- ja pesuaineet voivat vahingoittaa tulostimen pintaa. Älä puhdista tulostimen sisäosia. Älä päästä tulostimen sisään mitään nesteitä. Älä voitele metallitankoa, jota pitkin kasettikeinu liukuu. Keinun liikkuessa edestakaisin kuuluu ääntä. Tämä on normaalia.

#### Värikasettien automaattinen puhdistaminen

Jos tulostettuihin valokuviin tulee valkoisia viivoja tai yksivärisiä raitoja, värikasetit voivat olla puhdistuksen tarpeessa. Älä puhdista värikasetteja tarpeettomasti, sillä puhdistaminen kuluttaa mustetta. Voit puhdistaa värikasetit automaattisesti tämän osan ohjeiden avulla.

- 1 Paina Menu (Valikko) -painiketta.
- Valitse Tools (Työkalut) ja paina sitten OK-painiketta. 2
- 3 Valitse Clean cartridges (Puhdista värikasetit) ja paina sitten OK-painiketta.
- 4 Noudata tulostimen näyttöön tulevia ohjeita. Lataa tulostimeen paperia, jolle testisivu tulostuu sen jälkeen, kun värikasetit on puhdistettu. Säästä valokuvapaperia käyttämällä tavallista paperia.
- 5 Kävnnistä värikasettien puhdistus painamalla OK-painiketta.
- Kun värikasetit ovat puhdistuneet ja testisivu tulostunut, näyttöön tulee Continue 6 to second level cleaning (Jatketaanko puhdistustasolle 2?) -vahvistus. Tarkista testisivu ja valitse jokin seuraavista vaihtoehdoista:
  - Jos testisivulle jää valkoisia raitoja tai siitä puuttuu värejä, värikasetit täytyy puhdistaa uudelleen. Valitse Yes (Kyllä) ja jatka puhdistustasolle kaksi painamalla OK.
  - Jos testisivun tulostuslaatu näyttää hyvältä, valitse No (Ei) ja paina sitten OKpainiketta.

Kasetit voi puhdistaa enintään kolme kertaa. Jokainen uusintapuhdistus on edellistä tehokkaampi ja käyttää enemmän mustetta.

Jos olet puhdistanut värikasetit tällä tavoin kolme kertaa ja testisivulla on edelleen valkoisia raitoja tai siitä puuttuu värejä, puhdista myös värikasetin kosketuspinnat. Lisätietoja on kohdassa Värikasetin liitinpintojen puhdistaminen manuaalisesti.

Huomautus Jos värikasetti on äskettäin pudonnut, tulosteeseen voi ilmaantua raitoja tai siitä voi puuttua värejä. Tämä on tilapäistä. Ongelma häviää itsestään vuorokauden kuluessa.

#### Värikasetin liitinpintojen puhdistaminen manuaalisesti

Jos tulostinta käytetään pölyisessä tilassa, kuparinvärisiin kosketuspintoihin voi kertyä likaa, joka aiheuttaa tulostusongelmia.

#### Värikasetin kosketinten puhdistaminen

- 1 Varaa seuraavat tarvikkeet kosketinten puhdistamiseen:
  - tislattua vettä (vesijohtovedessä voi olla värikasetteja vaurioittavia epäpuhtauksia)
  - pumpulipuikkoja tai muuta pehmeää, nukatonta materiaalia, joka ei tartu värikasettiin.
- 2 Avaa tulostimen yläkansi.
- 3 Poista värikasetti tulostimesta ja aseta se paperin päälle suutinlevy ylöspäin. Varo koskettamasta kuparinvärisiä kosketuspintoja tai suutinlevyä sormin.

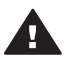

**Varoitus** Älä jätä kasettia tulostimen ulkopuolelle yli 30 minuutiksi. Jos mustesuuttimet ovat ilman kanssa kosketuksissa tätä pidempään, ne voivat kuivua.

- 4 Kostuta pumpulipuikko kevyesti tislatulla vedellä ja purista puikosta ylimääräinen vesi.
- 5 Pyyhi värikasetin kosketuspinnat kevyesti vanupuikolla.

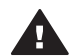

**Varoitus** Älä koske suutinlevyyn. Suutinlevyyn koskeminen saattaa aiheuttaa tukkeumia, musteongelmia ja kosketushäiriöitä.

- 6 Toista vaiheita 4 ja 5, kunnes puhtaaseen pumpulipuikkoon ei jää enää mustetta tai pölyä.
- 7 Asenna värikasetti takaisin tulostimeen ja sulje yläkansi.

#### Testisivun tulostaminen

Tarkista tarvittaessa värikasettien kunto tulostamalla testisivu.

- 1 Paina Menu (Valikko) -painiketta.
- 2 Valitse **Tools** (Työkalut) ja paina sitten **OK**-painiketta.
- 3 Valitse Print test page (Tulosta testisivu) ja paina sitten OK-painiketta.
- 4 Noudata tulostimen näyttöön tulevia ohjeita ja lataa tulostimeen paperia, jolle testisivu tulostuu. Säästä valokuvapaperia käyttämällä tavallista paperia.
- 5 Käynnistä testisivun tulostus painamalla **OK**-painiketta.

Testisivu sisältää seuraavat tiedot:

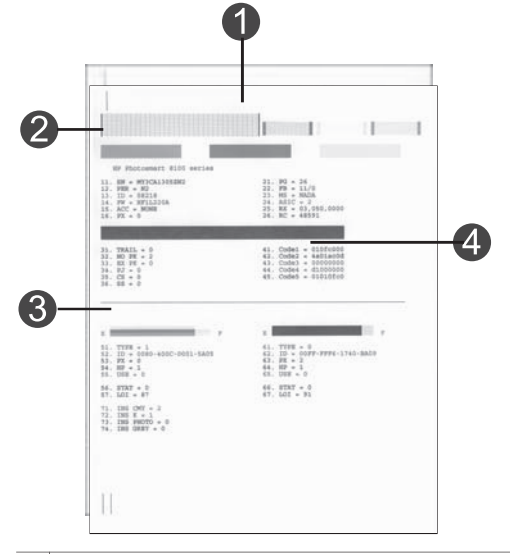

| 1 | Kuvan tulostuslaatu. Jos palkit näyttävät hyvältä, valokuvien pitäisi tulostua hyvin.                                                                                     |
|---|----------------------------------------------------------------------------------------------------|
| 2 | Mustesuuttimen laatu. Jos sivun väripalkeissa on valkoisia raitoja, kokeile värikasetin puhdistamista. Lisätietoja on kohdassa Värikasettien automaattinen puhdistaminen. |
| 3 | Arvioitu musteen taso. Tässä näkyy, kuinka paljon kasetissa on mustetta jäljellä.                                                                                         |
| 4 | Vianmääritystietoja. Voit ratkaista tulostusongelmia asiakaspalvelun kanssa tämän sivun tietojen avulla.                                                                  |

#### Värikasettien kohdistaminen

Kun asennat värikasetin tulostimeen ensimmäisen kerran, tulostin kalibroi kasetin automaattisesti. Jos värit kohdistuvat valokuvissa väärin tai jos kohdistussivu ei tulostu oikein värikasetin vaihdon jälkeen, kohdista värikasetit seuraavia ohjeita noudattaen.

- 1 Paina Menu (Valikko) -painiketta.
- 2 Valitse Tools (Työkalut) ja paina sitten OK-painiketta.
- 3 Valitse Align cartridges (Kohdista kasetit).
- 4 Noudata tulostimen näyttöön tulevia ohjeita ja lataa tulostimeen paperia, jolle kohdistussivu tulostuu. Säästä valokuvapaperia käyttämällä tavallista paperia.
- 5 Käynnistä värikasettien kohdistus painamalla OK.

Sen jälkeen kun kasettien kohdistaminen on päättynyt, tulostin tulostaa kohdistussivun, joka vahvistaa, että kohdistus onnistui.

- Valintamerkit varmistavat, että värikasetti on asennettu oikein, ja että se toimii oikein.
- Jos jonkin palkin vasemmalla puolella on x, kohdista värikasetti uudelleen. Jos x-merkki näkyy edelleen, vaihda värikasetti.

#### Mallisivun tulostaminen

Tulostamalla mallisivun voit testata tulostimen valokuvatulostusta ja varmistaa, että paperi on asetettu oikein.

- 1 Irrota valokuvalokero vetämällä sen liukusäädintä itseesi päin niin pitkälle kuin se menee.
- 2 Lisää päälokeroon paperia. Säästä valokuvapaperia käyttämällä tavallista paperia.
- 3 Paina Menu (Valikko) -painiketta.
- 4 Valitse Tools (Työkalut) ja paina sitten OK.
- 5 Valitse Print sample page (Tulosta mallisivu) ja paina sitten OK-painiketta.

### Ohjelmiston päivittäminen

Lataa tulostinohjelman viimeisin päivitys säännöllisesti. Näin varmistat, että käytössäsi ovat uusimmat toiminnot ja ominaisuudet. Voit ladata tulostinohjelmiston päivityksiä osoitteesta www.hp.com/support tai käyttämällä HP Software Update -sovellusta.

#### **Ohjelmiston lataaminen (Windows)**

Huomautus Varmista, että Internet-yhteys on käytössä, ennen kuin käytät HP Software Update -sovellusta.

- 1 Valitse Windowsin Käynnistä-valikosta Ohjelmat (Windows XP: Kaikki ohjelmat) > Hewlett-Packard > HP Software Update (HP:n ohjelmistopäivitys). Näyttöön avautuu HP Software Update -ikkuna.
- 2 Napsauta Check Now (Tarkista nyt). HP Software Update -sovellus etsii ohjelmapäivitykset HP:n www-sivustolta. Jos tietokoneessa oleva tulostinohjelmaversio ei ole uusin, HP Software Update -sovelluksen ikkunaan tulee ilmoitus ohjelmapäivityksestä.
  - Huomautus Jos tietokoneessa on uusin tulostinohjelmaversio, HP Software Update -sovelluksen ikkunaan tulee seuraava ilmoitus: "No updates are available for your system at this time." (Järjestelmän päivityksiä ei ole käytettävissä tällä hetkellä.)
- 3 Jos ohjelmapäivitys on saatavana, valitse se lisäämällä valintamerkki ohjelmapäivityksen viereiseen ruutuun.
- 4 Napsauta Install (Asenna) -painiketta.
- 5 Suorita asennus loppuun näyttöön tulevien ohjeiden mukaan.

#### **Ohjelmiston lataaminen (Macintosh)**

Huomautus Varmista, että Internet-yhteys on käytössä, ennen kuin käytät HP Software Updater -sovellusta.

- 1 Jos käytössä on Macintosh, valitse Docista **HP Photosmart Menu** (HP Photosmart -valikko)
- 2 Valitse HP Photosmart Updater (HP Photosmart -päivitys).
- 3 Suorita asennus loppuun näyttöön tulevien ohjeiden mukaan.

Huomautus HP:n www-sivustosta lataamasi tulostinohjelmiston päivitys ei päivitä HP Image Zone -ohjelmistoa.

Jos tietokoneen suojana on palomuuri, päivitykselle täytyy antaa välityspalvelimen tiedot.

### Tulostimen ja värikasettien varastoiminen

Suojaa tulostinta ja värikasettia säilyttämällä niitä oikein, kun ne eivät ole käytössä.

#### **Tulostimen varastoiminen**

Tulostin ei kärsi, vaikka se olisi pitkiäkin aikoja käyttämättömänä.

- Varastoi tulostin sisätiloihin suojaan suoralta auringonvalolta sekä kuumuudelta ja kylmyydeltä.
- Jos tulostin ja värikasetti ovat olleet käyttämättä yli kuukauden, puhdista kasetti ennen käyttöönottoa. Lisätietoja on kohdassa Värikasettien automaattinen puhdistaminen.

#### Värikasettien varastoiminen

Kun tulostin varastoidaan, värikasetti jätetään tulostimen sisään. Värikasetti on tulostimessa suojuksen sisällä, kun virta on katkaistu.

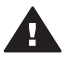

**Varoitus** Anna tulostimen viedä virran katkaisua edeltävät valmistelut loppuun saakka, ennen kuin irrotat virtajohdon. Näin varmistat, että värikasetti asettuu sille varattuun paikkaan.

Seuraavat vihjeet auttavat huoltamaan HP:n värikasetteja ja siten varmistamaan tasaisen tulostuslaadun:

- Säilytä tulostimesta poistettua värikasettia aina tulostimen mukana toimitetussa suojuksessa, jotta muste ei kuivu.
   Joissakin maissa tai joillakin alueilla värikasetin suojusta ei toimiteta kasetin mukana. Sen sijaan se sisältyy erikseen hankittavaan harmaaseen värikasettiin.
   Muissa maissa tai muilla alueilla suojus sisältyy tulostimen toimitukseen.
- Säilytä käyttämättömät värikasetit alkuperäispakkauksissaan siihen asti, kunnes ne otetaan käyttöön. Varastoi värikasetit huoneenlämmössä (15–35 astetta C tai 59–95 astetta F).
- Älä poista mustesuuttimien päällä olevaa muoviteippiä ennen kuin olet valmis asentamaan värikasetin tulostimeen. Jos muoviteippi on irronnut värikasetista, älä yritä kiinnittää sitä uudelleen. Teipin kiinnittäminen uudelleen vahingoittaa värikasettia.

### Valokuvapaperin oikea säilyttäminen

Säilytä valokuvapaperi hyvässä kunnossa noudattamalla tämän osan ohjeita.

#### Valokuvapaperin säilyttäminen

- Säilytä valokuvapaperit alkuperäispakkauksessaan tai suljettavassa muovipussissa.
- Varastoi valokuvapaperipakkaukset tasaisella alustalla viileässä ja kuivassa paikassa.
- Pakkaa käyttämätön valokuvapaperi takaisin muovipussiin. Suojaamaton tai tulostimeen jätetty paperi voi käpristyä.

### Valokuvapaperin käsitteleminen

- Pidä paperia aina reunoista, ettei siihen jää sormenjälkiä.
- Jos valokuvapaperin reunat ovat käpristyneet, työnnä paperi muovipussiin ja taivuta kevyesti vastakkaiseen suuntaan, kunnes paperi on suoristunut.

# 7 Vianmääritys

HP Photosmart on luotettava ja helppokäyttöinen tulostin. Tässä jaksossa vastataan usein esitettyihin kysymyksiin tulostimesta ja tulostamisesta ilman tietokonetta. Siinä käsitellään seuraavia aiheita:

- Tulostimen laiteongelmat
- Tulostusongelmat
- Virheilmoitukset

Lisätietoja vianmäärityksestä:

- Ohjelmiston asennusvikojen määritys: tulostimen mukana toimitettu Aloitusopas-vihkonen.
- Tulostimen ohjelmistoviat ja ongelmat tulostettaessa tulostimesta: HP Photosmart -tulostimen käytönaikainen ohje. HP Photosmart -tulostimen käytönaikaisen ohjeen käyttöohjeita on kohdassa Johdanto. Macintoshin käyttäjät saavat lisätietoja ja vianetsintäohjeita myös Docin HP Photosmart Menu -valikosta.
- Macintoshin käyttäjät saavat lisätietoja ja vianetsintäohjeita Docin HP Photosmart Menu -valikosta.

### **Tulostimen laiteongelmat**

Ennen kuin otat yhteyden HP:n asiakastukeen, tutustu tämän jakson vianmääritysvihjeisiin tai käy online-tukipalvelussa osoitteessa www.hp.com/support.

**Huomautus** Jos kytket tulostimen tietokoneeseen USB-kaapelilla, HP suosittaa käyttämään enintään 3 metrin mittaista kaapelia sähkömagneettisten kenttien aiheuttamien häiriöiden minimoimiseksi.

#### Virran merkkivalo vilkkuu vihreänä, mutta tulostin ei tulosta.

Tulostin parhaillaan käsittelee tietoja. Odota käsittelyn päättymistä.

#### Virran merkkivalo vilkkuu punaisena.

Tulostin vaatii käyttäjän toimenpiteitä. Kokeile seuraavaa:

- Katso, onko tulostimen näytöllä ohjeita. Jos digitaalikamera on liitetty tulostimeen, katso, onko kameran näytöllä ohjeita. Jos tulostin on liitetty tietokoneeseen, katso, onko tietokoneen näytöllä ohjeita.
- Katkaise virta tulostimesta ja irrota virtajohto. Odota n. 10 sekuntia ja kiinnitä virtajohto takaisin paikalleen. Kytke virta tulostimeen.

#### Virran merkkivalo vilkkuu hetken keltaisena virran katkaisun jälkeen.

Tämä on normaali osa laitteen sammutusta. Se ei viittaa mihinkään laitevikaan.

#### Virran merkkivalo vilkkuu keltaisena.

Tulostinvirhe. Kokeile seuraavaa:

- Katso, onko tulostimen näytöllä ohjeita. Jos digitaalikamera on liitetty tulostimeen, katso, onko kameran näytöllä ohjeita. Jos tulostin on liitetty tietokoneeseen, katso, onko tietokoneen näytöllä ohjeita.
- Katkaise virta tulostimesta ja irrota virtajohto. Odota n. 10 sekuntia ja kiinnitä virtajohto takaisin paikalleen. Kytke virta tulostimeen.
- Jos virran merkkivalo vilkkuu edelleen keltaisena, katso ohjeita osoitteesta www.hp.com/support tai ota yhteyttä asiakastukeen.

#### Tulostin ei löydä eikä tuo näyttöön muistikortille tallennettuja valokuvia.

Kokeile seuraavaa:

- Katkaise virta tulostimesta ja irrota virtajohto. Odota n. 10 sekuntia ja kiinnitä virtajohto takaisin paikalleen. Kytke virta tulostimeen.
- Muistikortilla voi olla tyypiltään sellaisia kuvatiedostoja, joita tulostin ei lue suoraan kortilta.
  - Tallenna valokuvat tietokoneelle ja tulosta kuvat sieltä. Lisätietoja on kameran käyttöoppaassa sekä HP Photosmartin käytönaikaisessa ohjeessa.
  - Kun seuraavan kerran otat valokuvia, määritä kamera tallentamaan ne sellaiseen tiedostomuotoon, jota tulostin voi lukea suoraan muistikortilta. Tuettujen tiedostomuotojen luettelo on kohdassa Tulostimen tekniset tiedot. Kameran käyttöoppaassa on digitaalikameran tallennuksessa käyttämän tiedostomuodon määritysohjeet.
  - Muistikortti on ehkä alustettava uudelleen, jos ongelma jatkuu.

#### Tulostimen virtajohto on kytkettynä, mutta tulostin ei käynnisty.

- Tulostin on voinut varata liikaa sähkövirtaa. Irrota tulostimen virtajohto. Odota noin 10 sekuntia ja kiinnitä virtajohto takaisin paikalleen. Kytke virta tulostimeen.
- Tulostin voi olla liitetty virtakiskoon, johon ei tule virtaa. Kytke virta ensin kiskoon ja sitten tulostimeen.
- Virtajohto voi olla viallinen. Tarkista, että virtajohdon vihreä merkkivalo palaa.

### Tulostimesta kuuluu outoa ääntä käynnistysvaiheessa tai ääni kuuluu silloin, kun tulostinta ei ole vähään aikaan käytetty.

Tulostimesta voi kuulua epätavallista ääntä, jos se on ollut pitkään (yli 2 viikkoa) käyttämättömänä tai jos virransyöttö on katkennut ja sitten kytketään takaisin. Tämä on normaalia. Tulostin käynnistää automaattisia ylläpitotoimintoja sen varmistamiseksi, että kaikki toimii moitteettomasti.

### Tulostusongelmat

Ennen kuin otat yhteyden HP:n asiakastukeen, tutustu tämän jakson vianmääritysvihjeisiin tai käy online-tukipalvelussa osoitteessa www.hp.com/support.

### Tulostin ei tulosta reunattomia valokuvia, kun tulostetaan tulostimen ohjauspaneelista.

Tarkista, että olet valinnut oikean paperikoon. Kaikki paperikoot eivät sovellu reunattomien valokuvien tulostukseen. Tarkista, että käyttöön on valittu reunattomien kuvien asettelu.

#### Tulostus on hyvin hidasta.

- Tulostettavana voi olla tarkkuudeltaan korkeatasoinen grafiikka, valokuva tai PDFtiedosto. Suuret, grafiikkaa tai valokuvia sisältävät asiakirjat tulostuvat tekstisivuja hitaammin.
- Tulostin voi toimia varamustetilassa. Tulostin siirtyy varamustetilaan, jos toinen sen kaseteista on poistettu. Aseta puuttuva värikasetti tulostimeen.

## Tulostimen valikossa on valittu Print new (Tulosta uusi) -asetus, ja tulostin tulostaa odotettua enemmän valokuvia.

Tulostin tulkitsee muistikortin "uudeksi" valokuvaksi sellaisen valokuvan, jota ei ole tulostettu tulostimen ohjauspaneelin kautta. Kun valitset **Print new** (Tulosta uusi), tulostin tulostaa kaikki valokuvat, joita ei ole vielä tulostettu ohjauspaneelin kautta. Jos haluat tulostaa vain tietyt valokuvat, valitse ne manuaalisesti. Lisätietoja on kohdassa Tulostettavien valokuvien valitseminen.

### Tulostimen valikosta on valittu Print new (Tulosta uusi) -asetus, mutta tulostin ei tulostanut muistikortin uusia valokuvia.

Muistikortilla ei ole uusia valokuvia tai ne on jo tulostettu tulostimen ohjauspaneelin kautta. Jos haluat tulostaa vain haluamasi valokuvat, valitse ne manuaalisesti. Lisätietoja on kohdassa Tulostettavien valokuvien valitseminen.

#### Valokuvapaperi ei mene kunnolla tulostimeen valokuvalokerosta.

- Valokuvalokero ei ehkä ole kunnolla paikallaan. Aseta valokuvalokero paikalleen työntämällä sen liukukytkintä tulostinta kohti niin pitkälle kuin se menee.
- Valokuvapaperin ohjaimet saattavat olla väärin säädettyjä. Varmista, että valokuvapaperin leveys- ja pituusohjaimet ovat paperin reunaa vasten. Paperi ei saa kuitenkaan taipua kaarelle.
- Valokuvalokerossa voi olla liikaa paperia. Vähennä paperia lokerosta ja yritä tulostaa uudelleen.
- Jos tulostimen käyttöpaikka on hyvin kostea tai hyvin kuiva, työnnä paperit niin pitkälle valokuvalokeroon kuin ne menevät. Syötä valokuvapaperit yksi arkki kerrallaan.
- Valokuvapaperi voi olla käpristynyt. Laita paperi muovikassiin ja taivuta sitä kevyesti vastakkaiseen suuntaan, kunnes paperi on suoristunut. Jos ongelma toistuu, käytä paperia, joka ei ole käpristynyt. Tietoja valokuvapaperin varastoinnista ja käsittelystä on kohdassa Valokuvapaperin oikea säilyttäminen.

#### Paperi ei mene kunnolla tulostimeen päälokerosta.

- Päälokerossa voi olla liikaa paperia. Vähennä paperia lokerosta ja yritä tulostaa uudelleen.
- Paperin ohjaimet saattavat olla väärin säädettyjä. Varmista, että paperin leveysja pituusohjaimet ovat paperin reunaa vasten. Paperi ei saa kuitenkaan taipua kaarelle.
- Kaksi tai useampia arkkeja on tarttunut kiinni toisiinsa. Poista paperi päälokerosta ja irrota arkit toisistaan leyhyttelemällä paperipinon reunoja. Lataa paperi takaisin lokeroon ja kokeile tulostamista uudelleen.
- Jos paperi on rypistynyt tai taittunut, kokeile toista paperia.
- Paperi voi olla liian ohutta tai liian paksua. Parhaan tuloksen saat käyttämällä HP:n mustesuihkupaperia. Lisätietoja on kohdassa Oikean paperilaadun valitseminen.

#### Valmiiksi tulostetut arkit putoilevat tulostelokerosta.

Arkit voivat pudota tulostelokerosta, kun arkkeja tulostetaan. Tämä voidaan estää vetämällä tulostelokeron jatke ulos.

#### Tuloste on repeytynyt tai käpristynyt.

Tulostuksessa käytetään normaalia enemmän mustetta. Tulosta projekti tietokoneen kautta ja vähennä musteen käyttömäärää tulostimen ohjelmistosta. Katso lisätietoja HP Photosmart -tulostimen käytönaikaisesta ohjeesta.

#### Asiakirja tulostuu vinosti tai toiseen reunaan.

- Paperi on ehkä ladattu väärin. Lataa paperi uudelleen päälokeroon oikein päin. Työnnä paperin leveys- ja pituusohjaimet kiinni paperiarkin reunaan. Paperin latausohjeita on kohdassa Paperin lataaminen.
- Värikasetit täytyy ehkä kohdistaa. Lisätietoja on kohdassa Värikasettien kohdistaminen.

#### Värit eivät tulostu kunnolla.

- Käyttämäsi värikasetit eivät ehkä sovellu tähän projektiin. Lisätietoja on kohdassa Värikasettien asentaminen.
- Tulostin voi toimia varamustetilassa. Tulostin siirtyy varamustetilaan, jos toinen kasetti puuttuu. Aseta värikasetti paikalleen.
- Värikasetin muste on vähissä. Vaihda se.
- Jokin värikasetin mustesuuttimista on tukkeutunut. Puhdista värikasetit. Katso Värikasettien automaattinen puhdistaminen.

# Tulostimesta ei tule yhtään tulostetta ulos. —TAI— Paperitukos kesken tulostuksen.

- Tulostin voi vaatia käyttäjän toimenpiteitä. Katso, onko tulostimen näytöllä ohjeita.
- Virta voi olla katkaistu tai liitin löysällä. Tarkista, että virta on kytketty ja virtajohdon liitin on kunnolla kiinni.
- Pää- tai valokuvalokero voivat olla tyhjiä. Tarkista, että paperi on ladattu kunnolla käyttämääsi paperilokeroon. Paperin latausohjeita on kohdassa Paperin lataaminen.
- Tulostimeen on voinut syntyä paperitukos kesken tulostuksen.
  - Katkaise virta tulostimesta ja irrota virtajohto. Poista tulostimesta paperit, jotka tukkivat paperiradan. Poista takaluukku. Poista varovasti paperitukos tulostimesta. Aseta sitten takaluukku paikoilleen. Kytke tulostin takaisin sähköverkkoon. Kokeile tulostamista uudelleen.
  - Jos tulostat tarroja, tarkista, ettei tarra-arkista ole irronnut yhtään tarraa sen kulkiessa tulostimen läpi.
  - Jos valokuvalokeroa käytettäessä syntyy paperitukoksia, varmista, että valokuvapaperin leveys- ja pituusohjaimet ovat kiinni valokuvapaperin reunaa vasten. Paperi ei saa kuitenkaan taipua kaarelle. Varmista, että valokuvalokero on asetettu paikalleen työntämällä sen liukukytkintä tulostinta kohti niin pitkälle kuin se menee. Jos ongelmat jatkuvat, aseta valokuvapaperiarkit syöttölokeroon yksi kerrallaan.

#### Jatkolomaketukos pää- ja tulostelokeron välillä.

Päälokerossa on liikaa jatkolomakepaperia. Poista paperitukos. Katso Tulostimesta ei tule yhtään tulostetta ulos. —TAI— Paperitukos kesken tulostuksen.

#### Tulostimesta tuli tyhjä sivu.

- Tarkista mustetason kuvakkeet tulostimen näytöllä. Vaihda tyhjentynyt värikasetti. Lisätietoja on kohdassa Värikasettien asentaminen.
- Olet ehkä käynnistänyt tulostuksen ja sitten peruuttanut sen. Jos peruutit tulostuksen ennen kuin tulostus käynnistyi, tulostin on voinut jo vetää paperin valmiiksi. Kun käynnistät tulostuksen seuraavan kerran, tulostin työntää ensin tyhjän arkin ennen kuin aloittaa uuden tulostuksen.
- Musteenkäytön varajärjestelmä toimii vain silloin, kun tulostimessa on vain musta värikasetti ja tuloste on määritetty reunattomaksi. Vaihda uusi värikasetti tai poista reunaton tulostus käytöstä. Lisätietoja tulostamisesta varamustetilassa on kohdassa Värikasettien asentaminen.
- Jos yrität tulostaa faksia, tallenna faksi grafiikkamuotoisena, esimerkiksi TIFFmuotoisena. Lisää se tekstiasiakirjaan ja tulosta se tekstinkäsittelyohjelmasta.

#### Valokuva ei tulostunut tulostimen oletusasetusten mukaisesti.

Olet ehkä muuttanut yksittäisen valokuvan tulostusasetuksia. Yksittäiselle valokuvalle valitut tulostusasetukset ohittavat tulostimen oletusasetukset. Voit hylätä kaikki yksittäisen valokuvan tulostusasetukset poistamalla kuvan valinnan. Lisätietoja on kohdassa Tulostettavien valokuvien valitseminen.

#### Tulostin työntää paperin ulos kesken tulostusvalmistelujen.

Suora auringonvalo voi häiritä automaattisen paperintunnistimen toimintaa. Siirrä tulostin pois auringonpaisteesta.

#### Tulostuslaatu on heikko.

- Tulostin voi toimia varamustetilassa. Tulostin siirtyy varamustetilaan, jos toinen kasetti puuttuu. Aseta uusi kasetti puuttuvan tilalle. Lisätietoja on kohdassa Värikasettien asentaminen.
- Jos valokuvaa on suurennettu tulostimen ohjauspaneelin Zoom (Zoomaus)
   -painikkeella, sitä on saatettu suurentaa liian paljon. Vähennä suurennusta
   siirtymällä ensin Zoomaus-tilaan Zoom (Zoomaus) -painikkeen avulla ja vähennä
   sitten suurennusta painamalla Select Photos (Valitse kuvat) -kohdan 
   –
   painiketta vähintään kerran.
- Muste voi olla loppumassa toisesta värikasetista. Jos muste on vähissä tai loppunut, vaihda värikasetti. Lisätietoja on kohdassa Värikasettien asentaminen.
- Käytä tähän tulostimeen tarkoitettua valokuvapaperia. Parhaan tuloksen saat käyttämällä HP:n mustesuihkupaperia.
- Tulostat ehkä paperin väärälle puolelle. Tarkista, että paperi on asetettu lokeroon tulostuspuoli alaspäin.
- Digitaalikamerassa on ehkä valittu käyttöön pieni resoluutioasetus. Pienennä kuvan kokoa ja kokeile tulostusta uudelleen. Varmista parempi tulostuslaatu tulevaisuudessa suurentamalla digitaalikameran resoluutioasetusta.
- Värikasetti voi olla viallinen. Kokeile seuraavaa:
  - Irrota kasetit ja aseta sitten takaisin paikalleen.
  - Käynnistä värikasetin automaattinen puhdistustoiminto tulostimen ohjauspaneelista. Lisätietoja on kohdassa Värikasettien automaattinen puhdistaminen.
  - Käynnistä kasettien kohdistus tulostimen ohjauspaneelista. Lisätietoja on kohdassa Värikasettien kohdistaminen.

- Jos ongelmatilanne ei korjaudu tällä tavoin, puhdista itse kasettien kuparin väriset kosketuspinnat. Lisätietoja on kohdassa Värikasetin liitinpintojen puhdistaminen manuaalisesti.
- Jos tästäkään ei ole apua, vaihda kasetti (kasetit).

#### Valokuvat eivät tulostu oikein.

- Valokuvapaperi on ehkä ladattu väärin. Tarkista, että paperi on asetettu lokeroon tulostuspuoli alaspäin.
- Valokuvapaperi ei mene tulostimeen kunnolla. Kokeile seuraavaa:
  - Jos tulostimessa on paperitukos, katso Tulostimesta ei tule yhtään tulostetta ulos. —TAI— Paperitukos kesken tulostuksen.
  - Työnnä valokuvapaperi niin pitkälle valokuvalokeroon kuin se menee.
  - Lataa yksi arkki valokuvapaperia kerrallaan.

#### Digitaalikamerassa tulostettavaksi merkitsemäni valokuvat eivät tulostu.

Joissakin digitaalisissa kameroissa, kuten HP 318- ja HP 612 -kameroissa, on mahdollista merkitä tulostettavat valokuvat sekä kameran sisäisessä muistissa että muistikortilla. Jos merkitset valokuvat sisäisessä muistissa ja siirrät sitten kuvat kameran sisäisestä muistista muistikorttiin, merkinnät eivät siirry. Merkitse tulostettavat valokuvat vasta sen jälkeen, kun olet siirtänyt kuvat digitaalikameran sisäisestä muistista muistikortille.

### Virheilmoitukset

Ennen kuin otat yhteyden HP:n asiakastukeen, tutustu tämän jakson vianmääritysvihjeisiin tai käy online-tukipalvelussa osoitteessa www.hp.com/support.

Tulostimen näytölle tulevat virheilmoitukset voidaan jakaa seuraaviin tyyppeihin:

- Paperivirheet
- Värikasettivirheet
- Muistikorttivirheet
- Vedosarkkivirheet
- Tietokoneen tulostusvirheet
- Verkon tai HP Instant Share -toiminnon virheet

#### **Paperivirheet**

Ennen kuin otat yhteyden HP:n asiakastukeen, tutustu tämän jakson vianmääritysvihjeisiin tai käy online-tukipalvelussa osoitteessa www.hp.com/support.

## Virheilmoitus: Paper jam. Clear jam then press OK. (Paperitukos. Poista tukos ja paina OK.)

Katkaise virta tulostimesta ja irrota virtajohto. Poista tulostimesta paperit, jotka tukkivat paperiradan. Poista takaluukku. Poista varovasti paperitukos tulostimesta. Aseta sitten takaluukku paikoilleen. Kytke tulostin takaisin sähköverkkoon.

# Virheilmoitus: Out of paper. Load paper then press OK. (Paperi lopussa. Lataa paperia ja paina sitten OK.)

Lataa paperia ja aloita tulostus uudelleen painamalla OK-painiketta. Paperin latausohjeita on kohdassa Paperin lataaminen.

## Virheilmoitus: Unsupported media size. Job was cancelled. Press OK. (Väärä paperikoko. Työ peruutetaan. Paina OK.)

Tulostin ei voi käyttää paperia, jota paperilokerossa on. Paina **OK**-painiketta ja aseta lokeroon oikean kokoista paperia. Tuettujen paperikokojen luettelo on kohdassa Tulostimen tekniset tiedot.

# Virheilmoitus: Automatic paper sensor failed. (Automaattisen paperitunnistimen virhe.)

Automaattisen paperitunnistimen toiminta on estynyt tai se on rikki. Siirrä tulostin pois suorasta auringonpaisteesta ja paina **OK**-painiketta. Yritä tulostaa uudelleen. Jos tästä ei ole apua, hae lisäohjeita osoitteesta www.hp.com/support tai ota yhteyttä asiakaspalveluun.

# Virheilmoitus: Photo tray is engaged. Disengage it and press OK. (Paperilokero on lukittu. Vapauta lokero ja paina sitten OK.)

Tulostin yrittää tulostaa käyttäen päälokeron paperia, mutta valokuvalokero on lukittuna. Irrota valokuvalokero vetämällä sen liukukytkintä itseesi päin.

#### Värikasettivirheet

Ennen kuin otat yhteyden HP:n asiakastukeen, tutustu tämän jakson vianmääritysvihjeisiin tai käy online-tukipalvelussa osoitteessa www.hp.com/support.

#### Virheilmoitus: Cartridge failed. (Värikasettivirhe)

Värikasetti on vanha tai viallinen. Kokeile seuraavaa:

- 1 Poista värikasetti ja aseta se takaisin paikalleen. Lisätietoja on kohdassa Värikasettien asentaminen.
- 2 Jos tämä ei toimi, vaihda värikasetti.

# Virheilmoitus: Cartridge failed. Replace it, or remove it to print using ink-backup printing mode. (Värikasettivirhe. Vaihda värikasetti tai tulosta varamustetilassa poistamalla ensin värikasetti.)

Värikasetti on vanha tai viallinen. Kokeile seuraavaa:

- 1 Poista värikasetti ja aseta se takaisin paikalleen. Lisätietoja on kohdassa Värikasettien asentaminen.
- 2 Jos tämä ei toimi, vaihda värikasetti. Voit myös siirtyä tulostamaan varamustetilassa poistamalla viallisen kasetin.

#### Virheilmoitus: One or more cartridges have failed. Please remove all cartridges. Reinsert them one at a time, closing the main door each time, to see which cartridges have failed. (Vähintään yhdessä värikasetissa on vikaa. Poista kaikki värikasetit. Aseta ne sitten uudelleen yksi kerrallaan ja sulje pääluukku joka kerralla. Tarkasta, mikä värikasetti on viallinen.)

Värikasetti on vanha tai viallinen. Tarkasta, ovatko värikasetit viallisia noudattamalla seuraavia ohjeita:

- 1 Poista kaikki värikasetit.
- 2 Aseta yksi värikasetti siihen värikasetin vaunuun, johon se kuuluu.
- 3 Sulje pääluukku. Jos tulostimen näyttö ilmoittaa, että asetettu värikasetti on viallinen, vaihda värikasetti.
- 4 Irrota värikasetti ja toista sitten vaiheet 2 3 kokeilemattomilla värikaseteilla.

Virheilmoitus: Color cartridge not compatible. Use appropriate HP cartridge. (Värikasetti ei ole sopiva. Käytä oikeaa HP-kasettia.) tai Photo cartridge not compatible. Use appropriate HP cartridge. (Valokuvavärikasetti ei ole sopiva. Käytä oikeaa HP-kasettia.) tai Right cartridge not compatible. Use appropriate HP cartridge. (Oikeanpuoleinen värikasetti ei ole sopiva. Käytä oikeaa HPkasettia.)

Olet asettanut värikasetin, joka ei toimi tässä tulostimessa. Vaihda kasetin tilalle tähän tulostimeen soveltuva värikasetti. Lisätietoja on kohdassa Värikasettien asentaminen.

Virheilmoitus: Color Cartridge is not installed correctly. please remove and reinsert it. (Värikasetti on asetettu väärin. Irrota värikasetti ja aseta se uudelleen.) tai Photo Cartridge is not installed correctly. please remove and reinsert it. (Valokuvavärikasetti on asetettu väärin. Irrota värikasetti ja aseta se uudelleen.) tai Cartridge is not installed correctly. please remove and reinsert it. (Kasetti on asetettu väärin. Irrota kasetti ja aseta se uudelleen.)

Värikasetti on asennettu väärin. Poista värikasetti ja laita se takaisin paikalleen. Lisätietoja on kohdassa Värikasettien asentaminen.

Virheilmoitus: Color Cartridge is missing. (Värikasetti puuttuu.) tai Photo Cartridge is missing. (Valokuvavärikasetti puuttuu.) tai Cartridge is missing. Please install and snap cartridge in completely. (Kasetti puuttuu. Asenna se uudelleen ja napsauta kunnolla paikalleen.)

Värikasettia ei ole asennettu. Asenna värikasetti noudattamalla ohjeita kohdassa Värikasettien asentaminen.

Virheilmoitus: Color Cartridge is low on ink. (Värikasetin muste vähissä) tai Photo Cartridge is low on ink. (Valokuvavärikasetin muste vähissä) tai Cartridge is low on ink. You may need to replace it soon, or remove it to print using inkbackup printing mode. (Kasetin muste on vähissä. Vaihda kasetti pian tai siirry varamustetilaan poistamalla kasetti.)

Värikasetin muste on vähissä. Vaihda värikasetti. Lisätietoja on kohdassa Värikasettien asentaminen.

Virheilmoitus: One or more cartridges have failed. (Vähintään yksi värikasetti on viallinen.)

Ainakin yksi värikasetti on viallinen. Vaihda vialliset värikasetti uusiin HPvärikasetteihin. Lisätietoja on kohdassa Värikasettien asentaminen.

### Virheilmoitus: One or more cartridges are not compatible. (Ainakin yksi värikasetti on sopimaton tähän tulostimeen.)

Tulostimessa on muita kuin HP:n värikasetteja. Vaihda muun valmistajan kuin HP:n värikasetit tulostimeen soveltuvilla HP:n värikaseteilla. Lisätietoja on kohdassa Värikasettien asentaminen.

### Virheilmoitus: One or more cartridges are not installed correctly. (Ainakin yksi värikasetti on asennettu väärin.)

Ainakin yksi värikasetti on asennettu väärin. Irrota väärin asennetut värikasetit ja asenna ne uudelleen noudattamalla kohdassa Värikasettien asentaminen annettuja ohjeita.

### Virheilmoitus: One or more cartridges are low on ink. (Vähintään yhden värikasetin muste on vähissä.)

Vähintään yhden värikasetin muste on vähissä. Irrota värikasetit, joiden muste on vähissä, ja asenna tilalle uudet tehdastäytteiset HP-kasetit. Lisätietoja on kohdassa Värikasettien asentaminen.

# Virheilmoitus: Cartridge service station is stuck. (Kasetin huoltoyksikkö on juuttunut kiinni.)

Värikasetin huoltoyksikön radalla on tukos. Värikasetin huoltoyksikkö on värikasetin vaunun vieressä, kun tulostin ei ole käytössä. Poista este noudattaen seuraavia ohjeita:

- 1 Avaa värikasettien tila nostamalla yläkantta.
- 2 Poista värikasetin huoltoyksikön radalla oleva tukos.
- 3 Sulje yläkansi.
- 4 Jatka valitsemalla **OK**.

### Virheilmoitus: Print cartridge cradle is stuck. Clear jam then press OK. (Kasettikeinu on juuttunut kiinni. Poista este ja paina OK.)

Poista kasettivaunun liikeradalla olevat esteet seuraavien ohjeiden mukaan.

- 1 Avaa värikasettien tila nostamalla yläkantta.
- 2 Poista keinun liikeradalla olevat esteet.
- 3 Sulje yläkansi.
- 4 Jatka valitsemalla OK.

Nykyinen sivu tulee ulos ja tulostustyö jatkuu seuraavalle paperiarkille.

#### Virheilmoitus: Top cover is open. (Yläkansi on auki.)

Sulje tulostimen yläkansi.

#### **Muistikorttivirheet**

Ennen kuin otat yhteyden HP:n asiakastukeen, tutustu tämän jakson vianmääritysvihjeisiin tai käy online-tukipalvelussa osoitteessa www.hp.com/support.

### Virheilmoitus: Photo is missing. (Valokuva puuttuu.) tai Some photos are missing. (Useita valokuvia puuttuu.)

Tulostin ei voi lukea muistikortin tiedostoa, tiedosto on vahingossa poistettu tai vähintään yksi työlle määritetty tiedosto puuttuu muistikortilta. Kokeile tallentaa valokuvat tietokoneelle digitaalikamerasta muistikortin sijaan. Jos valokuva puuttuu, olet ehkä poistanut valokuvan kortilta vahingossa.

Virheilmoitus: Card access error. Job was cancelled. See computer for details. Press OK. (Kortin käyttövirhe. Työ peruutetaan. Katso lisätietoja tietokoneen näytöltä. Paina OK.) tai File directory structure is corrupted. (Tiedostojen hakemistorakenne on vaurioitunut.) tai Card may be damaged. Job was

#### cancelled. See computer for details. Press OK. (Kortti voi olla vahingoittunut. Työ peruutetaan. Katso lisätietoja tietokoneen näytöltä. Paina OK.)

Tulostin ei voi lukea muistikortin tietoja eikä voi tulostaa työtä loppuun tai tallentaa töitä. Tiedot saattavat olla viallisia tai muistikortissa on aineellinen vika. Kokeile seuraavaa:

- Tallenna tiedostot tietokoneeseen painamalla Save (Tallenna) ja tulosta kuvat sieltä.
- Jos tämä ei toimi, käytä uutta muistikorttia tai alusta muistikortti digitaalikameran avulla. Muistikortin kaikki valokuvatiedot katoavat.
- Jos tämä ei toimi, valokuvatiedostot saattavat olla viallisia tai niitä ei voi lukea. Ennen kuin otat yhteyttä asiakastukeen, ota selville, onko vika tulostimessa tai muistikortissa asentamalla toinen muistikortti.

#### Virheilmoitus: Can not print photos. (Valokuvia ei voi tulostaa.)

Yli 10 tulostustyöhön määritettyä valokuvaa on viallisia, niitä puuttuu tai ne ovat tiedostomuodossa, jota tulostin ei tue. Lisätietoja tuetuista tiedostomuodoista on kohdassa Tulostimen tekniset tiedot. Kokeile seuraavaa:

- Kokeile valokuvien tallentamista tietokoneelle digitaalikamerasta, ei muistikortista.
- Tallenna tiedostot tietokoneeseen painamalla Save (Tallenna) ja tulosta kuvat sieltä.
- Tulosta valokuva-arkistosivu ja valitse kuvat uudelleen. Lisätietoja on kohdassa Tulostettavien valokuvien valitseminen.

# Virheilmoitus: Card is locked. Can not access card. (Kortti on lukittu. Korttia ei voi käyttää.)

Tulostin ei voi lukea muistikorttia, koska muistikortti on suojattu salasanalla. Noudata seuraavia ohjeita:

- 1 Irrota muistikortti tulostimesta.
- 2 Asenna muistikortti laitteeseen, jolla alunperin tallensit salasanan.
- 3 Poista salasana muistikortista samalla ohjelmistolla, jolla tallensit salasanan.
- 4 Poista muistikortti ja asenna se uudelleen tulostimen muistikorttipaikkaan.
- 5 Kokeile tulostamista uudelleen.

# Virheilmoitus: Card is not fully inserted. Push card in a little more. (Kortti ei ole täysin paikallaan. Työnnä korttia hieman.)

Tulostin tunnistaa muistikortin mutta ei voi lukea sitä. Työnnä muistikorttia kevyesti muistikorttipaikkaan niin pitkälle kuin se menee. Lisätietoja on kohdassa Muistikortin asettaminen.

## Virheilmoitus: Use only 1 card at a time. Please remove a memory card. (Käytä vain yhtä korttia kerrallaan. Irrota muistikortti.)

Tulostimessa on samanaikaisesti ainakin kaksi muistikorttia. Vaihtoehtoisesti tulostimeen on asennettu muistikortti ja kameraporttiin digitaalikamera samanaikaisesti. Poista muistikortit tai irrota kamera, kunnes tulostimessa on ainoastaan yksi kortti tai tulostimeen on liitetty yksi kamera.

### Virheilmoitus: Card was removed. Job was cancelled. Press OK. (Kortti on poistettu. Työ peruutetaan. Paina OK.)

Muistikortti on otettu tulostimesta kesken tulostuksen tai tallentamisen. Noudata seuraavia ohjeita:

- 1 Paina **OK**-painiketta.
- 2 Aseta muistikortti uudelleen ja tulosta valitut kuvat tai tallennetut tiedostot uudelleen. Muistikortin on oltava paikallaan, kunnes tulostus tai tallennus on valmis.

Älä poista muistikorttia tulostimen muistikorttipaikasta käytön aikana. Muuten muistikortti saattaa vaurioitua. Lisätietoja on kohdassa Muistikortin irrottaminen.

#### Virheilmoitus: Camera selections (DPOF) file has error. (Kameran DPOFasetustiedoston virhe)

Tulostin ei lue DPOF-tiedostoa, koska tiedot ovat vaurioituneet tai koska muistikortti on viallinen. Valitse kuvat uudelleen tulostimen ohjauspaneelista. Lisätietoja on kohdassa Valokuvien tulostaminen muistikortilta tai USB-flash-asemasta.

## Virheilmoitus: Some camera-selected photos are not on card. (Jotkin kameralla valitut kuvat eivät ole kortilla.)

Jotkin kameralla valitut kuvat puuttuvat tai ne on poistettu. Kokeile seuraavaa:

- Varmista, ettet ole vahingossa poistanut kuvia muistikortilta.
- Valitse kuvat uudelleen digitaalikameralla.
- Tarkista arkistonumerot tulostamalla uusi valokuva-arkistosivu. Lisätietoja on kohdassa Tulostettavien valokuvien valitseminen.

#### Virheilmoitus: No new photos on card. (Muistikortilla ei ole uusia kuvia.)

Muistikortilla ei ole uusia kuvia tai kuvat on jo tulostettu kerran. Valitse ja tulosta haluamasi kuvat.

#### Virheilmoitus: Cannot display this photo. (Tätä kuvaa ei voida näyttää.)

Muistikortti sisältää kuvamuotoja, joita tulostin ei tulosta. Vaihtoehtoisesti tiedosto saattaa olla vaurioitunut. Tuettujen kuvamuotojen luettelo on kohdassa Tulostimen tekniset tiedot. Käytä tietokonetta kuvien käsittelyyn. Lisätietoja valokuvien käsittelystä tietokoneen avulla on kohdassa Tulostaminen tietokoneelta.

### Virheilmoitus: Memory card in backwards. The black side should face up. (Muistikortti on väärinpäin. Mustan puolen on oltava ylöspäin.)

Muistikortti on asetettu korttipaikkaan ylösalaisin. Irrota muistikortti ja asenna se uudelleen siten, että kullanväriset kosketuspinnat ovat alaspäin. Lisätietoja on kohdassa Muistikortin asettaminen.

### Virheilmoitus: E-mail error. Unable to send. (Sähköpostivirhe: tietoja ei voi lähettää.)

Asetettu muistikortti on täynnä tai valittua kuvaa ei voi lukea, kun sitä yritetään lähettää sähköpostina HP Instant Share -toiminnolla. Vapauta muistia poistamalla tiedostoja muistikortilta tai ota kuva uudelleen.

#### Vedosarkkivirheet

Ennen kuin otat yhteyden HP:n asiakastukeen, tutustu tämän jakson vianmääritysvihjeisiin tai käy online-tukipalvelussa osoitteessa www.hp.com/support.

# Virheilmoitus: Could not read proof sheet. Scan cancelled. Please print a new proof sheet. Press OK. (Vedosarkin lukuvirhe. Skannaus peruutettu. Tulosta uusi vedosarkki. Paina OK.)

Vedosarkki on tahrainen tai siinä on satunnaisia merkkejä. Tulosta uusi vedosarkki. Lisätietoja on kohdassa Tulostettavien valokuvien valitseminen.

#### Virheilmoitus: Can not detect the proof sheet. Scan cancelled. Please reinsert and rescan. Press OK. (Vedossivua ei löydy. Skannaus peruutettu. Aseta sivu takaisin ja skannaa uudelleen. Paina OK.)

Olet saattanut ladata vedosarkin kuvapuoli ylöspäin. Noudata seuraavia ohjeita:

- 1 Aseta vedosarkki päälokeroon kuvapuoli alaspäin.
- 2 Skannaa uudelleen.

Virheilmoitus: Multiple number of copies selected. Scan cancelled. Please print a new proof sheet and select one choice for number of copies. Press OK. (Valittu useita vaihtoehtoja kopiomäärälle. Skannaus peruutettu. Tulosta uusi vedosarkki ja valitse kopioiden lukumäärälle vain yksi vaihtoehto. Paina OK.)

Täytit enemmän kuin yhden ympyrän kopiomäärälle vedosarkin alaosassa. Tulosta uusi vedosarkki ja yritä uudelleen.

# Virheilmoitus: Multiple layouts selected. Scan cancelled. Please print a new proof sheet and select one choice for layout. Press OK. (Valittu useita asetteluvaihtoehtoja. Skannaus peruutettu. Tulosta uusi vedosarkki ja valitse asettelulle vain yksi vaihtoehto. Paina OK.)

Täytit enemmän kuin yhden ympyrän asettelulle vedosarkin alaosassa. Noudata seuraavia ohjeita:

- 1 Tulosta uusi vedosarkki.
- 2 Valitse jokin seitsemästä asettelusta täyttämällä ympyrä kokonaan.
- 3 Yritä skannata vedosarkki uudelleen.

# Virheilmoitus: No images selected. Please select the images to be printed and rescan proof sheet. Press OK. (Yhtään kuvaa ei ole valittu. Valitse tulostettavat kuvat ja skannaa vedosarkki uudelleen. Paina OK.)

Et ole täyttänyt vedosarkin ympyröitä tulostettavien valokuvien alapuolelta lainkaan tai kokonaan. Noudata seuraavia ohjeita:

- Valitse tulostettavat valokuvat vedosarkin ohjeiden mukaisesti ja yritä uudelleen.
- Saat parhaat tulokset, kun täytät ympyrät kokonaan.

#### Virheilmoitus: Number of copies not selected. Please select a number of copies and rescan proof sheet. Press OK. (Kopioiden lukumäärää ei ole valittu. Valitse kopioiden lukumäärä ja skannaa vedosarkki uudelleen. Paina OK.)

Et ole valinnnut tulostettavaa kopiomäärää täyttämällä vedosarkin ympyrät. Voit tulostaa valokuvista yhden, kaksi tai kolme kopiota kerralla. Täytä yhden kuvakkeen alapuolella oleva ympyrä kokonaan vedosarkin vasemmassa alakulmassa. Tulostin tulostaa valitun kopiomäärän kustakin valitsemastasi valokuvasta.
### Virheilmoitus: Layout not selected. Please select a layout and rescan proof sheet. Press OK. (Asettelua ei ole valittu. Valitse asettelu ja skannaa vedosarkki uudelleen. Paina OK.)

Et ole täyttänyt asetteluympyrää valokuvien yhteydessä käytettävän asettelun alapuolelta vedosarkin alareunasta. Täytä yhden asettelukuvakkeen alapuolella oleva ympyrä kokonaan vedosarkin alareunassa. Tulostin tulostaa valokuvat käyttäen kyseistä asettelua.

### Virheilmoitus: Card contents do not match proof sheet. Scan cancelled. Please print a new proof sheet. Press OK. (Kortin sisältö ei vastaa vedosarkkia. Skannaus peruutettu. Tulosta uusi vedosarkki. Paina OK.)

Laitteeseen asetettu kortti ei ole se, jolta tulostit vedosarkin. Poista kortti ja aseta laitteeseen se kortti, jolta tulostit vedosarkin.

# **Tietokoneen tulostusvirheet**

Ennen kuin otat yhteyden HP:n asiakastukeen, tutustu tämän jakson vianmääritysvihjeisiin tai käy online-tukipalvelussa osoitteessa www.hp.com/support.

# Virheilmoitus: Printer memory is full. Job was cancelled. Press OK. (Tulostimen muisti on täynnä. Työ peruutetaan. Paina OK.)

Tulostimessa ilmeni ongelma tallennettaessa tiedostoja tietokoneeseen. Kokeile seuraavaa:

- Katkaise tulostimesta virta ja kytke se takaisin, jotta tulostimen muisti tyhjenee.
- Tulosta vähemmän valokuvia kerralla.
- Tallenna valokuvat tiedokoneeseen ja tulosta kuvat sieltä.
- Tallenna tiedostot tietokoneeseen muistikortinlukijalla ja tulosta tietokoneesta.

Virheilmoitus: Computer is not connected. To save photos...connect printer to computer. Press OK. (Tietokonetta ei ole liitetty. Liitä tulostin tietokoneeseen voidaksesi tallentaa valokuvat. Paina OK.) tai Communication error. Check computer connection. Press OK. (Tiedonsiirtovirhe. Tarkista tietokoneen liitäntä. Paina OK.) tai Data was not received. Check computer connection. Press OK to continue. (Tietoja ei vastaanotettu. Tarkista tietokoneen liitäntä. Jatka painamalla OK.) tai No response from computer. (Tietokone ei vastaa.)

Tulostin ei voi viestiä tietokoneen kanssa. Tulostinohjain ei ehkä toimi tai kaapeli on irti. Varmista, että USB-kaapeli on liitetty kunnolla sekä tietokoneeseen että tulostimen takaosassa olevaan USB-porttiin. Jos kaapeli on kunnolla kiinni, varmista, että tulostinohjelmisto on asennettu.

# Verkon tai HP Instant Share -toiminnon virheet

Ennen kuin otat yhteyden HP:n asiakastukeen, tutustu tämän jakson vianmääritysvihjeisiin tai käy online-tukipalvelussa osoitteessa www.hp.com/support. Ohjeita tulostimen verkkokäyttöön on saatavana tulostimen sisäisen www-palvelimen kotisivulta. Katso Sisäisen www-palvelimen käytönaikainen ohje.

# Virheilmoitus: HP Instant Share service not set up. (HP Instant Share -palvelua ei ole määritetty.)

Tulostimen virhetilanne painettaessa **HP Instant Share** -painiketta. Kokeile seuraavaa: Aseta tulostinohjelman CD-levy tietokoneen CD-asemaan ja asenna HP Instant Share.

### Virheilmoitus: Disconnected from service. (Ei yhteyttä palveluun)

Yhteys HP Instant Share -palveluun on katkennut. Paina **HP Instant Share** ja avaa yhteys uudelleen valitsemalla **Receive** (Vastaanotto).

### Virheilmoitus: No destinations set up. (Kohteita ei ole määritetty.)

Määritä tietokoneella HP Image Zone -toiminnolle vähintään yksi kohde ja yritä uudelleen. Tutustu HP Image Zonen käytönaikaiseen ohjeeseen.

# Virheilmoitus: No HP Instant Share collections found. (HP Instant Share -kokoelmia ei löydy.)

Et ole vastaanottanut yhtään HP Instant Share -tiedostoa. Kokeile myöhemmin uudelleen.

### Virheilmoitus: The HP Image Zone software not installed on computer. (Tietokoneeseen ei ole asennettu HP Image Zone -ohjelmistoa.)

Asenna HP Image Zone ja yritä uudelleen.

### Virheilmoitus: Network not connected. (Verkkoa ei ole liitetty)

Tulostin ei löydä verkkoa. Tarkista, että Ethernet-kaapeli on kiinnitetty kunnolla sekä Ethernet-porttiin että verkkoon. Jos verkon käyttöön tarvitaan välityspalvelimen IPosoite, välityspalvelimen asetukset määritetään sisäisessä www-palvelimessa. Katso Sisäisen www-palvelimen käyttäminen.

# a Verkkokäyttö

Alla olevissa ohjeissa käsitellään HP Photosmart 8400 series -tulostimen asentamista Ethernetkaapeliverkkoon. Kaapeliverkkoon asennettu tulostin on yhteydessä tietokoneisiin reitittimen, keskittimen tai katkaisimen välityksellä. Tulostimen ominaisuuksia voidaan hyödyntää parhaiten, jos käytössä on laajakaistainen Internet-yhteys.

Huomautus USB-asennusohjeet ovat mukana tulostimen pakkauksessa.

Kun tulostin asennetaan verkkoon, Ethernet-yhteyden tilaa esittävä kuvake näkyy tulostimen näytöllä.

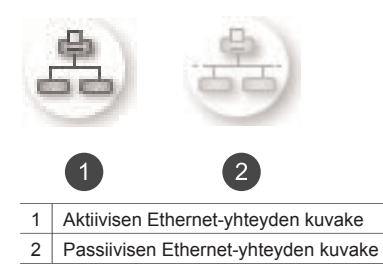

Kaapeliverkon täytyy olla käyttövalmis, ennen kuin jatkat tämän jakson ohjeiden mukaan. Katso verkkolaitteiden mukana toimitettuja oppaita. Tarkista myös, että tulostin on asennettu sen pakkauksessa olleiden ohjeiden mukaan.

# Verkkokäytön perusteet (Windows ja Macintosh)

Verkossa olevat laitteet, kuten tietokoneet ja tulostimet ovat yhteydessä toisiinsa. Ethernetkaapeliyhteys on yleisin koti- ja toimistoympäristön verkkotyyppi.

Tulostimen verkkosovitin tukee Ethernet-verkkoja, joiden nopeus on 10 Mbps ja 100 Mbps. Tulostimen liittämiseksi verkkoon tarvitaan CAT-5-Ethernet-kaapeli, jossa on RJ-45-liitin. Tämä ei ole sama kuin USB-kaapeli.

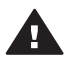

**Varoitus** Vaikka CAT-5-kaapelin RJ-45-liitin muistuttaa tavallista puhelinliitintä, se ei kuitenkaan ole sama. Älä koskaan liitä tulostinta Ethernet-verkkoon puhelinjohdolla. Se voi vahingoittaa sekä tulostinta että muita verkon laitteita.

Alla olevassa kuvassa on esimerkki tulostimen liittämisestä usean tietokoneen verkkoon keskittimen, katkaisimen tai reitittimen välityksellä. Keskittimestä ja verkon laitteista on laajakaistainen Internet-yhteys kaapelin tai DSL-modeemilinkin välityksellä.

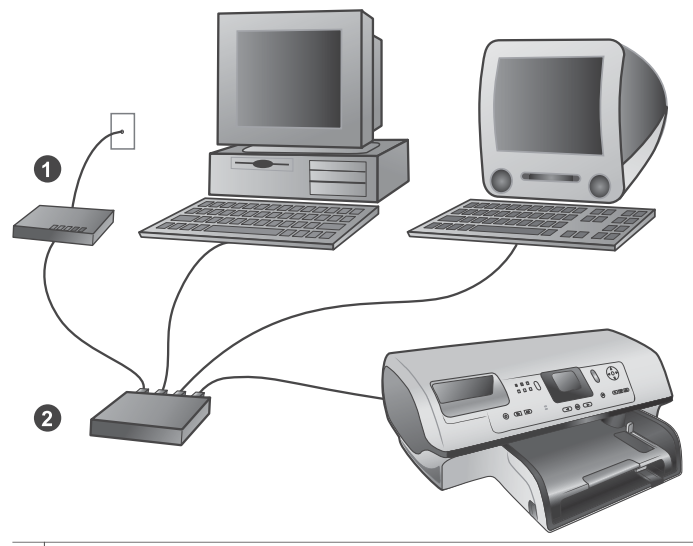

| 1 | Internet-laajakaistayhteys verkon laitteista kaapelin tai DSL-modeemin välityksellä                       |
|---|----------------------------------------------------------------------------------------------------|
| 2 | Verkon käyttöpiste (keskitin, katkaisin tai reititin), johon kaikki verkon laitteet on liitetty Ethernet- |
|   | kaapeleilla.                                                                                              |

Verkon laitteet ovat yhteydessä toisiinsa keskuslaitteen välityksellä. Yleisimpiä keskuslaitteita

- **Keskitin**: Yksinkertainen ja edullinen verkkolaite, jonka kautta tietokoneet kommunikoivat keskenään tai käyttävät yhteistä tulostinta. Keskitin on passiivinen. Laitteiden välinen tietoliikenne ohjautuu sen kautta.
- Katkaisin: Katkaisimet ovat keskittimen tapaisia laitteita, mutta ne seuraavat tietoliikennettä
  ja välittävät tiedot vain niille laitteille, joille ne on tarkoitettu. Ne vähentävät
  laajakaistayhteyden käyttöä verkossa ja tällä tavoin saavat tietoliikenteen sujuvammaksi.
- Reititin: Reitittimet eli yhdyskäytävät yhdistävät laitteita ja verkkoja. Tavallisesti sen avulla yhdistetään verkossa toimivat kotikoneet Internetiin. Reitittimissä voi olla kiinteä palomuuri, joka suojaa kotiverkon koneita luvattomalta käytöltä.

Huomautus Lisätietoja verkon laitteiden asetuksista ja kokoonpanomäärityksistä on laitteiden omissa käyttöoppaissa.

### Internet-yhteys

Jos verkon Internet-yhteys ohjautuu reitittimen tai yhdyskäytävän kautta, kannattaa käyttää sellaista reititintä tai yhdyskäytävää, joka tukee DHCP-protokollaa (Dynamic Host Configuration Protocol). DHCP-protokollaa tukeva yhdyskäytävä hallitsee varattuja IP-osoitteita, joita se ottaa käyttöön tarvittaessa. Tutustu reitittimen tai yhdyskäytävän käyttöoppaaseen.

### Suositeltavia verkon kokoonpanoja

Seuraavat verkkokokoonpanot tukevat tulostinta. Määrittele käytössä olevan verkon tyyppi ja katso sitten kohdasta Tulostimen liittäminen verkkoon ja Tulostinohjelmiston asentaminen Windows-tietokoneeseen tai Tulostinohjelmiston asentaminen Macintosh-tietokoneeseen lisäohjeita, kuinka tulostin liittetään verkkoon ja kuinka ohjelmisto asennetaan.

#### Ethernet-verkko, josta ei ole Internet-yhteyttä

Keskittimen välityksellä toistensa kanssa viestivät tietokoneet ja tulostin muodostavat yksinkertaisen verkon. Mistään verkon laitteesta ei ole Internet-yhteyttä. Eräät tulostimen toiminnot, kuten valokuvien jakaminen suoraan tulostimesta Internetin välityksellä HP Instant Share -toiminnolla, eivät ole käytettävissä tällaisessa kokoonpanossa.

### Ethernet-verkko, josta on Internet-yhteys puhelinmodeemin välityksellä

Keskittimen välityksellä toistensa kanssa viestivät tietokoneet ja tulostin muodostavat yksinkertaisen verkon. Verkon yhdestä tietokoneesta on modeemin välityksellä toimiva Internetyhteys. Verkon muista laitteista, kuten tulostimesta, ei ole suoraa Internet-yhteyttä. Eräät tulostimen toiminnot, kuten valokuvien jakaminen suoraan tulostimesta Internetin välityksellä HP Instant Share -toiminnolla, eivät ole käytettävissä tällaisessa kokoonpanossa.

### Ethernet-verkko, josta on laajakaistayhteys Internetiin reitittimen kautta

Tulostin on liitetty reitittimeen, joka toimii yhdyskäytävänä käyttäjän verkon ja Internetin välillä. Käytettävissä ovat tulostimen kaikki toiminnot, kuten kuvien jakaminen Internetin välityksellä suoraan tulostimesta ilman tietokonetta. Tämä on ihanteellinen verkon kokoonpano.

# Tulostimen liittäminen verkkoon

Tarvikkeet tulostimen liittämiseksi kaapeliverkkoon:

- verkon käyttöpiste, kuten keskitin, reititin tai katkaisin, jossa on avoin portti
- CAT-5 Ethernet -kaapeli, jossa on RJ-45-liitin
- Internet-laajakaistayhteys (vain, jos haluat käyttää HP Instant Share -toimintoa suoraan tulostimesta. Lisätietoja on kohdassa Yhteyden muodostaminen)
- Huomautus 1 Älä liitä tulostinta Ethernet-kaapelilla suoraan tietokoneeseen. Vertaisverkon tuki puuttuu.
- Huomautus 2 Kun tulostin on liitetty verkkoon edellä esitettyjen ohjeiden mukaan, vuorossa on ohjelmiston asentaminen. Katso Tulostinohjelmiston asentaminen Windows-tietokoneeseen tai Tulostinohjelmiston asentaminen Macintosh-tietokoneeseen.

### Tulostimen liittäminen verkkoon

1 Kytke Ethernet-kaapeli tulostimen takaosaan.

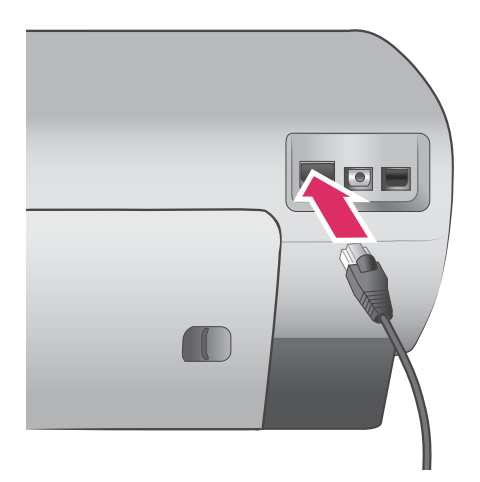

2 Liitä Ethernet-kaapeli keskittimen, reitittimen tai katkaisimen vapaaseen porttiin.

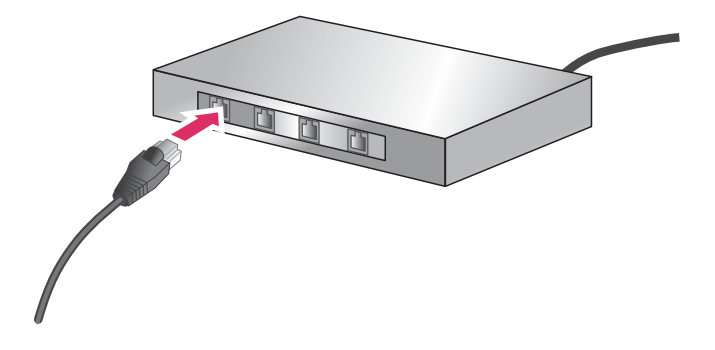

Sen jälkeen kun tulostin on liitetty verkkoon, vuorossa on ohjelmiston asentaminen. Tietokonetta ei voi käyttää tulostamiseen, ennen kuin tulostinohjelma on asennettu.

- Tulostinohjelmiston asentaminen Windows-tietokoneeseen
- Tulostinohjelmiston asentaminen Macintosh-tietokoneeseen

# Tulostinohjelmiston asentaminen Windows-tietokoneeseen

Huomautus Asenna tulostin pakkauksessa olleiden asennusohjeiden mukaan.

Asennusaika vaihtelee 20 minuutista (Windows XP) yhteen tuntiin (Windows 98) sen mukaan, kuinka paljon tietokoneessa on vapaata levytilaa ja kuinka tehokas on sen suoritin. Tulostimen täytyy olla liitetty verkkoon Ethernet-kaapelilla ennen ohjelmiston asentamista.

- Huomautus Tulostinohjelma täytyy asentaa tämän jakson ohjeiden mukaisesti jokaiseen verkon tietokoneeseen, josta tulostetaan Photosmart 8400 series -tulostimella. Sen jälkeen kun ohjelma on asennettu, tulostaminen on samanlaista kuin USB-yhteyden kautta.
- Vihje Älä käytä Windowsin Ohjauspaneelin Lisää tulostin -toimintoa tulostinohjelman asentamiseen. Asenna tulostin verkkoon HP:n omalla asennusohjelmalla.

### **Tulostinohjelmiston asentaminen**

1 Tulosta verkkomäärityssivu. Voit tarvita tämän oppaan ohjeita, jos asennusohjelma ei tunnista tulostinta.

Katso Verkon määrityssivun tulostaminen.

- 2 Aseta HP Photosmart -tulostinohjelmiston CD-levy CD-asemaan.
- 3 Valitse Next (Seuraava) ja toimi asennusohjelman ohjeiden mukaan. Ohjelma tarkistaa ja valmistelee järjestelmän asennusta varten asentaen ohjaimet, laajennukset ja ohjelmiston. Tämä voi kestää useita minuutteja.
- Valitse Connection Type (Yhteystyyppi) -ikkunasta Through the network (Verkon kautta) ja napsauta sen jälkeen Next (Seuraava).
   Searching (Etsitään...) -ikkuna avautuu, kun asennusohjelma etsii verkon tulostinta.

Jos Printer Found (Tulostin löytyi) -ikkuna avautuu, jatka seuraavasti:

- a Tarkista, että tulostimen kuvaustiedot pitävät paikkansa. (Tarkista tulostimen nimi ja sen laiteosoite määrityssivulta. Katso Verkon määrityssivun tulostaminen.)
- b Jos tulostimen kuvaustiedot ovat oikein, valitse Yes, install this printer (Kyllä, asenna tämä tulostin) ja napsauta Next (Seuraava).
   Jos verkosta löytyy useita tulostimia, valitse asennettavaksi tulostimeksi
   HP Photosmart 8400 series ja napsauta sitten Next (Seuraava). Jos verkossa on useita HP Photosmart 8400 series -tulostimia, tunnistat asennettavan HP Photosmart 8400 series -tulostimia, tunnistat asennettavan HP Photosmart 8400 series -tulostimen verkon määrityssivun Hardware Address (MAC) -tiedon perusteella.

# Jos Check Cable Connection (Tarkista kaapeliyhteys) -ikkuna avautuu, jatka seuraavasti:

- a Noudata näyttöön tulevia ohjeita, valitse **Specify a printer by address** (Määritä tulostin osoitteen perusteella) ja napsauta sitten **Next** (Seuraava).
- b Syötä Specify Printer (Määritä tulostin) -ikkunaan Hardware Address (MAC) -numero, joka on verkon määrityssivun ruudussa Hardware Address (MAC).
   Esimerkki: 02bad065cb97
   MAC on lyhenne sanoista Media Access Control. Se on tulostimesta verkossa käytettävä laiteosoite.
- Syötä verkon määrityssivulla näkyvä IP-osoite IP Address (IP-osoite) -ruutuun ja napsauta sen jälkeen Next (Seuraava).
   Esimerkki: 169.254.203.151
- d Kun näyttöön avautuu **Printer Found** (Tulostin löytyi) -ikkuna, valitse **Yes, install this printer** (Kyllä, asenna tämä tulostin) ja napsauta **Next** (Seuraava).
- e Napsauta Confirm Settings (Vahvista asetukset) -ruudussa Next (Seuraava).
- f Noudata näytölle tulevia ohjeita.
- 5 Kun saat kehotteen, lopeta asennus napsauttamalla **Finish** (Valmis).

# Tulostinohjelmiston asentaminen Macintosh-tietokoneeseen

Huomautus Asenna tulostin pakkauksessa olleiden asennusohjeiden mukaan.

Asennus kestää kolmesta neljään minuuttiin sen mukaan, mikä on käyttöjärjestelmä, paljonko on vapaata levytilaa ja kuinka tehokas on Macintoshin suoritin. Tulostimen täytyy olla liitetty verkkoon Ethernet-kaapelilla ennen ohjelmiston asentamista. Jos tulostimen USB-yhteys on jo asennettu, näitä ohjeita ei tarvitse noudattaa verkkoasennusta varten. Katso sen sijaan ohjeet kohdasta USB-yhteyden vaihtaminen verkkoyhteyteen.

Huomautus Tulostinohjelma täytyy asentaa tämän jakson ohjeiden mukaisesti jokaiseen verkon tietokoneeseen, josta tulostetaan Photosmart 8400 series -tulostimella. Asennuksen jälkeen tulostaminen on samanlaista kuin USB-kaapelilla liitetyllä tulostimella.

### Tulostinohjelmiston asentaminen

- 1 Aseta HP Photosmart -tulostinohjelmiston CD-levy Macintoshin CD-asemaan.
- 2 Kaksoisosoita tietokoneen työpöydällä näkyvää CD:n symbolia.
- 3 Kaksoisosoita asennusohjelman symbolia. Authenticate (Tarkista ) -valintataulu avautuu.
- 4 Syötä Macintoshin Nimi ja Salasana ja valitse sitten OK.
- 5 Noudata näytölle tulevia ohjeita.
- 6 Kun **HP Photosmart Install** -ikkunan avautuu, valitse siitä **Easy Install** (Helppo asennus) ja osoita **Install** (Asenna).
- 7 Osoita **Select Printer** (Valitse tulostin) -ikkunan **Network** (Verkko) -välilehteä. Asennusohjelma etsii verkon tulostimet.

### Jos tulostin löytyy, jatka seuraavasti:

- a Valitse HP Photosmart 8400 series -tulostin **Select Printer** -ikkunassa ja valitse **Utilities** (Apuohjelmat).
- b Rekisteröi tulostin seuraamalla näytön ohjeita.

### Jos tulostinta ei löydy, jatka seuraavasti:

- a Tulosta verkon määrityssivu ja etsi sivulla näkyvä IP-osoite.
- b Tarkista, että tulostin on liitetty verkkoon oikeantyyppisellä CAT-5-Ethernet-kaapelilla. Katso Tulostimen liittäminen verkkoon.
- c Osoita Find (Etsi), syötä IP-osoite ja valitse Save (Tallenna).
- d Valitse HP Photosmart 8400 series -tulostin **Select Printer** -ikkunassa ja valitse **Utilities** (Apuohjelmat).

- e Rekisteröi tulostin seuraamalla näytön ohjeita.
  - Huomautus Kaikki selainohjelmat eivät pysty rekisteröimään tulostinta verkossa. Jos kohtaat ongelmia, kokeile toista selainohjelmaa tai ohita tämä vaihe.
- 8 Valitse tulostin **Tulosta**-valintataulusta. Jos tulostinta ei näy luettelossa, lisää tulostin valitsemalla **Edit Printer List** (Muokkaa tulostinluetteloa).
- 9 Valitse Printer List (Tulostinluettelo) -ikkunassa Add (Lisää).
- 10 Valitse avattavasta luettelosta Rendezvous.
- 11 Valitse tulostin luettelosta ja osoita Add (Lisää). Siinäpä se. Asennus on valmis.

### USB-yhteyden vaihtaminen verkkoyhteyteen

- 1 Tulostimen liittäminen verkkoon. Katso Tulostimen liittäminen verkkoon.
- 2 Tulosta verkon määrityssivu ja etsi sieltä IP-osoite.
- 3 Käynnistä verkkoselain ja syötä IP-osoite päästäksesi tulostimen sisäiseen wwwpalvelimeen. Lisätietoja sisäisistä www-palvelimista on kohdassa Sisäisen www-palvelimen käyttäminen.
- 4 Napsauta **Networking** (Verkkokäyttö) -välilehteä.
- 5 Napsauta **mDNS** vasemman reunan sovellusalueella.
- 6 Kirjoita yksilöllinen nimi (enintään 63 merkkiä) **mDNS Service Name** (mDNS-palvelun nimi) -ruutuun.
- 7 Valitse Apply (Käytä).
- 8 Valitse tulostin Print (Tulosta) -valintaikkunasta. Jos tulostinta ei näy luettelossa, lisää tulostin valitsemalla Edit Printer List (Muokkaa tulostinluetteloa).
- 9 Valitse Printer List (Tulostinluettelo) -ikkunassa Add (Lisää).
- 10 Valitse avattavasta luettelosta Rendezvous.
- 11 Valitse tulostin luettelosta ja napsauta Add (Lisää).

# Sisäisen www-palvelimen käyttäminen

Tulostimen sisäisen www-palvelimen avulla on helppo hallita verkkoon liitettyä tulostinta. Kun www-selainta käytetään Windows- tai Macintosh-tietokoneessa, voit seurata tulostinta verkon välityksellä seuraavasti:

- tarkistaa tulostimen tilan ja arvioidun musteen määrän
- katsella verkon tilastoja
- muuttaa tulostimen verkkoasetuksia, kuten määrittää välityspalvelimen, DNS-nimen tai syöttää IP-osoitteen
- rajoittaa määrityssivujen käyttöoikeuksia
- tilata tarvikkeita
- käydä HP-tuen www-sivustolla.

### Sisäisen www-palvelimen kotisivun näyttäminen

- 1 Tulosta verkon määrityssivu. Katso Verkon määrityssivun tulostaminen.
- 2 Syötä määrityssivulla näkyvä IP-osoite selaimen osoitekenttään. Esimerkki IP-osoitteesta: 10.0.0.81

Näyttöön avautuu sisäisen www-palvelimen kotisivu.

Lisätietoja verkon ehdoista ja sisäisestä www-palvelimesta on saatavana sisäisen www-palvelimen käytönaikaisesta ohjeesta.

### Sisäisen www-palvelimen käytönaikainen ohje

- 1 Avaa sisäisen www-palvelimen kotisivu. Katso Sisäisen www-palvelimen kotisivun näyttäminen.
- 2 Napsauta Help (Ohje) kotisivun kohdassa Other Links (Muut linkit).

# Verkon määrityssivun tulostaminen

Voit tulostaa verkon määrityssivun, vaikka tulostinta ei olisi liitetty tietokoneeseen. Määrityssivulla on tietoja, jotka koskevat tulostimen IP-osoitetta, verkon tilastoja ja verkon asetuksia. Voit myös hakea yhteenvedon valituista verkon asetuksista tulostimen näyttöön.

### Verkon yksityiskohtaisen määrityssivun tulostaminen

- 1 Paina tulostimen Menu (Valikko) -painiketta.
- 2 Valitse Tools (Työkalut) ja paina sitten OK.
- 3 Valitse Network (Verkko) ja paina sitten OK.
- 4 Valitse Print detailed report (Tulosta erittelyraportti) ja paina OK.

### Verkkoasetusten yhteenveto

- 1 Paina tulostimen Menu (Valikko) -painiketta.
- 2 Valitse Tools (Työkalut) ja paina sitten OK.
- 3 Valitse Network (Verkko) ja paina sitten OK.
- 4 Valitse Display summary (Näytä yhteenveto) ja paina sitten OK.

Liite a

# **b** Tekniset tiedot

Tässä osassa esitellään HP Photosmartin tulostinohjelmiston järjestelmävaatimukset ja joitakin teknisiä tietoja tulostimesta.

Kaikki tulostimen tekniset tiedot ja järjestelmävaatimukset ovat HP Photosmart -tulostimen käytönaikaisessa ohjeessa. HP Photosmart -tulostimen käytönaikaisen ohjeen käyttöohjeita on kohdassa Johdanto.

# Järjestelmävaatimukset

| Osa               | Windows-tietokone,<br>vähintään                                                                                                    | Macintosh, vähintään                                                                                                    |
|-------------------|----------------------------------------------------------------------------------------------------|----------------------------------------------------------------------------------------------------|
| Käyttöjärjestelmä | Microsoft <sup>®</sup> Windows 98, 2000<br>Professional, ME, XP Home<br>ja XP Professional                                                                                                    | Mac <sup>®</sup> OS X 10.1 - 10.3                                                                                                    |
| Suoritin          | Intel <sup>®</sup> Pentium <sup>®</sup> II (tai<br>vastaava) tai tehokkaampi                                                                                                    | G3 tai tehokkaampi                                                                                                    |
| RAM               | 64 Mt (suositus 128 Mt)                                                                                                    | Mac OS 10.1 - 10.3: 128 Mt                                                                                                    |
| Vapaa levytila    | 500 Mt                                                                                                    | 500 Mt                                                                                                    |
| Videonäyttö       | 800 x 600, vähintään 16-<br>bittinen                                                                                                    | 800 x 600, vähintään 16-<br>bittinen                                                                                                    |
| CD-asema          | 4x                                                                                                    | 4x                                                                                                    |
| Liitännät         | USB: Microsoft Windows 98,<br>2000 Professional, ME, XP<br>Home ja XP Professional<br>Ethernet: Ethernet-portin<br>käyttö<br>PictBridge: etupaneelin<br>kameraportti<br>Bluetooth: valinnainen<br>langaton HP Bluetooth -sovitin | USB: Etu- ja takapaneelin<br>portit (Mac OS X 10.1 - 10.3)<br>Ethernet: Ethernet-portin<br>käyttö<br>PictBridge: etupaneelin<br>kameraportti |
| Selain            | Microsoft Internet Explorer<br>5.5 tai uudempi                                                                                                    | _                                                                                                    |

# **Tulostimen tekniset tiedot**

| Luokka             | Tekniset tiedot                                                                                                   |
|--------------------|----------------------------------------------------------------------------------------------------|
| Liitännät          | USB: Microsoft Windows 98, 2000 Professional, ME, XP<br>Home ja XP Professional; Mac OS X 10.1 - 10.3<br>Ethernet |
| Kuvatiedostomuodot | JPEG Baseline                                                                                                    |

### Liite b

| (jatkoa)                         |                                                                                                    |
|----------------------------------|----------------------------------------------------------------------------------------------------|
| Luokka                           | Tekniset tiedot                                                                                                    |
|                                  | TIFF 24-bittinen RGB, pakkaamaton, limitetty<br>TIFF 24-bittinen YCbCr, pakkaamaton, limitetty<br>TIFF 24-bittinen RGB, pakkausbitit limitetty<br>TIFF 8-bittinen harmaa, pakkaamaton/pakkausbitit<br>TIFF 8-bittinen palettiväri, pakkaamaton/pakkausbitit<br>TIFF 1-bittinen pakkaamaton / pakkausbitit / 1D Huffman |
| Tulostusmateriaalien koot        | Valokuvapaperi 10 x 15 cm (4 x 6 tuumaa)                                                                                                    |
|                                  | Repäisynauhallinen valokuvapaperi 10 x 15 cm + 1,25<br>cm:n repäisynauha (4 x 6 tuumaa + 0,5 tuuman<br>repäisynauha)                                                                                                    |
|                                  | Arkistokortit 10 x 15 cm (4 x 6 tuumaa)                                                                                                    |
|                                  | Hagaki-kortit 100 x 148 mm (3,9 x 5,8 tuumaa)                                                                                                    |
|                                  | A6-kortit 105 x 148 mm (4,1 x 5,8 tuumaa)                                                                                                    |
|                                  | L-kortit 90 x 127 mm (3,5 x 5 tuumaa)                                                                                                    |
|                                  | Repäisynauhalliset L-kortit 90 x 127 mm + 12,5 mm:n repäisynauha (3,5 x 5 tuumaa + 0,5 tuuman repäisynauha                                                                                                    |
| Tulostusmateriaalien tiedot      | Suositettu enimmäispituus: 356 mm (14 tuumaa)                                                                                                    |
|                                  | Suositettu enimmäispaksuus: 292 µm (11,5 mil)                                                                                                    |
| Tulostusmateriaalien koot, vakio | Valokuvapaperi                                                                                                    |
|                                  | 76 x 76 mm - 216 x 356 mm (3 x 3 tuumaa - 8,5 x 14<br>tuumaa)                                                                                                    |
|                                  | Tavallinen paperi                                                                                                    |
|                                  | Letter, 216 x 280 mm (8,5 x 11 tuumaa)                                                                                                    |
|                                  | Legal, 216 x 356 mm (8,5 x 14 tuumaa)                                                                                                    |
|                                  | Executive, 190 x 254 mm ( 7,5 x 10 tuumaa)                                                                                                    |
|                                  | A4, 210 x 297 mm (8,27 x 11,7 tuumaa)                                                                                                    |
|                                  | A5, 148 x 210 mm (5,8 x 8,3 tuumaa)                                                                                                    |
|                                  | B5, 176 x 250 mm (6,9 x 9,8 tuumaa)                                                                                                    |
|                                  | Kortit                                                                                                    |
|                                  | Hagaki, 100 x 148 mm (3,94 x 5,83 tuumaa)                                                                                                    |
|                                  | L-kortti, 90 x 127 mm (3,5 x 5 tuumaa)                                                                                                    |
|                                  | L-kortti, 90 x 127 mm + 12,5 mm:n repäisynauha (3,5 x 5 tuumaa + 0,5 tuuman repäisynauha)                                                                                                    |
|                                  | Arkisto, 76 x 127 mm, 10 x 15 cm ja 127 x 203 mm (3 x 5 tuumaa, 4 x 6 tuumaa ja 5 x 8 tuumaa)                                                                                                    |
|                                  | A6, 105 x 148,5 mm (4,13 x 5,85 tuumaa)                                                                                                    |
|                                  | Kirjekuoret                                                                                                    |
|                                  | No. 9, 98,4 x 225,4 mm (3,875 x 8,875 tuumaa)                                                                                                    |
|                                  | No. 10, 105 x 240 mm (4,125 x 9,5 tuumaa)                                                                                                    |
|                                  | A2 Invitation, 110 x 146 mm (4,375 x 5,75 tuumaa)                                                                                                    |
|                                  | DL, 110 x 220 mm (4,33 x 8,66 tuumaa)                                                                                                    |

| (jatkoa)                               |                                                                                                    |  |
|----------------------------------------|----------------------------------------------------------------------------------------------------|--|
| Luokka                                 | Tekniset tiedot                                                                                                    |  |
|                                        | C6, 114 x 162 mm (4,5 x 6,4 tuumaa)<br><b>Mukautettu</b><br>76 x 127 mm - 216 x 356 mm (3 x 5 tuumaa - 8,5 x 14<br>tuumaa)<br><b>Kalvot ja tarra-arkit</b><br>Letter, 216 x 280 mm (8,5 x 11 tuumaa)<br>A4, 210 x 297 mm (8,27 x 11,7 tuumaa)                                                    |  |
| Tulostusmateriaalityypit               | Paperi (tavallinen, mustesuihku, valokuva, jatkolomake)<br>Kirjekuoret<br>Kalvot<br>Tarrat<br>Kortit (arkisto, onnittelu, Hagaki, A6, L-koko)<br>Silitettävät siirtokuvat                                                                                                    |  |
| Muistikortit                           | CompactFlash, Type I ja II<br>Microdrive<br>MultiMediaCard<br>Secure Digital<br>SmartMedia<br>Memory Stick<br>xD-Picture Card<br>USB-flash-asemat (kiinnitys kameraporttiin)                                                                                                    |  |
| Muistikortin tukemat<br>tiedostomuodot | Tulostaminen: katso kuvatiedostomuodot aiemmin<br>taulukossa.<br>Tallennus: kaikki tiedostomuodot                                                                                                    |  |
| Paperilokerot                          | <ul> <li>Päälokero</li> <li>76 x 127 mm - 216 x 356 mm (3 x 5 tuumaa - 8,5 x 14 tuumaa)</li> <li>Valokuvalokero</li> <li>10 x 15 cm (4 x 6 tuumaa) ja Hagaki</li> <li>Tulostelokero</li> <li>Kaikki tuetut koot</li> </ul>                                                                       |  |
| Paperilokeron kapasiteetti             | <ul> <li>Päälokero</li> <li>100 arkkia tavallista paperia</li> <li>14 kirjekuorta</li> <li>20–40 korttia (paksuuden mukaan)</li> <li>20 arkkia jatkolomakepaperia</li> <li>30 arkkia tarroja</li> <li>25 kalvoa, silitettävää siirtokuvaa tai valokuvapaperia</li> <li>Valokuvalokero</li> </ul> |  |

### Liite b

| (jatkoa)            |                                                                                                    |  |
|---------------------|----------------------------------------------------------------------------------------------------|--|
| Luokka              | Tekniset tiedot                                                                                                    |  |
|                     | 25 arkkia valokuvapaperia<br><b>Tulostelokero</b><br>50 arkkia tavallista paperia<br>20 arkkia valokuvapaperia, jatkolomaketta tai kalvoja<br>10 korttia tai kirjekuorta<br>25 arkkia tarroja tai silitettäviä siirtokuvia |  |
| Virrankulutus       | Tulostaminen: 15–45 W<br>Lepotila: 5 W<br>Poissa käytöstä: 2 W                                                                                                    |  |
| Värikasetit         | Harmaa valokuvakasetti HP (C9368A)<br>Värivalokuvakasetti HP (C9368A)<br>Kolmivärikasetti HP (C8766E tai C9363E)<br>Musta HP (C8767E)                                                                                      |  |
| USB-tuki            | Microsoft Windows 98, 2000 Professional, ME, XP Home<br>ja XP Professional<br>Mac OS X 10.1 - 10.3<br>HP suosittelee, että USB-kaapelin pituus on alle kolme<br>metriä (10 jalkaa).                                        |  |
| Verkkotuki          | Microsoft Windows 98, 2000 Professional, ME, XP Home<br>ja XP Professional<br>Mac OS X 10.1 - 10.3<br>Ethernet-kaapeli (RJ-45)                                                                                             |  |
| Videotiedostomuodot | Motion JPEG AVI<br>Motion JPEG QuickTime<br>MPEG-1                                                                                                    |  |

# Hakemisto

### Merkit/numerot

9 kuvan näyttö 29

### Α

antiikkiväri 33 asentaminen värikasetit 21 asettaminen muistikortit 23 asettelu ja valokuvan koko 28 AVI 23

# В

Bluetooth langaton tulostinsovitin 9 valokkoasetukset 9 yhteys tulostimeen 43

# С

CompactFlash 22

# D

declaration of conformity (U.S.) 85 diaesitys 33 digitaalikamerat. *katso* kamerat Digital Flash 32

# E

ethernet 71

# F

flash-asema. katso USB-flashasema

# Н

HP Image Zone 47 HP Instant Share ja tulostaminen 42 HP Software Update 47 HP:n digitaaliset suoratulostuskamerat 41 I Instant Share. *katso* HP Instant Share

J järjestelmävaatimukset 79 JPEG 23

# Κ

kaksipuolinen tulostus 8 kamerat PictBridge 41 portti 4 suoratulostus 41 tulostaminen 41 yhteys tulostimeen 43 kasetit. *katso* värikasetit käytönaikainen ohje 3 kehysten lisääminen kuviin 33 kohdistussivu 53 kuvien rajaaminen 33

# L

laatu testisivun tulostaminen 52 valokuvapaperi 55 valokuvat 32 lisälaitteet kaksipuolinen tulostus 8 lisävarusteet 250 arkin paperilokero 8 lokerot, paperi 4

# Μ

Memory Sticks 22 Microdrive 22 MPEG-1 23 muistikortit asettaminen 23 irrottaminen 25 tuetut tyypit 22 tulostaminen 36 muistikorttien irrtottaminen 25 MultiMediaCard 22 mustavalkoiset valokuvat 20 mustekasetit. *katso* värikasetit mustetaso, tarkistaminen 21, 52

# 0

ohjauspaneeli 6 ohje. *katso* vianmääritys ohje, käytönaikainen 3

# Ρ

painikkeet 6 päivämäärä- ja aikaleimat 33 paperi lataaminen 18 lokerot 4 ostaminen ja valitseminen 17 säilyttäminen 55 tekniset tiedot 79 ylläpito 17 paperin lataaminen 18 PictBridge-kamerat kameraportti 41 pikkukuvat, tulostaminen 29 puhdistaminen tulostin 51 värikasetit 51 punasilmäisyyden poisto 32

# Q

QuickTime 23

# R

regulatory notices declaration of conformity (U.S.) 85 reunattomat tulosteet 33

# S

sarja tulostaminen 36 Secure Digital 22 seepiasävyt 33 Smart Focus 32 SmartMedia 22

### т

tarvikkeet 8 tekniset tiedot 79 testisivu 52 tiedostomuodot, tuetut 23, 79 tietokone järjestelmävaatimukset 79 tulostaminen 3.47 yhteys tulostimeen 43 TIFF 23 tulostaminen ilman tietokonetta 27 ia HP Instant Share 42 kamerasta 41 muistikortilta 36 pikkukuvat 29 testisivu 52 tietokoneelta 47 tietokoneesta 3 USB-flash-asemasta 36 useita kopioita 31 useita valokuvia 31 valokuva-arkisto 29 valokuvasaria 36 valokuvat 36 vedosarkilta 36 vedosarkki 29 tulostimen käyttöohjeet 3 tulostin kävttöohieet 3 liittäminen 43 osat 4 puhdistaminen 51 tarvikkeet 8 tekniset tiedot 79 valikko 9 varastoiminen 55 varoitukset 4 virheilmoitukset 62 tulostinohjelmisto päivittäminen 47, 54

# U

USB portti 4 tekniset tiedot 79 yhteystyyppi 43 USB-flash-asemat 22

# V

valikko, tulostin 9 valokuvat antiikkiväri 33

aurinkovalotustehoste 33 katseleminen 29 kuvien kehystäminen 33 laadun parantaminen 32 metallinen tehoste 33 päivämäärä- ja aikaleima 33 punasilmäisyyden poisto 32 rajaaminen 33 sähköposti 44 seepiasävyt 33 tallentaminen tietokoneelle 43 tuetut tiedostomuodot 23 tulostaminen 36 valitseminen tulostettavaksi 31 värikasetit, valitseminen 20 värisuodattimet 33 zoomaus 33 valokuvat sähköpostilla 44 valokuvien katseleminen 29 valokuvien tallentaminen tietokoneelle 43 valot 7 varastoiminen tulostin 55 valokuvapaperi 55 värikasetit 22, 55 värikasetit asentaminen 21 kohdistaminen 53 mustetaso. tarkistaminen 21 puhdistaminen 51 testaaminen 52 vaihtaminen 21 valitseminen 20 varastoiminen 22, 55 värikasettien kohdistaminen 21.53 värikasettien vaihtaminen 21 väritehosteet 33 vedosarkki tulostaminen 36 verkkokäyttö 71 vianetsintä vilkkuvat valot 57 vianmääritys virheilmoitukset 62 virheilmoitukset 62

arkisto 29

### Х

xD-Picture Card 22

# Ζ

zoomaus ja rajaaminen 33

# **Declaration of conformity**

According to ISO/IEC Guide 22 and EN 45014

| Manufacturer's name and address:                                                  |                                                |  |  |  |
|-----------------------------------------------------------------------------------|------------------------------------------------|--|--|--|
| Hewlett-Packard Company, 16399 West Bernardo Drive, San Diego, CA 92127-1899, USA |                                                |  |  |  |
| Regulatory model number:                                                          | SDGOA-0403                                     |  |  |  |
| Declares that the product:                                                        |                                                |  |  |  |
| Product name:                                                                     | Photosmart 8400 series (Q3388A)                |  |  |  |
| Model number(s):                                                                  | Photosmart 8450 (Q3388A)                       |  |  |  |
| Power adapters:                                                                   | HP Part # Q0950-4476 (domestic)                |  |  |  |
|                                                                                   | HP Part # Q0950-4476 (international)           |  |  |  |
| Conforms to the following product specifications:                                 |                                                |  |  |  |
| Safety:                                                                           | IEC 60950: 3rd Edition: 1999                   |  |  |  |
|                                                                                   | EN 60950:2000                                  |  |  |  |
|                                                                                   | UL1950/CSA22.1 No.950, 3rd Edition:1995        |  |  |  |
|                                                                                   | NOM 019–SFCI-1993                              |  |  |  |
|                                                                                   | GB4943:2001                                    |  |  |  |
| EMC:                                                                              | CISPR 22: 1997 / EN 55022: 1998, Class B       |  |  |  |
|                                                                                   | CISPR 24: 1997 / EN 55024: 1998                |  |  |  |
|                                                                                   | IEC 61000-3-2: 2000 / EN 61000-3-2: 2000       |  |  |  |
|                                                                                   | IEC 61000-3-3/A1: 2001 / EN 61000-3-3/A1: 2001 |  |  |  |
|                                                                                   | CNS13438: 1998, VCCI-2                         |  |  |  |
|                                                                                   | FCC Part 15-Class B/ICES-003, Issue 2          |  |  |  |
|                                                                                   | GB9254: 1998                                   |  |  |  |

Supplementary Information:

The Product herewith complies with the requirements of the Low Voltage Directive 73/23/EEC and the EMC Directive 89/336/EEC and carries the CE marking accordingly.

European Contact for regulatory topics only: Hewlett Packard GmbH, HQ-TRE, Herrenberger Strasse 140, D-71034 Böblingen Germany. (FAX +49-7031-14-3143)